# Library resource and search skills

Information services, Main Library, NCKU 06-2757575 ext65780, 65786 libref@libmail.lib.ncku.edu.tw

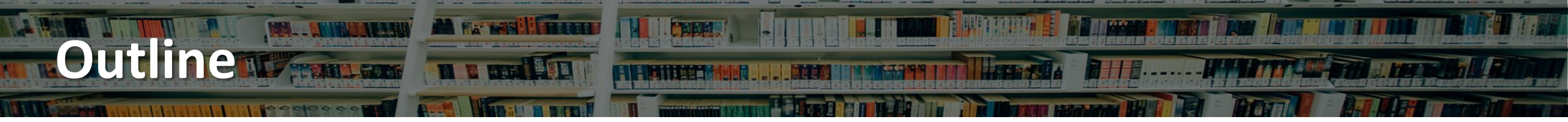

**Library Service** 

**Research start** 

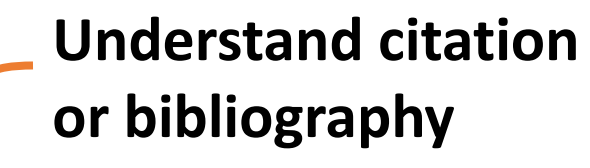

Paper collection \*Interlibrary loan Electronic collection

E-books E-journals E-databases Theses

#### Searching skills

\*E-resources platform

Scholarly literature web service

\*Google Scholar/Microsoft Academic

## Plagiarism detection service \*Turnitin

# Opening hours

Main Library MON - FRI : 08:20-21:30 (Circulation · Computer area · Interlibrary Ioan 08:20 – 21:10) SAT - SUN : 09:20-21:30 (Circulation · Computer area · Interlibrary Ioan 09:20 – 21:10)

Kun-Yen Medical Library

MON - FRI 08:20 - 21:30 SAT : 09:00 - 17:00 SUN : 13:00 - 17:00

I HI I DEPEND

# **Opening hours**

#### KnowLEDGE

#### MON - SUN : 09:00 - 23:00

\*Personal reading room, group discussion & interactive area \*NCKU Students and Faculties only

Note:

National holidays and its deferred holidays are not open. Opening hours for winter or summer vacations will be announced separately. 勝利路 Shengli Rd

Main Library ext. 65760 管路 Changrong Rd

Medical Library

ext. 75120

Xiaodong Rd

KnowLEDGE ext. 34906

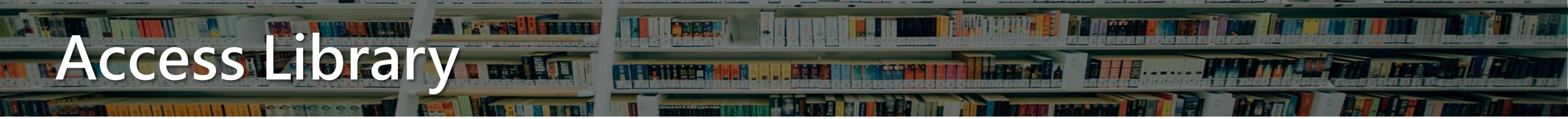

Can

- With valid Students ID, if not, please deposit personal ID and register access at library entrance.
- You are responsible for your belongings at all times.
- Ask others to end conversations, lower their voices, and otherwise maintain an atmosphere that is supportive of scholarship.

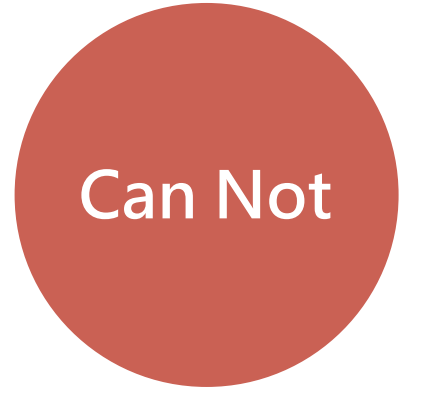

- Food and drinks are not allowed in all areas of library.
- Help non-NCKU students bring their personal reading materials into the library.

Lockers locates on the 1F, Main library

# Using the Library

#### Borrowing

Number of Checkouts Allowed: Undergraduates: 30 Graduate Students: 50

#### Book Loan Period: 30 days Renewal: 11\*

The following items can not be renewed: Items on hold/recalled, an overdue recalled item

#### Overdue Fines: NTD\$ 5 per item per day

No "grace periods" for overdue materials. Frequency check your email reminder.

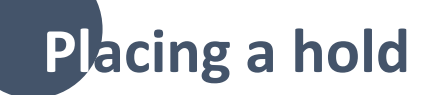

Maximum of reserved items: 10

圖書/館 National Cheng Kung University Library

NCKU | Sitemap | 中文版 | English

#### 2019年新推出 服務學習性質之 M 彩虹二 第3-4皇 移動局書館出登時間 |位期書總紹興 + 20個臺南行政| 9年11月20日連時燈 的成大移動圖書館 coming soon 創造力、想像力、熱情、專業、成區能觀 與熱血蜂伴們一同時被感到 4 5 6 7 8 9 10

#### http://www.lib.ncku.edu.tw

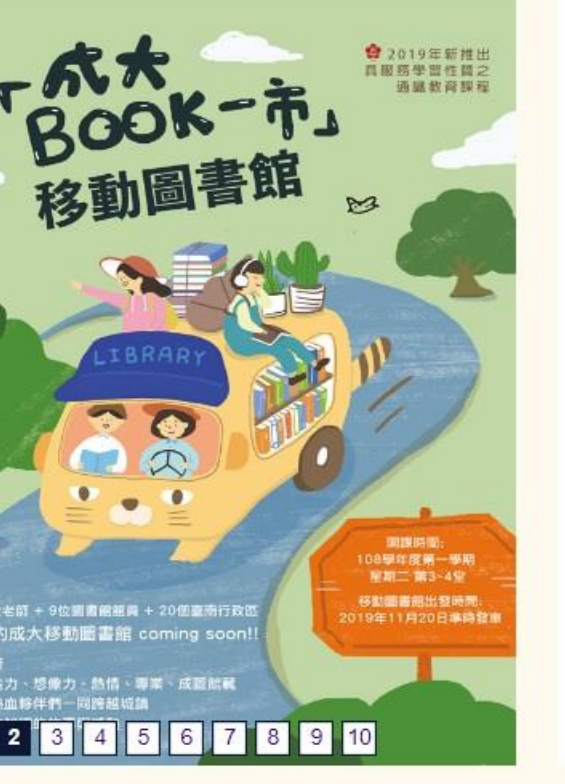

#### Links Catalog

- Items Requesting/Renewing
- Personal Data
- Open Hours
- E-Resources
- Media Online
- Library Instruction
- **Electronic Thesis**
- Service Readers
- Space Management
- NDDS | RapidILL
- MetaCat +

# Using the Library

#### **Reserve a Room**

Space can be reserved up to 7 days in advance

#### Group Study Rooms

For 3 or more students in a study group, maximum of 4 hours per day

#### Individual Study Rooms

For graduate students only

| National Cheng Kung University Lik<br>Library Spac<br>Management Syste | e<br>m  |
|------------------------------------------------------------------------|---------|
| User ID :                                                              | Chinese |
| Verification Code :                                                    | 854617  |

| Settings    | Wi-Fi       |                 |
|-------------|-------------|-----------------|
| Wi-Fi       |             |                 |
| VCKU-W      | /LAN-802.1x | <b>₽ 奈 (i</b> ) |
| CHOOSE A NE | TWORK       |                 |
| iTaiwan     |             | <b>२</b> (i)    |
| NCKU-A      | lumni       | <b>२</b> (i)    |
| NCKU-iT     | Taiwan      | <b>२</b> (i)    |
| NCKU-W      | /LAN        | <b>२</b> (i)    |

A FRIDAY

## Computers, Printers, Scanners

#### Computers, Scanners

Online search area, 1F, Main Library Online search area, 1F, Medical Library

#### Printers

B2F, 1F, 3F, Main Library 1F, Medical Library

#### Wireless access & Connect from Off Campus

In campus

NCKU-WLAN-802.1x

NCKU-WLAN

#### Off campus

NCKU SSL VPN

http://cc.ncku.edu.tw/p/412-1002-7637.php?Lang=en

# Wireless access

#### NCKU-WLAN-802.1x : providing dynamically varying encryption keys for wireless networks.

8

| Enter the | password for "NCKU-WLAN-8 | 802.1x″    |
|-----------|---------------------------|------------|
| S Cancel  | Enter Password            | Join       |
|           |                           |            |
| Username  | Student I                 | D          |
| Password  |                           |            |
|           |                           |            |
|           |                           |            |
| Cancel    | Certificate               | Trust      |
|           |                           |            |
| a;        | aa.ncku.edu.tw            |            |
| Is        | sued by TWCA Secure SSL   | Certificat |
|           | lot Trusted               |            |
| 1         | lot Husted                |            |
| Expires 2 | 021/2/20, 23:59:59        |            |

# Start your Research

#### Find more research methods books

#### Searching via Library catalog

| F ph -                | 101 1. 0%                                                                                     |                                               | МуАс                            | count 繁體中又 He              | Ip Library Hom |
|-----------------------|-----------------------------------------------------------------------------------------------|-----------------------------------------------|---------------------------------|----------------------------|----------------|
| 成切去<br>National Che   | 動書/作<br>eng Kung University Library                                                           |                                               |                                 |                            | an an          |
| Keyw                  | ord search                                                                                    | 🔶 Star                                        | t Over 🔎 Modify Search          |                            |                |
|                       | Keyword 🔻                                                                                     | Research Meth                                 | nods                            | View Entire Collection     | Search         |
| 2                     | Research methods, statis<br>Kathrynn A. Adams, Eva K.<br>Thousand Oaks, California<br>Request | tics, and appl<br>Lawrence.<br>: Sage Publica | ications<br>tions, Inc., [2019] |                            |                |
|                       |                                                                                               |                                               |                                 |                            |                |
|                       | Location                                                                                      | ltem<br>Barcode                               | Call No.                        | Item Status (YY-<br>MM-DD) |                |
|                       | Medical Lib Non-Medical<br>Foreign Books                                                      | 772344                                        | 001.422 Ad18-2 2019 >           | DUE 19-09-02               |                |
| Book                  | Developmental research r<br>Scott A. Miller, University of<br>Los Angeles : SAGE, [2018       | nethods<br>Florida.<br>]                      |                                 |                            |                |
|                       | Location                                                                                      | ltem<br>Barcode                               | Call No.                        | Item Status (YY-<br>MM-DD) |                |
|                       | Main Lib B2F Foreign<br>Language Books                                                        | 2080241                                       | 155.072 M618-5 🕨                | Available                  |                |
| Subje                 | ect search                                                                                    |                                               |                                 |                            |                |
| 成わ去費<br>Notional Cher | 圖書/作<br>ng Kung University Library                                                            |                                               | MyAccount                       | 繁體中文 Help Li               | brary Home     |
|                       | 🔶 Sta                                                                                         | irt Over 🝬 Reti                               | urn to Browse 🌼 Limit Sear      | ch                         |                |
| Subject               | <ul> <li>Research Me</li> </ul>                                                               | thodology.                                    | View Entire Collection          | n 🔻 Reverse Year 🔻 Sort    | Seurch         |
|                       |                                                                                               | L I Imit se:                                  | arch to available items         |                            |                |

#### Searching via Library Discovery Service

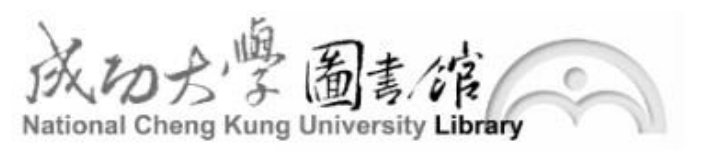

| Discovery  | Catalog     | Databases | E-Journals | Site Search |        |
|------------|-------------|-----------|------------|-------------|--------|
| Research N | lethodology |           |            |             | Submit |

Search across the library catalog, electronic resources and many databases by one-stop search.

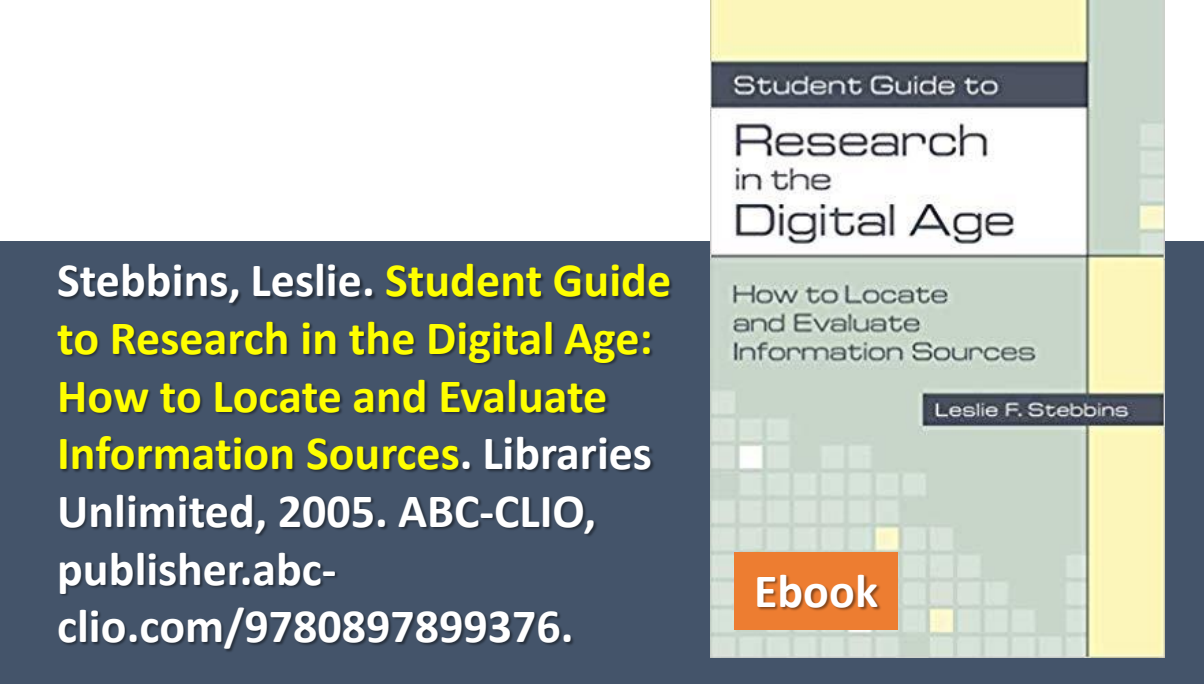

#### Find more academic writing books

#### Searching Library catalog

| 成石志學 (圖)<br>Net onal Cheng Kung | ちん<br>University Library       | MyAccount 繁體中文 Help Library                                                                                                    |
|---------------------------------|--------------------------------|----------------------------------------------------------------------------------------------------|
| Keyword Tit                     | le Author S                    | Subject ISBN/ISSN Call no. Course Reserves Advanced Other                                                                                                    |
| Keyword Search                  | n                              |                                                                                                    |
| Keyword                         | • Academ                       | Nic writing View Entire Collection    Search                                                                                                    |
|                                 | Title<br>Author<br>Publication | Analysing structure in academic writing / by Tomoko Sawaki.<br>Sawaki, Tomoko,<br>London : Palgrave Macmillan UK : Imprint: Palgrave Macmillan, [2016].<br>Connect to ( <u>Off-campus Access Setup</u> )<br>連結電子全文(click for full text) |
| an order i                      | Description                    | 1 online resource (xix, 275 pages) : digital ; 22 cm.                                                                                                    |
|                                 | Content Type                   | text                                                                                                    |
|                                 | Media Type                     | computer                                                                                                    |
| E-Book                          | Carrier Type                   | online resource                                                                                                    |

| Title        | Academic writing : selected topics in writing an academic paper |
|--------------|-----------------------------------------------------------------|
| Author       | Gáliková, Silvia, 1962-                                         |
| Publication  | Frankfurt am Main : Peter Lang Edition, [2016].                 |
|              | Connect to (Off-campus Access Setup)                            |
|              | 連結電子全文(click for full text)                                     |
| Description  | 1 online resource (96 pages) : illustrations, digital ; 17 cm.  |
| Content Type | text                                                            |
| Media Type   | computer                                                        |
| Carrier Type | online resource                                                 |
| Subject      | Academic writing.                                               |
|              | Thought and thinking.                                           |
|              | Academic writing.                                               |
|              | LANGUAGE ARTS & DISCIPLINES / Composition & Creative Writing    |
|              | LANGUAGE ARTS & DISCIPLINES / Rhetoric                          |
|              | REFERENCE / Writing Skills                                      |
|              | Thought and thinking.                                           |
| Genre/Form   | Electronic books.                                               |

0111111

Links to other extend sources via Subject terms hyperlinks.

# Library Catalog

Paper Collection : 500,000+ books 9,000+ journals E-Collection : 700,000+ books 80,000+ journals 300+ databases

(in European languages)

# Understand Citation and bibliography list

A bibliography is a list of works on a subject or by an author that were used or consulted to write a research paper, book or article. It can also be referred to as a list of works cited. It is usually found at the end of a book, article or research paper.

Book & Journal Article : Author name Title of publication Article title (if using a journal) Date of publication Place of publication Publisher
Volume number of a journal, magazine or encyclopedia Page number(s)

Theses & Conference proceedings
 Author name
 Title
 Date of Publication
 Degree
 Name of University/Conference

Lyons, A., (2006), Materials for Architects and Builders (Third Edition), Amsterdam, Netherlands: Elsevier.

Frey, C. B., & Osborne, M. A. (2017). The future of employment: How susceptible are jobs to computerization? Technological Forecasting and Social Change, 114, 254-280.

Crilly, N., Moultrie, J. & Clarkson, P. J. (2004), "Seeing things: consumer response to the visual domain in product design.", Design Studies, 25(6), P.547-577.

T. Tuovinen, "OPC UA Address Space Transformations," Master, Aalto University School of Electrical Engineering, 2016.

C. Y. Chen, "A new construction of golay complementary sets of non-power-of-two length based on boolean functions," in IEEE Wireless Communications and Networking Conference, WCNC, 2017, doi: 10.1109/WCNC.2017.7925642.

# Understand Citation and bibliography list

 Patent/Standard/Architecture/protocol : Author name Title
 Date of Publication
 Patent /Standard no.
 Name of organization

#### • Web information :

Author and/or editor name Title of the website Company or organization that owns or posts to the website URL (website address) Date of access

\*If the page's author is not listed, start with the title instead. If the date of publication is not listed, use the abbreviation (n.d.). B. Krismer, A. Hoppe,. "Process for recovering niobium and/or tantalum compounds from such residues further containing complexes of uranium, thorium, titanium and/or rare earth metals. . Patent US4446116, 1984.

OPC Foundation, OPC 10000-5 - Part 5: Information Model Release 1.04. 2017.

Spotlight Resources. (n.d.). Retrieved from https://owl.purdue.edu/owl/about\_the\_owl/owl\_information /spotlight\_resources.html

Purdue University Writing Lab [Facebook page]. (n.d.). Retrieved January 22, 2019, from https://www.facebook.com/PurdueUniversityWritingLab/

V. H. K. W.-D. Lukas. (2011, 11/22). Industrie 4.0: Mit dem Internet der Dinge auf dem Weg zur 4. industriellen Revolution [Online]. Available: https://www.vdinachrichten.com/Technik-Gesellschaft/Industrie-40-Mit-Internet-Dinge-Weg-4-industriellen-Revolution.

#### Understand Citation and bibliography list

| Books                                 | S. Marsland, Machine learning : an algorithmic perspective, Second edition. ed. (Chapman & Hall/CRC machine learning & pattern recognition series). CRC Press, 2015.                                                                                                    |
|---------------------------------------|----------------------------------------------------------------------------------------------------|
|                                       | Author / Title / Publisher / Year                                                                                                    |
| Journal<br>Articles                   | J. Alper, "Batteries - The battery: Not yet a terminal case," Science, vol. 296, no. 5571, pp. 1224-<br>1226, May 17 2002, doi: 10.1126/science.296.5571.1224.                                                                                                    |
|                                       | Author / Article Title / Journal Title / Volume, Issue & Pages / Year                                                                                                    |
| Conference/<br>Workshop<br>Proceeding | Y. C. Hu, T. T. Lee, D. Chatzopoulos, and P. Hui, "Hierarchical interactions between ethereum<br>smart contracts across testnets," in CRYBLOCK 2018 - Proceedings of the 1st Workshop on<br>Cryptocurrencies and Blockchains for Distributed Systems, Part of MobiSys 2018, 2018, pp. 7-12. |
|                                       | Author / Article Title / Workshop title / Proceeding title / Year                                                                                                    |
| Thesis/<br>Dissertation               | K. C. Ho, "Improving Acute Ischemic Stroke Clinical and Imaging Outcome Classification using<br>Machine Learning and Deep Learning Methods," ed: eScholarship, University of California, 2019.                                                                                              |
|                                       | Author / Thesis Title / University / Year                                                                                                    |

#### **Gather Materials**

Media Center @B1F

Library online catalog

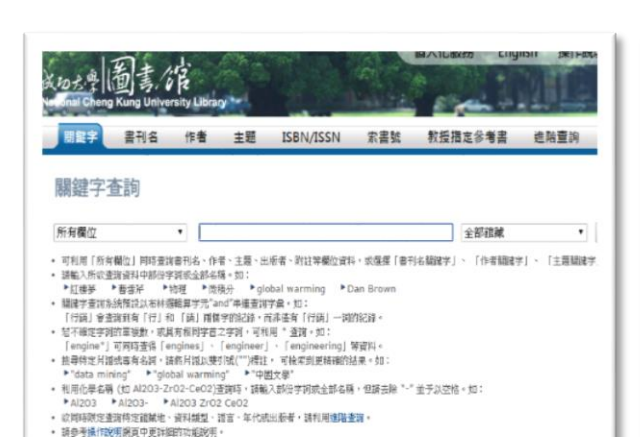

**Discovery Search** 

國立成功大學圖書館 資源整合查詢

National Cheng Kung University Library

Discovery Search

#### **E-resources Gateway**

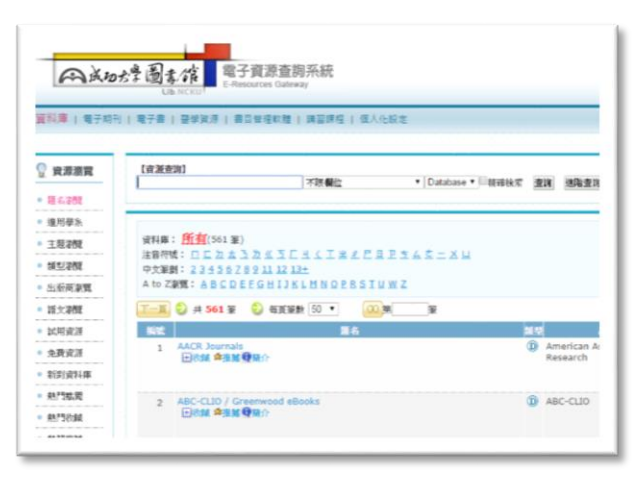

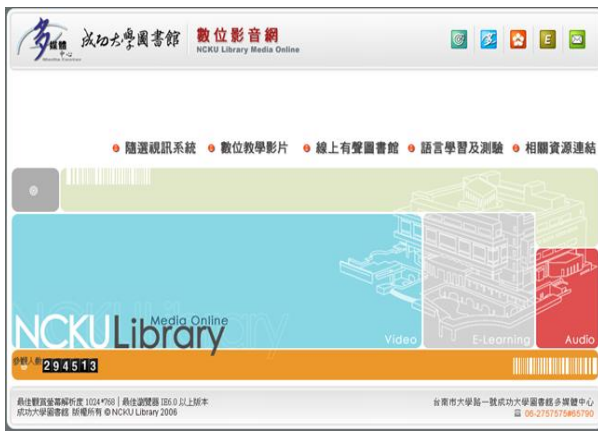

Media online

- Paper Collection
- Books
- Journals, Magazine
- Thesis and Dissertation
- E-book (Single)

• Simple search

Enter any words

Search Options > Basic Search Advanced Search Search History

Keyword

- Paper+(Part of) E-resources
- Library catalog
- (Part of) E-resources
- (Part of) Web open resources
- \*Easy access to articles, ebooks, databases, and ejournals from one search box.

- E-resources (Subscribed, Free and Trial)
- Database
- Journal
- E-book (platform)
- Bibliography software

- Media resources
- Video on demand
- Educational Videos
- Online Audio Library
- Media Resources & Links

# Books/E-Books & Interlibrary Ioan

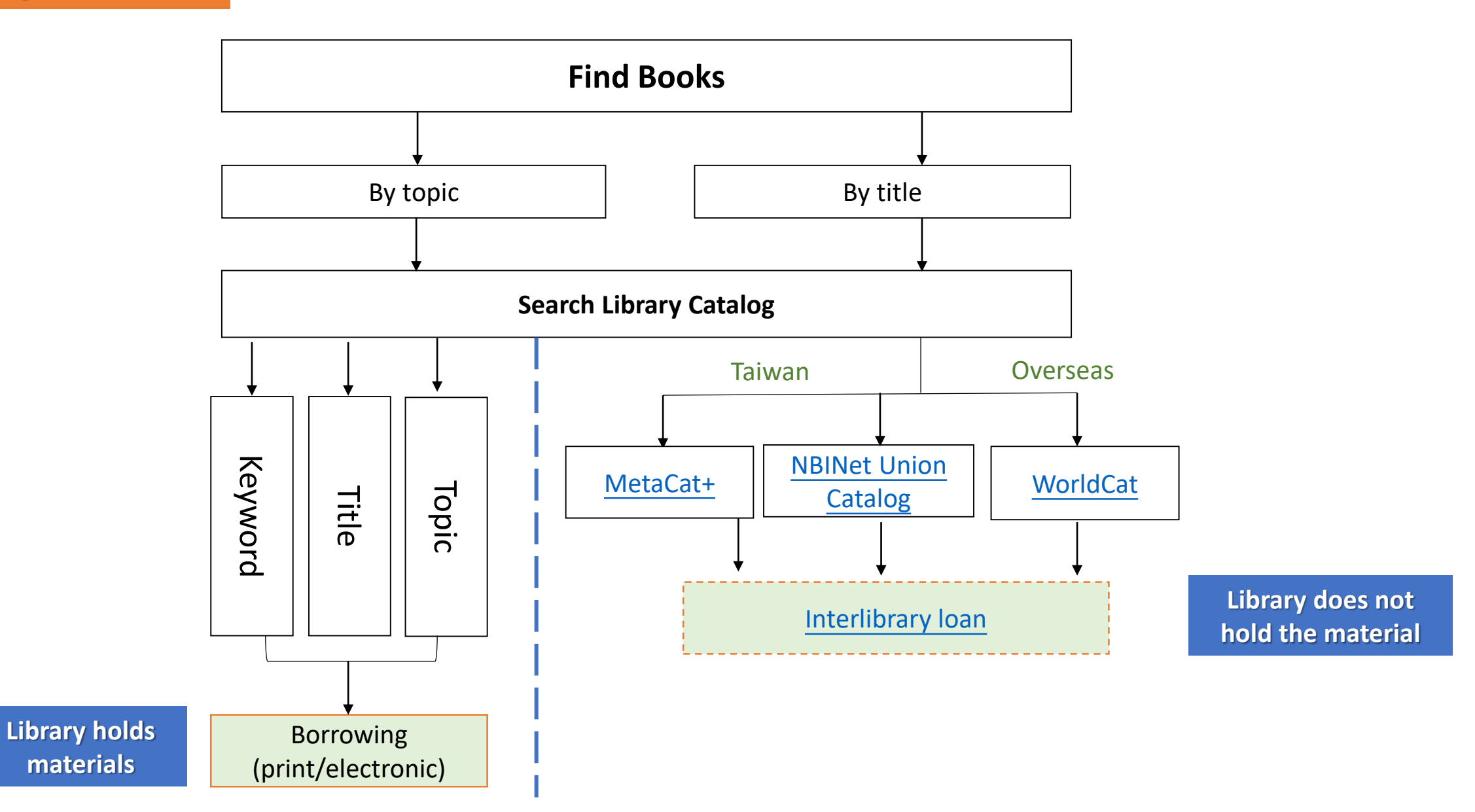

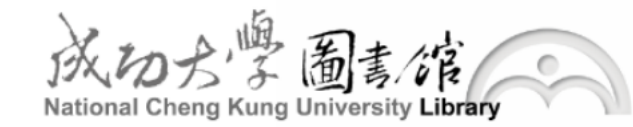

1

NCKU | Sitemap | 中文版

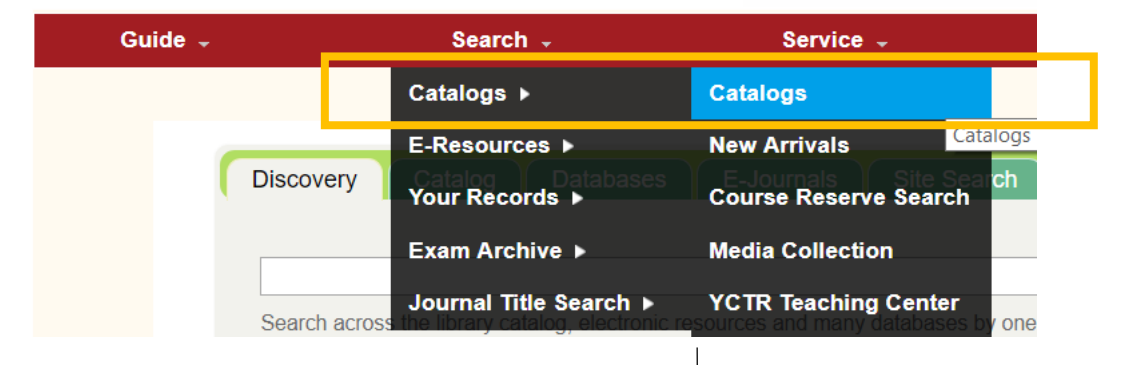

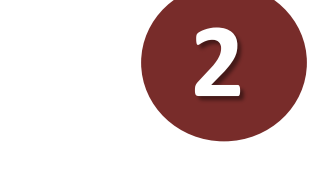

#### **Open new tab in browser "Library catalog"**

| 15                        | 3                |                | English . |           | 24 M     | AyAccount  | 繁體中又         | Z Help   | Library Home |
|---------------------------|------------------|----------------|-----------|-----------|----------|------------|--------------|----------|--------------|
| 成わた。學<br>Intronal Cheng K | 」書。<br>Cung Univ | versity Librar | DV -      |           |          | -          |              |          | ALL R        |
| Keyword                   | Title            | Author         | Subject   | ISBN/ISSN | Call no. | Course Res | serves       | Advanced | Other        |
| Keyword Se                | arch             |                |           |           |          |            |              |          |              |
| Keyword                   |                  | ¥              |           |           |          | View       | Entire Colle | ction 🔻  | Search       |

#### MyAccount 繁體中文 Help Library Home neng Kung University Library Use title search instead of Start Over LIIIII Search Search as words keyword search Title View Entire Collection System Sorted V Sort Search extreme weather . .

| Subject Climate change                      | View Entire C<br>available items | h as W<br>Collectio | on ▼ System Sorted ▼ Sort Search       |      |                       |
|---------------------------------------------|----------------------------------|---------------------|----------------------------------------|------|-----------------------|
| Try subject search to expand more materials | Num                              | Mark                | Subjects (1-12 of 48)                  | Year | Entries<br>1913 Found |
| •                                           | 1                                |                     | Climate Change.                        |      | 1302                  |
|                                             | 2                                |                     | Climate change (Anthropogenic)         | 2010 | 1                     |
|                                             | 3                                |                     | Climate Change/Climate Change Impacts. |      | 253                   |
|                                             | 4                                |                     | Climate Change Congresses.             | 2010 | 1                     |
|                                             | 5                                |                     | Climate Change Impacts.                |      | 27                    |
|                                             | 6                                |                     | Climate change insurance.              | 2012 | 1                     |
|                                             | 7                                |                     | Climate Change Management and Policy.  |      | 214                   |
|                                             | 8                                |                     | Climate change mitigation.             |      | 56                    |

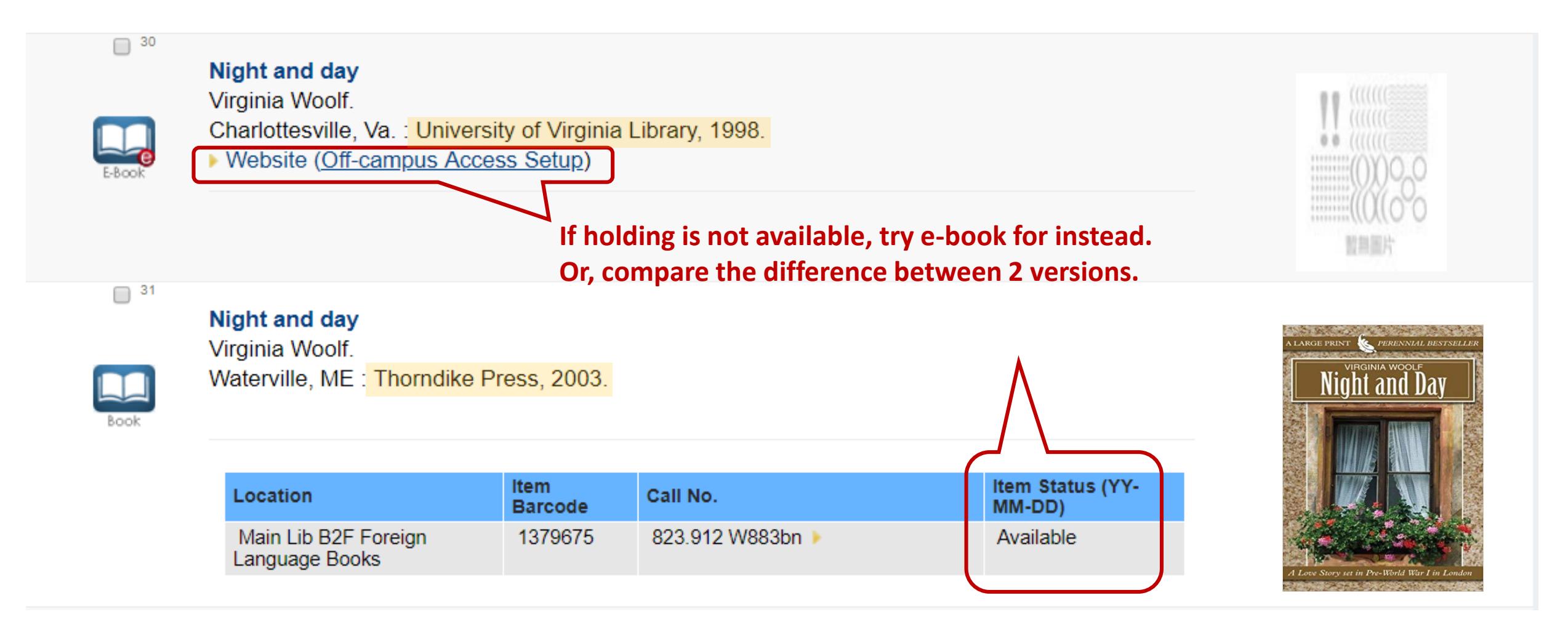

#### Locate books

#### 3<sup>rd</sup> Floor

Inter-Library Loan Service

#### 1<sup>st</sup> Floor

Circulation Desk, Reference Desk, Reference Resources, Special Reference Collections

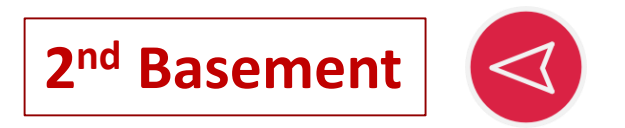

(Non-Chinese language collections) Foreign Language Books, Bound Periodicals, Bound Newspapers, Oversize Books, Oversize Bound Periodicals

#### 2<sup>nd</sup> Basement, Main Library

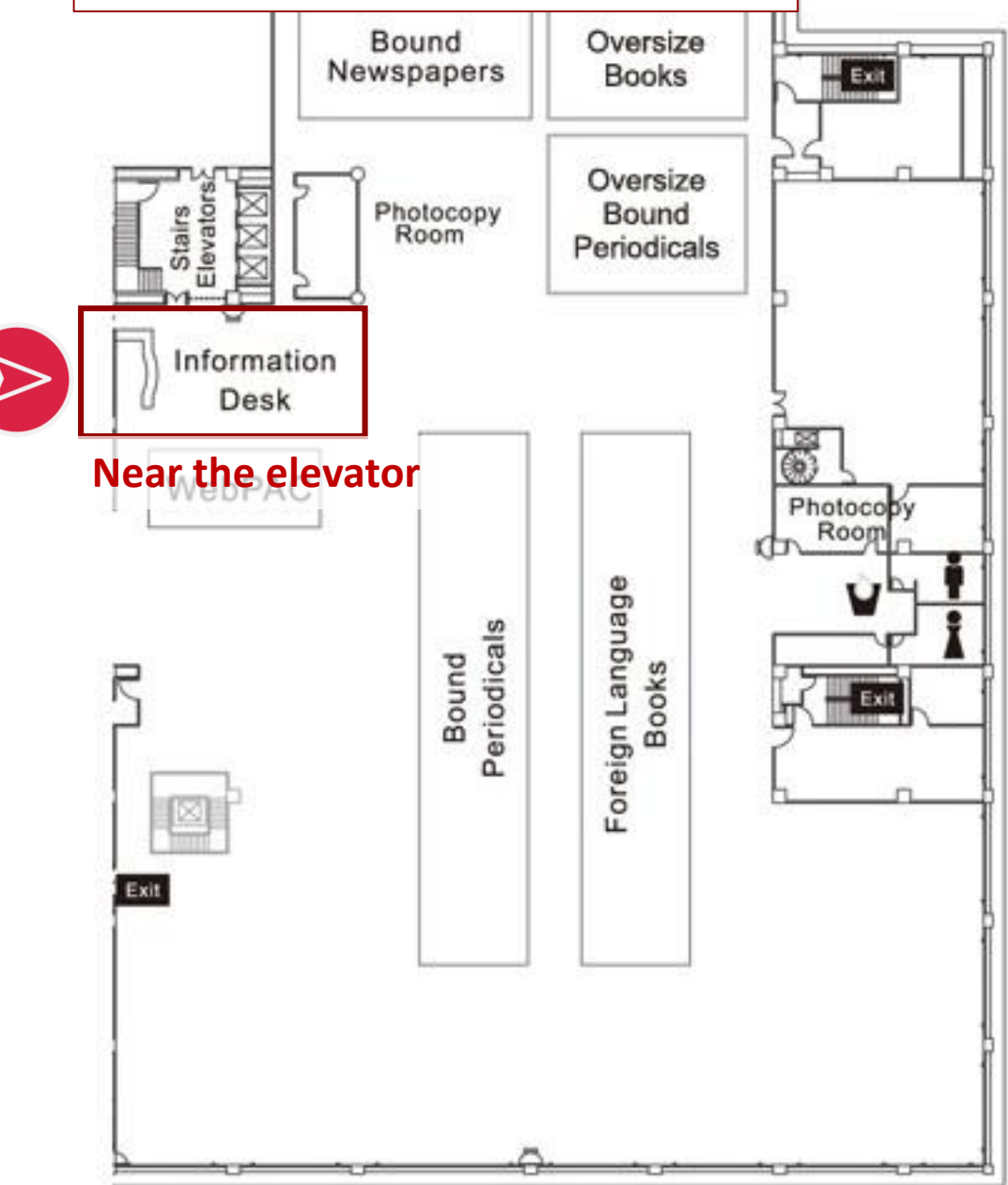

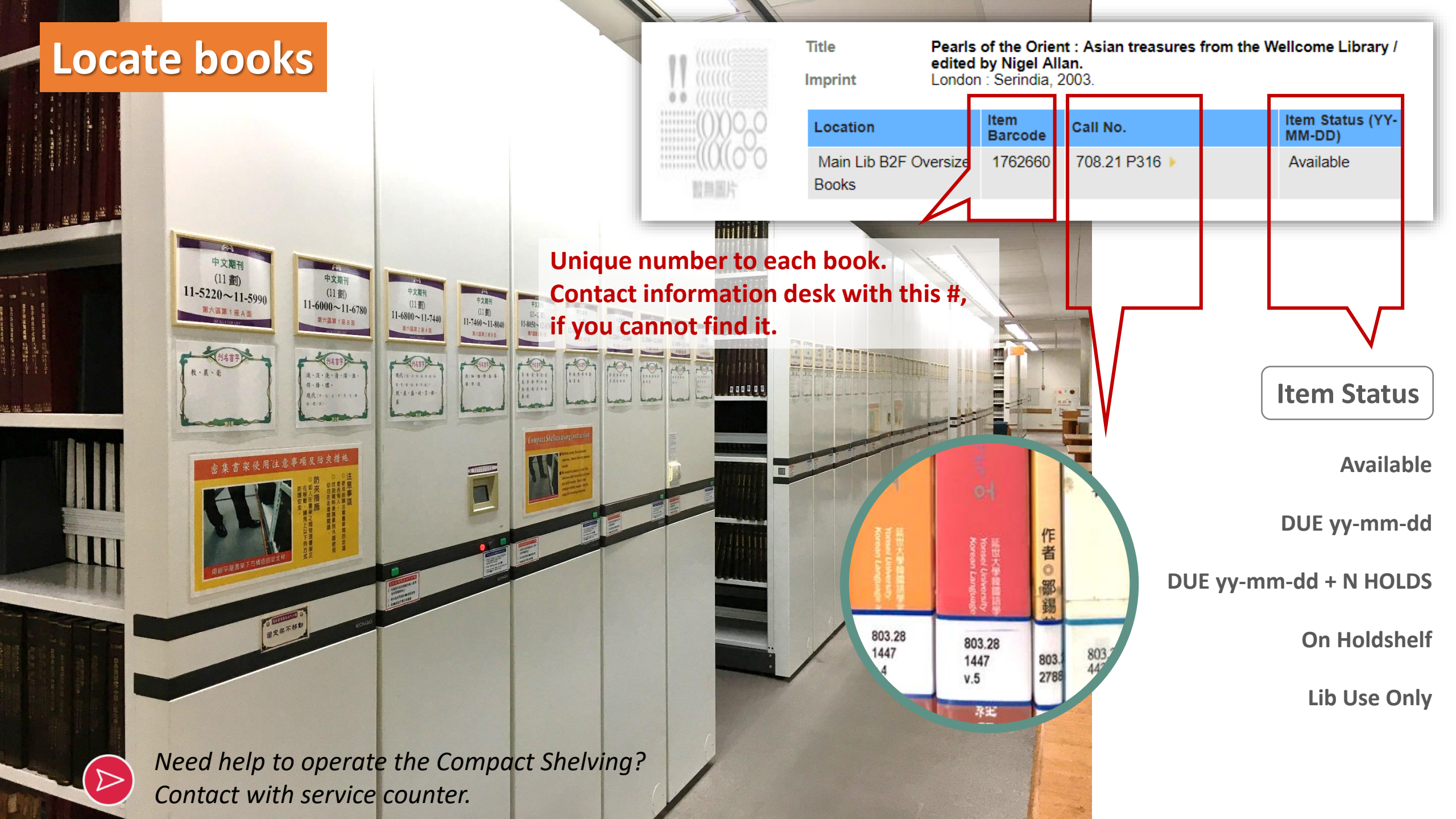

Night and day / Virginia Woolf.

#### Try Subject search to expand your search

|    | . (  |     |   |          |    |   |    |
|----|------|-----|---|----------|----|---|----|
| 1  | 17   |     |   |          |    |   |    |
| ÷. | 0 (  |     |   |          |    |   |    |
|    | (    | 0   | Ŷ | )(       | Ĵ, | ( | Ő  |
|    | (    | U   | Ŷ | (1       | 1  | 2 | 'n |
|    |      | 111 |   | 1.<br>14 | 1  | 1 |    |
|    | - 11 |     |   |          |    |   |    |

Title

| Author                                 | Woolf, Virginia, 1882-1941.                               |                 |                              |                            |  |  |  |
|----------------------------------------|-----------------------------------------------------------|-----------------|------------------------------|----------------------------|--|--|--|
| Imprint                                | Watervi                                                   | lle, ME : Tho   | orndike Press, 2003.         |                            |  |  |  |
| Location                               |                                                           | ltem<br>Barcode | Call No.                     | Item Status (YY-<br>MM-DD) |  |  |  |
| Main Lib B2F Foreign<br>Language Books |                                                           | 1379675         | 823.912 W883bn 🕨             | Available                  |  |  |  |
|                                        |                                                           |                 |                              |                            |  |  |  |
| Description                            | 784 p. (                                                  | (large print) ; | 23 cm.                       |                            |  |  |  |
| Series                                 | Thornd                                                    | ike Press lar   | ge print perennial bestselle | ers series                 |  |  |  |
| Note                                   | te "A love story set in pre-World War I in London" cover. |                 |                              |                            |  |  |  |
| Subject                                | Young                                                     | women Fic       | tion.                        |                            |  |  |  |
|                                        | Biographers Fiction.                                      |                 |                              |                            |  |  |  |
|                                        | Mothers and daughters Fiction.                            |                 |                              |                            |  |  |  |
|                                        | Poets Family relationships Fiction.                       |                 |                              |                            |  |  |  |
|                                        | Triangles (Interpersonal relations) Fiction.              |                 |                              |                            |  |  |  |
|                                        | Large t                                                   | ype books.      |                              |                            |  |  |  |
|                                        | London                                                    | (England)       | Fiction.                     |                            |  |  |  |
| Genre/Form                             | Domes                                                     | tic fiction.    |                              |                            |  |  |  |
|                                        | Love st                                                   | ories.          |                              |                            |  |  |  |
| ISBN                                   | 078625                                                    | 4769 (lg. prir  | nt : hc : alk. paper)        |                            |  |  |  |
|                                        |                                                           |                 |                              |                            |  |  |  |

|      | Subject   Young women Fiction.  View Entire Collection       | •    | Search  |
|------|--------------------------------------------------------------|------|---------|
|      | Limit search to available items                              |      |         |
| Mode | Nearby Subjects are:                                         | Veer | Catrica |
| Wark |                                                              | Year | Entries |
|      | Young women Europe Fiction.                                  |      | 1       |
|      | Young women Europe History.                                  | 1999 | 1       |
|      | Young women Fiction.                                         |      | 71      |
|      | Young women France Conduct of life.                          | 2003 | 1       |
|      | Young women France Fiction.                                  | 199- | 1       |
|      | Subject   England Literature 19th View Entire Collection     | 2    | arch    |
|      | No matches found; nearby Subjects are:                       | C    |         |
| Mark | *Try Subject search(≠keywords)                               | Year | Entries |
|      | Literature and folklore England History 19th century.        | 2008 | 1       |
|      | Literature and folklore England History 20th century.        |      | 3       |
|      | Literature and history England.                              |      | 8       |
|      | Literature and history England History.                      | 1998 | 1       |
|      | Literature and history England History 16th century.         |      | 11      |
|      | Literature and history England History 16th century Sources. | 1998 | 1       |
|      | Literature and history England History 17th century.         |      | 8       |
|      | Literature and history England History 19th century.         |      | 6       |
|      |                                                              |      |         |

#### **Find E-Books**

#### Searching Library Catalog Choosing material type: E-Books

| Keyword •                   | multimedia mans microfili | View Entire Co  Sub             |
|-----------------------------|---------------------------|---------------------------------|
| oraren for books, journais, | matimodia, maps, meroni   | Main Library<br>Medical Library |
|                             |                           | E-Books                         |
|                             |                           | Audio-Visual Materiais          |

Keyword Title Author Subject ISBN/ISSN Call no. Course Reserves Advanced

**Keyword Search** 

1

 Keyword
 View Entire Collection
 Search

 View Entire Collection
 Main Library
 Medical Library

 E-Books
 Audio-Visual Materials

Using when : Search on a specific topic or Find a specific book.

#### E-Resources Gateway Choosing material type: E-Books

へ成功が學圖書/馆
電子資源查詢系統
E-Resources Gateway

Databases | E-Journals | E-Books | Med Resource | Bibliographic Software | Lib Instruction Courses

.....

Sort by Title: All (116 records) phonetic symbols: <u>미 코 本 3 별 《 厂 빅 T 뽀 《 루 및 스 × 빅</u> strokes of a Chinese character: <u>3 4 5 8 9 11 13+</u> A to Z alphabet: <u>A B C D E F G H I J K L M N O P R S T U W</u>

2

Other

Using when: Browse e-book collection on different platform from different suppliers.

ABC-CLIO / Greenwood eBooks Bookmark 
Recommend Galaxies
 Subject

- Art & Humanities(66)
- Social Science(43)
- Science & Engineering(42)
- Life Science(40)
- Business & Management(37)

#### Department

- Biochemistry & Molecular Biology(19)
- Phamacy(17)
- Basic Medical Sciences(17)
- Microbiology & Immunology(17)
- Physiology(17)

more

more

- 😑 Language
- English(73)
- Chinese(39)
- Japanese(5)

Click **Info** for more description of platform coverage.

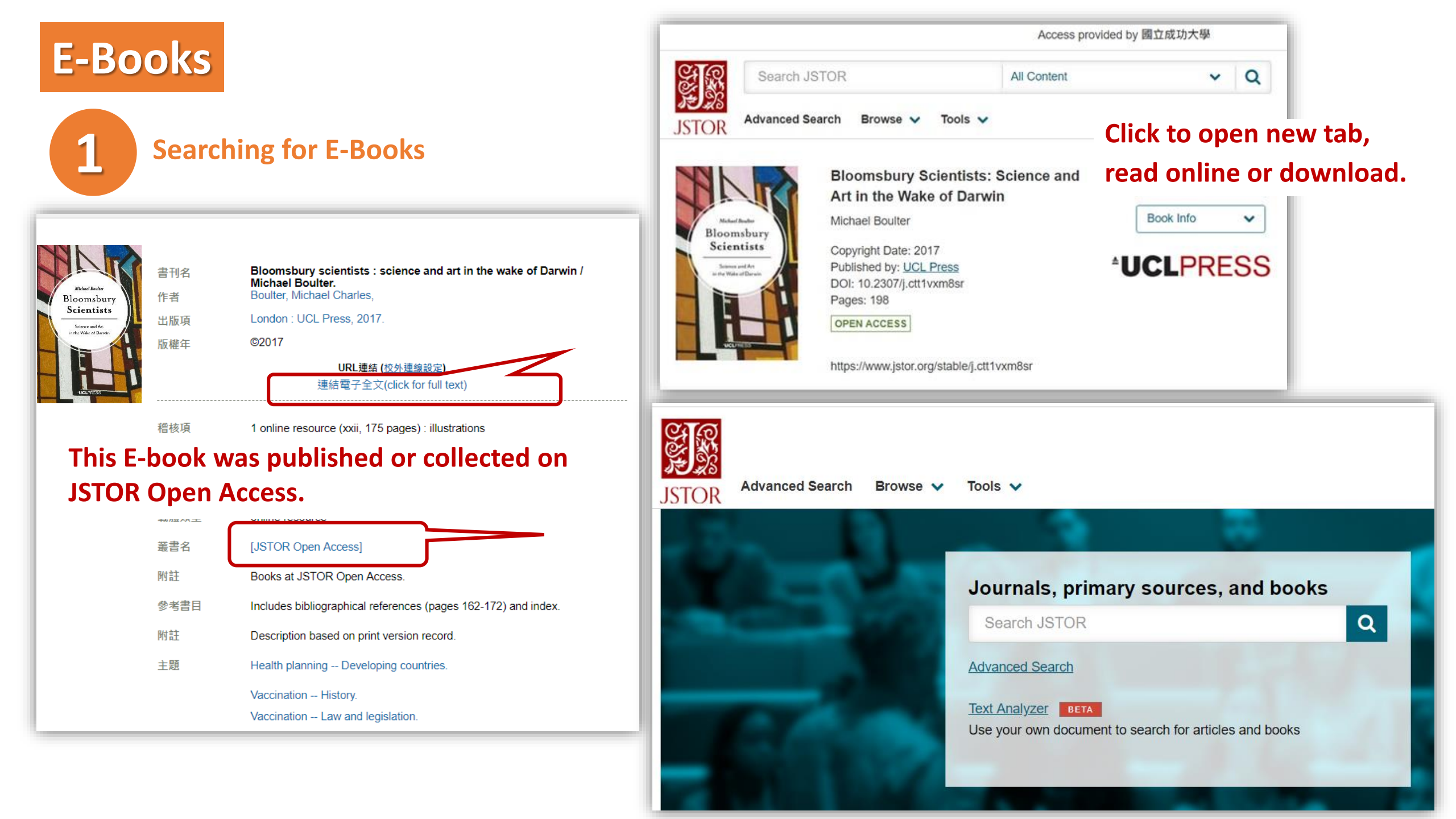

E-Resources Gateway Choose material type "E-Books"

#### Most platforms support multiple search,

i.e. Title/Content/Subject... **Digital Library** Searchi.e. Machine Learning Advanced All content • Search search Journals & magazines Conferences eBooks Reference Subjects Collections About Your access is provided by: Home > eBooks National Cheng Kung University eBooks Register to create your user account, or sign in Publishing The Institution of if you have an existing Discover the fascinating topic of Engineering and Technology account Swarm Intelligence A new, comprehensive 3-Vol review on the principles of Login > current and new swarm intelligence algorithms, inspiring Forgotten password? > new insights and applications. Shibboleth sign-in ORDER HERE ► 🔊 🤇 🖬 💌 🐼 Share × ÷

#### Or browse collections via platform categories

Browse by title Browse by author Browse by topic

**E-Book** 

2

#### E-Book Unsure about title? No ideas about library holdings? Search via Title/Subject Keywords

| E E | ы<br>1 | 圖書/作<br>g Kung University Library        | MyAccount              | 繁體中 | 中文 Help         | Library Home       |
|-----|--------|------------------------------------------|------------------------|-----|-----------------|--------------------|
|     |        | 🔶 Start Over 🔑 N                         | Iodify Search          |     |                 |                    |
|     | Title  | electronic filter                        | View Entire Collection | T   | System Sorted • | Search             |
| Num | Mark   | Titles (1-4 of 4)                        |                        |     | Year            | Entries<br>4 Found |
| 1   |        | Electronic filter analysis and synthesis |                        |     | 1994            | 1                  |
| 2   |        | Electronic filter design handbook        |                        |     | 2006            | 1                  |
| 3   |        | Electronic filter simluation and design  |                        |     | 2007            | 1                  |
| 4   |        | Electronic filter simulation & design    |                        |     | 2007            | 1                  |

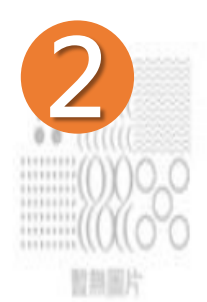

Electronic filter analysis and synthesis / Michael G. Ellis, Sr. Ellis, Michael G. (Michael Glynn), 1950-

Imprint Boston : Artech House, c1994.

| Location                               | ltem<br>Barcode | Call No.           | Item Status (YY-<br>MM-DD) |
|----------------------------------------|-----------------|--------------------|----------------------------|
| Main Lib B2F Foreign<br>Language Books | 2047295         | 621.3815324 El59 🕨 | DUE 19-09-20               |

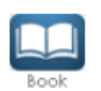

Description xii, 266 p. : ill.: 24 cm.

Bibliography Includes bibliographical references (p. 259) and index.

Electric filters -- Design and construction.

Subject

Title Author

Electric filters -- Mathematical models.

Click subject to expand more results

|      | Subject  Electric filters Design and construct View Entire Coll Limit search to available items Nearby Subjects are: | lection ¥ | Search  |
|------|----------------------------------------------------------------------------------------------------|-----------|---------|
|      | Result Page Prev Next                                                                                                |           |         |
| o s  | ave Marked 🔞 Save All On Page 🐻 Save Marked to My Lists                                                              |           |         |
| Mark |                                                                                                    | Year      | Entries |
|      | Electric filters, Crystal.                                                                                           | 1987      | 1       |
|      | Electric filters, Crystal Addresses, essays, lectures.                                                               | 1977      | 1       |
|      | Electric filters Data processing.                                                                                    | 1973      | 1       |
|      | Electric filters Design.                                                                                             |           | 2       |
|      | Electric filters Design and construction.                                                                            |           | 21      |
|      | Electric filters Design and construction Congresses.                                                                 |           | 2       |
|      | Electric filters Design and construction Data processing.                                                            | 1998      | 1       |
|      | Electric filters Design and construction Mathematics.                                                                | 2002      | 1       |
|      | Electric filters, Digital.                                                                                           |           | 31      |
|      | Electric filters, Digital Addresses, essays, lectures.                                                               | 1969      | 1       |
|      | Electric filters, Digital Amateurs' manuals.                                                                         | 2001      | 1       |

#### **METACAT+**

#### If NCKU Library does not hold the material you need

#### Links

- Catalog
- Items Requesting/Renewing
- Personal Data
- Open Hours
- E-Resources
- Media Online
- Library Instruction
- Electronic Thesis
- Service Readers
- Space Management
- NDDS | RapidILL
- MetaCat +

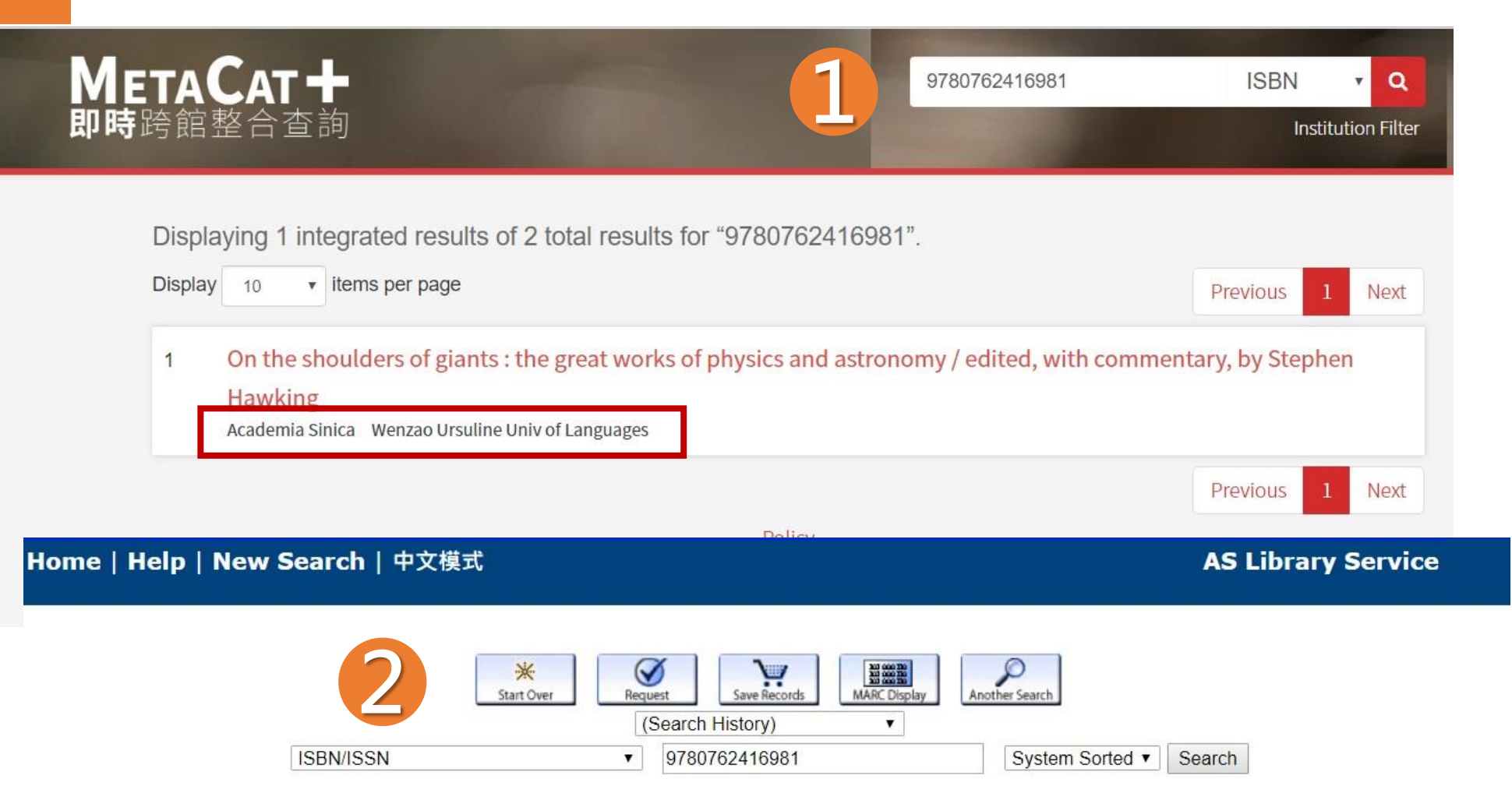

Title On the shoulders of giants : the great works of physics and astronomy / edited, with commentary, by Stephen Hawking

Imprint Philadelphia : Running Press, c2002

| LOCATION          | CALL #                | STATUS    | OPACMSG | BARCODE        |
|-------------------|-----------------------|-----------|---------|----------------|
| Astronomy Library | <u>QC6.2 .05 2002</u> | AVAILABLE |         | 30370100027318 |

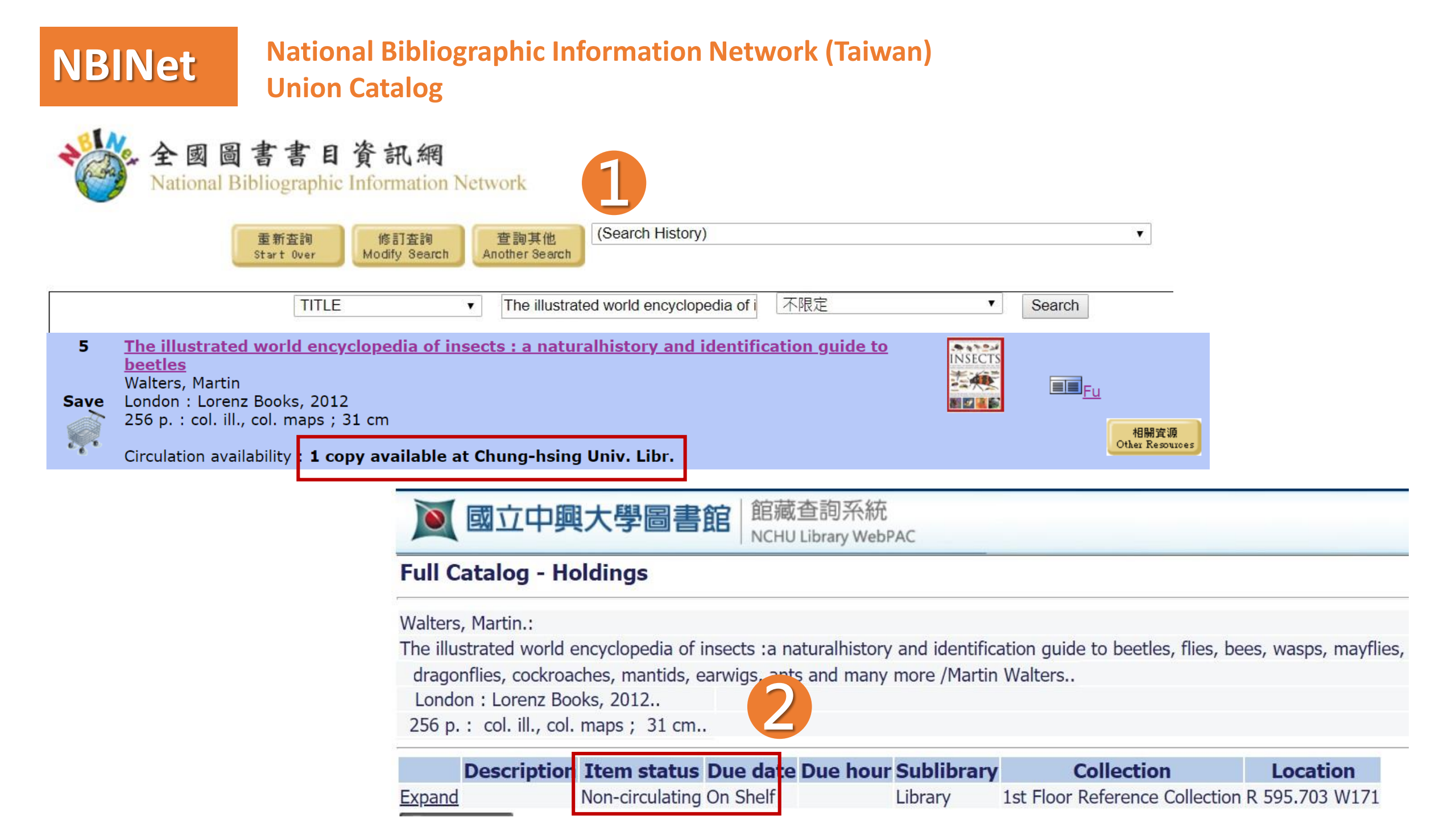

# **OCLC Worldcat** WorldCat is a union catalog that itemizes the collections of more than 17,000 libraries in 123 countries and territories.

| 2-Parts                                                                                                    | A                                                                                                    | Martine Research and the second second                                                                                |                                                                                                    |                                                                   |                                           |
|----------------------------------------------------------------------------------------------------|----------------------------------------------------------------------------------------------------|----------------------------------------------------------------------------------------------------|----------------------------------------------------------------------------------------------------|-------------------------------------------------------------------|-------------------------------------------|
|                                                                                                    | Author:                                                                                                    | Murtha Baca; Getty Information Institute                                                                              |                                                                                                    |                                                                   | •                                         |
|                                                                                                    | Publisher:                                                                                                    | [Los Angeles, Calif.] : Getty Information                                                                             | Institute, @1998.                                                                                                    |                                                                   | Research Institute of<br>Musical Heratiga |
| AN ANNA                                                                                                    | Edition/Format:                                                                                                    | Print book : English View all editio                                                                                  | ns and formats                                                                                                    |                                                                   | Taipei, Taiwan                            |
| 182.2                                                                                                    | Database:                                                                                                    | WorldCat                                                                                                    |                                                                                                    |                                                                   | < 1 m / km                                |
| Mar Ir Cul                                                                                                    | Summary:                                                                                                    | This is an introduction to metadata, d<br>potential uses in the networked envir                                       | efining the concept ("data about data"), and expla<br>onment. The text also describes existing metadat:                                                                                                    | ining its importance and<br>a <u>Read more</u>                    | <u>National</u><br>Paraliamentary         |
| A COMPANY OF                                                                                                    | Rating:                                                                                                    | ☆☆☆☆☆ (not yet rated) 🗈 <u>0 with re</u>                                                                              | wiews - Be the first.                                                                                                    |                                                                   | Taipei 100, Taiwan                        |
|                                                                                                    | Subjects                                                                                                    | Metadata.                                                                                                    |                                                                                                    |                                                                   | < 1 m / km                                |
|                                                                                                    |                                                                                                    | Database management.                                                                                                  |                                                                                                    |                                                                   | National Taiwan                           |
|                                                                                                    |                                                                                                    | World Wide Web.                                                                                                    |                                                                                                    |                                                                   | Univ, College of<br>Medical               |
|                                                                                                    | k dava lika daia                                                                                                    |                                                                                                    |                                                                                                    |                                                                   | Librarian? Claim your                     |
|                                                                                                    | WUTE IIKE (I)IS                                                                                                    | El <u>Oser lists</u> El <u>Similar items</u>                                                                          |                                                                                                    |                                                                   | library                                   |
|                                                                                                    |                                                                                                    |                                                                                                    |                                                                                                    | e <u>e</u>                                                        | lorrow / obtain a copy 👘 🗈                |
| You are connected<br>Hide local servic<br>Search the catal<br>ind a copy in t                                                                                                    | to the NATIONAL<br>es for this item<br>og at NATL CHE<br>he library                                                                                                    | CHENG KUNG UNIV network<br>NG KUNG UNIV LIB                                                                           |                                                                                                    |                                                                   |                                           |
| You are connected<br>Hide local servic<br>Search the catal<br>ind a copy in t<br>nter your locat                                                                                                    | to the NATIONAL<br>es for this item<br>og at NATL CHE<br>he library<br>ior: taiwan                                                                                                    | CHENG KUNG UNIV network<br>NG KUNG UNIV LIB                                                                           |                                                                                                    |                                                                   |                                           |
| You are connected<br>Hide local servic<br>Search the catal<br>ind a copy in the<br>nter your location<br>splaying libraries 1-                                                                       | to the NATIONAL<br>es for this item<br>og at NATL CHE<br>he library<br>ior: taiwan<br>-4 out of 4 for all 33                                                                                                    | CHENG KUNG UNIV network NG KUNG UNIV LIB Find libraries editions                                                      |                                                                                                    | Show librarie                                                     | s holding j <b>ust this editio</b> r      |
| You are connected<br>Hide local servic<br>Search the catal<br>ind a copy in t<br>nter your locati<br>isplaying libraries 1-<br>orary                                                                 | to the NATIONAL<br>es for this item<br>log at NATL CHE<br>he library<br>ior: taiwan<br>-4 out of 4 for all 33                                                                                                    | CHENG KUNG UNIV network NG KUNG UNIV LIB Find libraries editions                                                      | Held formats                                                                                                    | Show librarie<br>Distance                                         | s holding just this edition               |
| You are connected<br>Hide local servic<br>Search the catal<br>ind a copy in the<br>nter your location<br>splaying libraries 1-<br>orary<br>ELLSSIL                                                   | to the NATIONAL<br>es for this item<br>log at NATL CHE<br>he library<br>ior: taiwan<br>-4 out of 4 for all 33<br>Nien                                                                                                    | CHENG KUNG UNIV network NG KUNG UNIV LIB Find libraries editions                                                      | Held formats                                                                                                    | Show librarie                                                     | s holding just this edition               |
| You are connected<br>Hide local servic<br>Search the catal<br>ind a copy in t<br>nter your locati<br>splaying libraries 1-<br>orary<br><u>FU SSU-</u><br>Nan-4                                       | to the NATIONAL<br>es for this item<br>og at NATL CHE<br>he library<br>ior: taiwan<br>-4 out of 4 for all 33<br>Nien<br>Kang, Taipei, 1152                                                                                             | CHENG KUNG UNIV network<br>NG KUNG UNIV LIB<br>Find libraries<br>editions                                             | Held formats                                                                                                    | Show librarie<br>Distance<br>MAP IT                               | s holding just this edition               |
| You are connected<br>Hide local servic<br>Search the catal<br>and a copy in the<br>nter your location<br>splaying libraries 1-<br>prary<br>FU SSU-1<br>Nan-4<br>Mational<br>T-io-                    | to the NATIONAL<br>es for this item<br>log at NATL CHE<br>he library<br>ior: taiwan<br>-4 out of 4 for all 33<br>Nien<br>Kang, Taipei, 1152<br>Central Librar                                                                          | CHENG KUNG UNIV network<br>NG KUNG UNIV LIB<br>Find libraries<br>editions<br>9 Taiwan                                 | Held formats                                                                                                    | Show librarie<br>Distance<br>MAP IT<br>MAP IT                     | s holding just this edition               |
| You are connected<br>Hide local servic<br>Search the catal<br>ind a copy in t<br>nter your locati<br>splaying libraries 1-<br>orary<br>Traipe<br>Nan-4<br>Taipe                                      | to the NATIONAL<br>es for this item<br>log at NATL CHE<br>he library<br>-4 out of 4 for all 33<br>Nien<br>Kang, Taipei, 1152<br>Central Library<br>i, 100-01 Taiwan                                                                    | CHENG KUNG UNIV network<br>NG KUNG UNIV LIB<br>Find libraries<br>editions<br>9 Taiwan<br>4                            | Held formats  Held sook                                                                                                    | Show librarie<br>Distance<br>MAP IT<br>MAP IT                     | s holding just this edition               |
| You are connected<br>Hide local servic<br>Search the catal<br>ind a copy in t<br>nter your locat<br>splaying libraries 1-<br>brany<br>Tel SSU-1<br>Nan-4<br>Mational<br>Taipe<br><u>National</u>     | to the NATIONAL<br>es for this item<br>og at NATL CHE<br>he library<br>ior: taiwan<br>-4 out of 4 for all 33<br>Nien<br><ang, 1152<br="" taipei,="">Central Librar<br/>i, 100-01 Taiwan<br/>Taipei Univers</ang,>                      | CHENG KUNG UNIV network NG KUNG UNIV LIB  Find libraries editions 9 Taiwan C ity of the Arts                          | Held formats  Held formats  Book  Book  Held formats  Held formats  Held | Show librarie<br>Distance<br>MAP IT<br>MAP IT                     | s holding just this edition               |
| You are connected<br>Hide local servic<br>Search the catal<br>nd a copy in t<br>nter your locati<br>splaying libraries 1-<br>orary<br>FU SSU<br>Nan-k<br>Mational<br>Taipe<br>Taipe                  | to the NATIONAL<br>es for this item<br>log at NATL CHE<br>he library<br>ior: taiwan<br>-4 out of 4 for all 83<br>Nien<br>Kang, Taipei, 1162<br><u>Central Library</u><br>i, 100-01 Taiwan<br>Taipei Univers<br>i, 112 Taiwan           | CHENG KUNG UNIV network NG KUNG UNIV LIB  Find libraries editions 9 Taiwan  tube tube tube tube tube tube tube tube   | Held formats  Held formats  Book  Held formats  Held formats  Held forma | Show librarie<br>Distance<br>MAP IT<br>MAP IT<br>MAP IT           | s holding just this edition               |
| You are connected<br>Hide local servic<br>Search the catal<br>and a copy in the<br>nter your location<br>splaying libraries 1-<br>prary<br>FU SSU                                                    | to the NATIONAL<br>es for this item<br>log at NATL CHE<br>he library<br>ior: taiwan<br>-4 out of 4 for all 33<br>Nien<br>Kang, Taipei, 1152<br>Central Library<br>i, 100-01 Taiwan<br>Taipei Univers<br>i, 112 Taiwan<br>Taiwan Univer | CHENG KUNG UNIV network<br>NG KUNG UNIV LIB<br>Find libraries<br>editions<br>9 Taiwan<br>C<br>ity of the Arts<br>sity | Held formats  Held formats  He | Show librarie<br>Distance<br>MAP IT<br>MAP IT<br>MAP IT           | s holding just this edition               |
| You are connected<br>Hide local servic<br>Search the catal<br>ind a copy in t<br>nter your locati<br>isplaying libraries 1-<br>brary<br>Traipe<br>Traipe<br>National<br>Taipe<br>和 National<br>國立臺灣; | to the NATIONAL<br>es for this item<br>log at NATL CHE<br>he library<br>                                                                                                    | CHENG KUNG UNIV network<br>NG KUNG UNIV LIB<br>Find libraries<br>editions<br>9 Taiwan<br>C<br>ity of the Arts<br>sity | Held formats  Held formats  He | Show librarie<br>Distance<br>MAP IT<br>MAP IT<br>MAP IT<br>MAP IT | s holding just this edition               |

Ŧ

| <b>City Public Library and branches</b> |                                                                                                    |                  |                   |            |             |      |  |
|-----------------------------------------|----------------------------------------------------------------------------------------------------|------------------|-------------------|------------|-------------|------|--|
| Choose the languag                      | ge English 🔹                                                                                                    |                  |                   |            |             |      |  |
| 😪 臺南市公共圖書館館藏查詢系統                        |                                                                                                    |                  |                   |            |             |      |  |
| Search Newbook                          | cnotification Web reco                                                                                                    | ommendation I    | Bulletin FAQs     | Topic list | My library  |      |  |
|                                         | 🚺 My                                                                                                    | Bookcase         | 🖶 Print 🛛 🖂       | E-mail     | 🟦 Remittanc | e    |  |
| ECOKS<br>Autory Lynn<br>Link toFindBook | Books : A Living History /       Column 1         Author : Lyons, Martyn       Publisher : Thames & Hudson,         Year of publication : 2010       ISBN : 9780500251652 |                  |                   |            |             |      |  |
|                                         | Na su c                                                                                                    |                  |                   | ,<br>Or e  |             |      |  |
|                                         | • Tear:                                                                                                    | VOI.             | •                 | Ons        | Eirst       | rch  |  |
| litem<br>Number Location                | call Status                                                                                                    | Data Ty<br>type  | ype Annex         | On<br>Hold | Memo        | 51 💌 |  |
| 3120400 市圖開架<br>3283349 閲覧區             | W 940 L99<br>1 2010 在架                                                                                                    | -<br>西文書 (1<br>m | -般<br>Nor<br>nal) | 0          | Reques      |      |  |
| 3120400 安平開架<br>3283356 閲覽區             | W 940 L99<br>1 2010 在架                                                                                                    | -<br>1) 書文西<br>m | −般<br>Nor<br>hal) | 0          | Reques      |      |  |

#### Tainan Public Libraries https://lib.tnml.tn.edu.tw/webpac/search.cfm

#### Home > Library's information > Anping District Library > About Anping District Branch Library

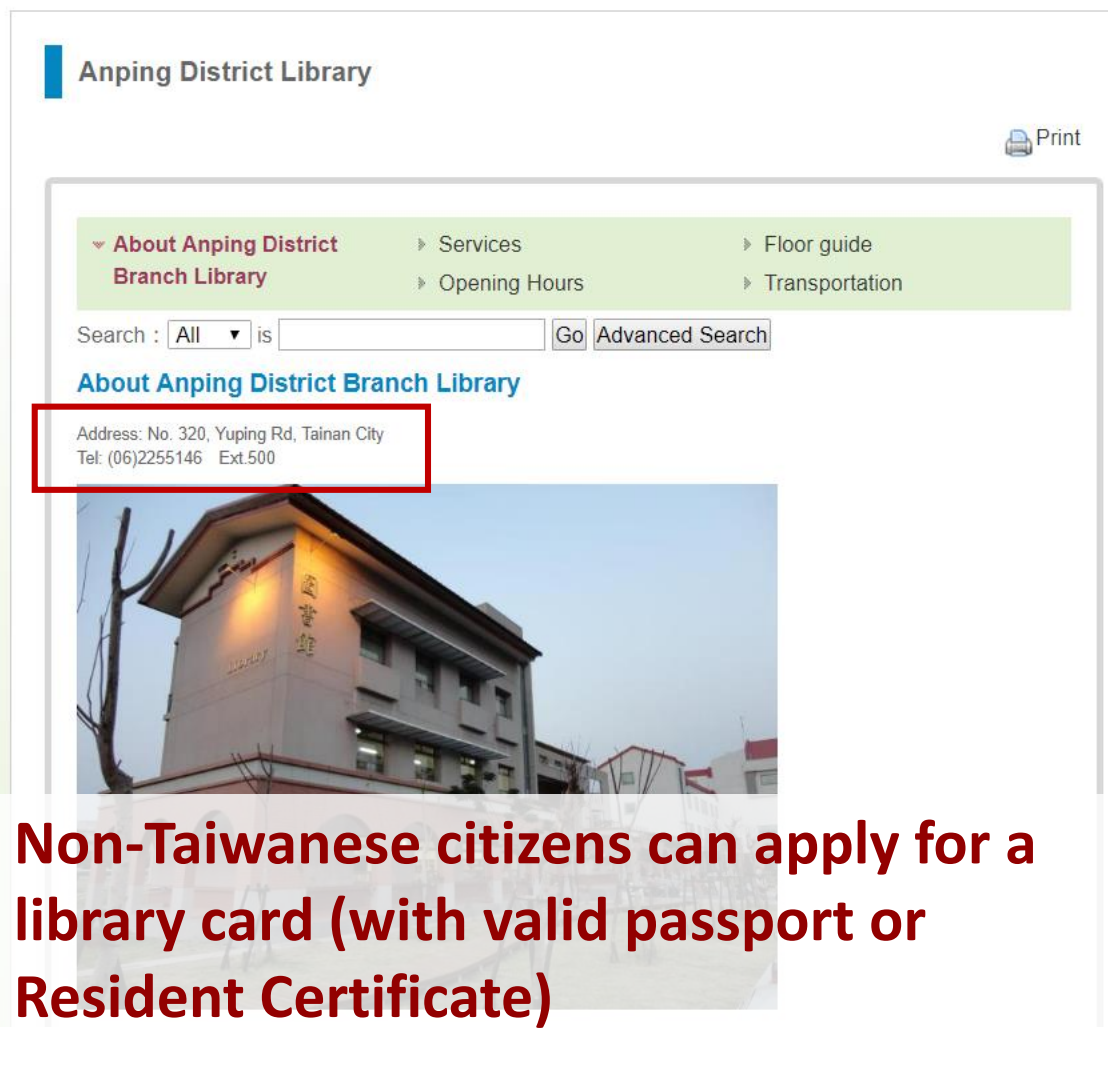

## Practice I

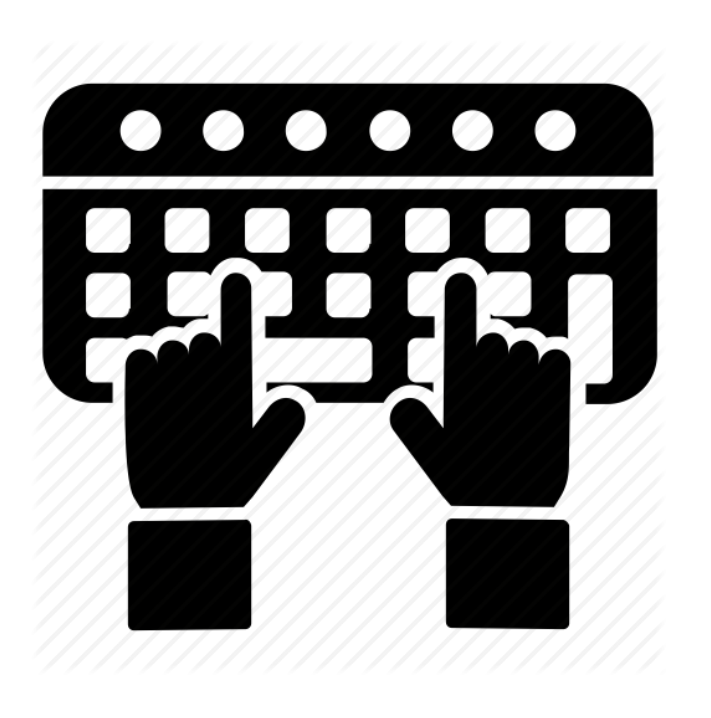

- Search library catalog, does library hold this item?
   H. Thompson and N. Whittington, Remake it home : the essential guide to resourceful living. Universe Pub., 2009.
- 2. Search library catalog with author name Yoshua Bengio, how many holdings in NCKU library?
- 3. As above, search METACAT + with author name Yoshua Bengio, how many results?

#### No matches results?

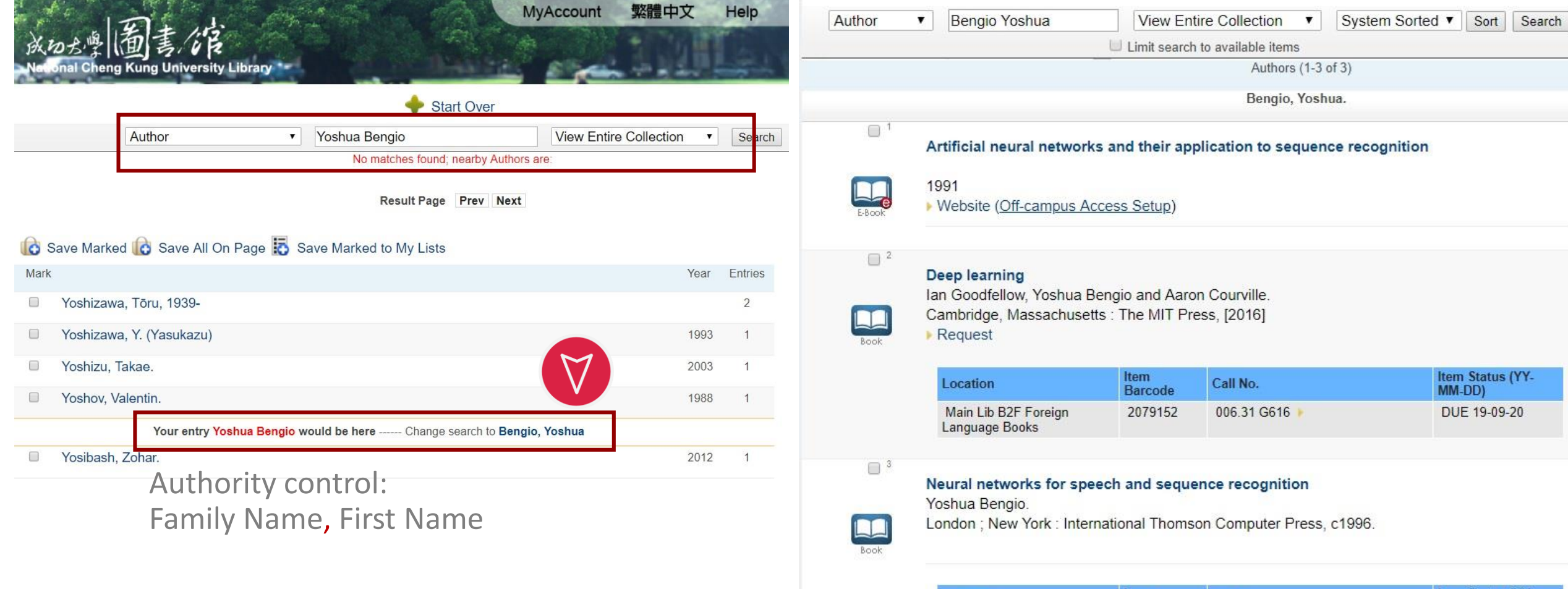

| Location                               | ltem<br>Barcode | Call No.     | Item Status (YY-<br>MM-DD) |
|----------------------------------------|-----------------|--------------|----------------------------|
| Main Lib B2F Foreign<br>Language Books | 1027256         | 651.8 B436 🕨 | Available                  |

#### If NCKU Library does not hold the material you need

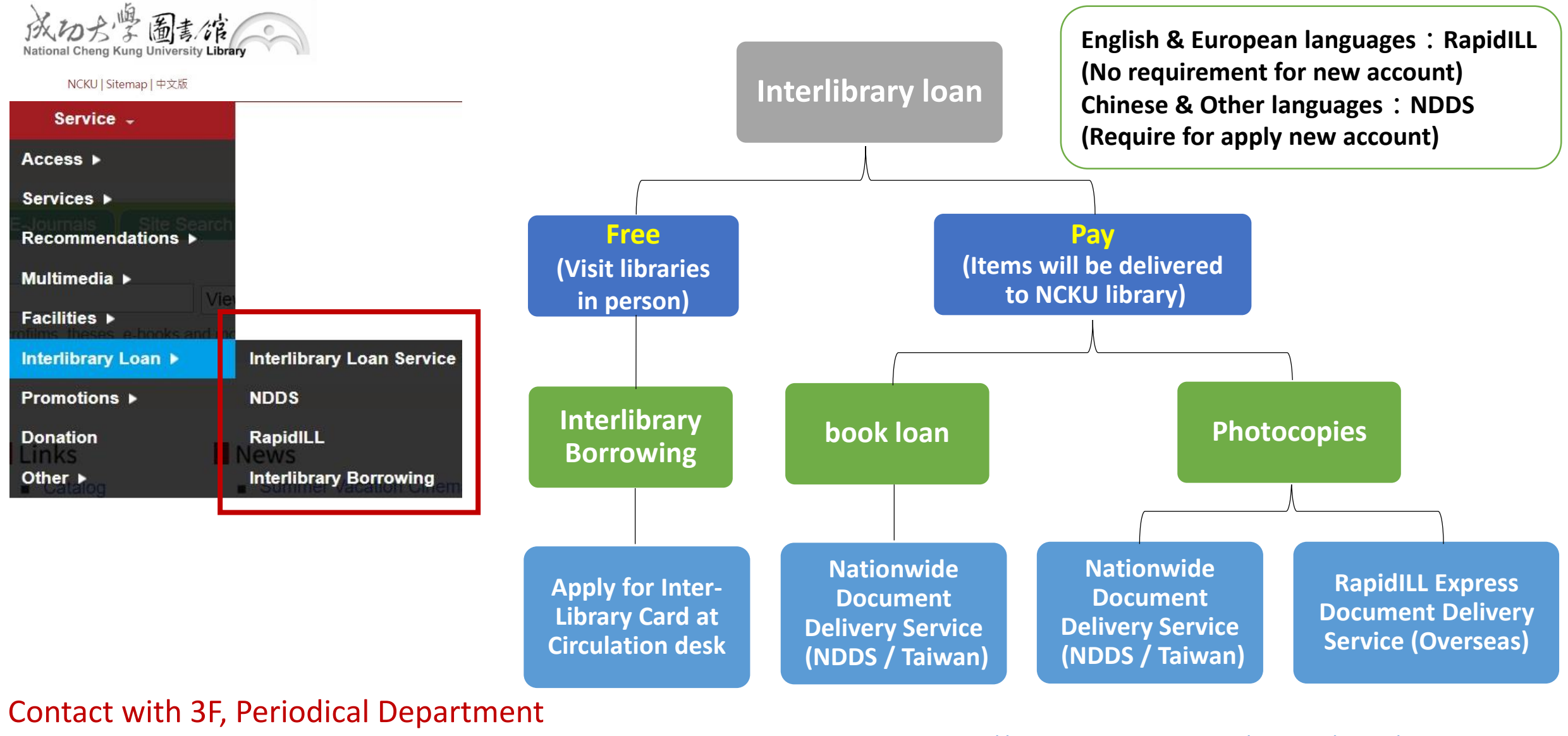

for further help (ext. 65741)

Interlibrary Loan

More info. : http://www.lib.ncku.edu.tw/service/coop/main\_en.php

#### **Nationwide Document Delivery Service** (NDDS / Taiwan)

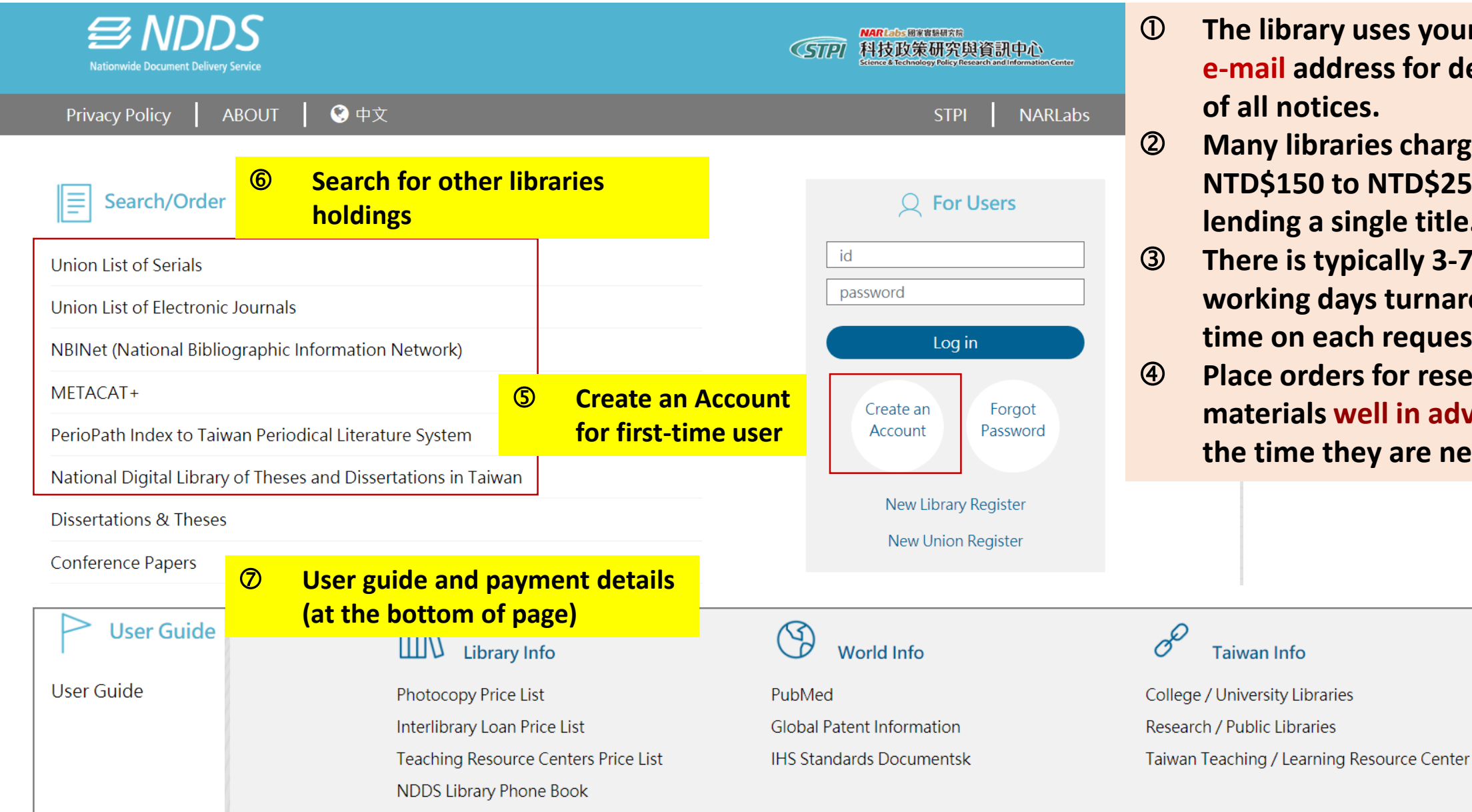

- The library uses your NCKU e-mail address for delivery of all notices.
- Many libraries charge from NTD\$150 to NTD\$250 for lending a single title.
- There is typically 3-7 working days turnaround time on each request.
- Place orders for research materials well in advance of the time they are needed.

Ø

Taiwan Info
## Nationwide Document Delivery Service (NDDS / Taiwan)

| S Nationwide Docum                       | DD.<br>ent Delivery Se |
|------------------------------------------|------------------------|
|                                          |                        |
| User u                                   | lser Guide             |
| Status of Request<br>(Update Statistics) |                        |
| Await Sending(The last y                 | ear) <u>0</u>          |
| (Waiting for notifying)                  | Q                      |
| Over due date                            | Q                      |
| Await Pick Up                            | Q                      |
| Finding Requests                         | ast year)<br>0         |
| Search and Request                       | from                   |
| Blank Request Form                       |                        |
| Photocopy                                |                        |
| Book Loan                                |                        |
| User Profile                             |                        |
| Edit Personal Profile                    |                        |
| Change Password                          |                        |

#### Book Loan Request Form(\*is required)

Domestic Library Book Loan

International Library Book Loan(Will be proceeded by library directly) Interlibrary Loan Price List

| Request Date                              | 08/27/2019                                                                                       |
|-------------------------------------------|--------------------------------------------------------------------------------------------------|
| Name                                      |                                                                                                  |
| Borrower                                  | National Cheng Kung University Library Check library catalog                                     |
| *Book Title                               | The Nature of space and time <u>NBINet</u>                                                       |
| *Author                                   | Stephen Hawking                                                                                  |
| *Year                                     | 1996 ISSN/ISBN                                                                                   |
| Edition                                   |                                                                                                  |
| *Lender1                                  | 136-National Taiwan University Library Q search 🖋 clear<br>NDDS Interlibrary cooperation library |
|                                           | Call Number 30.11 H313                                                                           |
|                                           |                                                                                                  |
| Needed By                                 | Not wanted after this date                                                                       |
| Needed By<br>* <u>Delivery Method</u> (in | -library Registered ~                                                                            |

## **RapidILL Express Document Delivery Service**

| ew Request                                                                                                    | Status Check                                                                                                    | Logout                                                                                                    |
|----------------------------------------------------------------------------------------------------|----------------------------------------------------------------------------------------------------|----------------------------------------------------------------------------------------------------|
|                                                                                                    |                                                                                                    | 將於21 分43 秒後登出 延長作業時間                                                                                                    |
|                                                                                                    | Requi                                                                                                    | red field <pre></pre>                                                                                                    |
| Request Date:                                                                                                    | 2019-08-26                                                                                                    |                                                                                                    |
| User ID:                                                                                                    |                                                                                                    | User Name:                                                                                                    |
| Department:                                                                                                    | Library                                                                                                    |                                                                                                    |
| Needed by:                                                                                                    |                                                                                                    | Phone:                                                                                                    |
| <b>★</b> Email:                                                                                                    | @gmail.com                                                                                                    | For pick up notice                                                                                                    |
| NI-1                                                                                                    |                                                                                                    |                                                                                                    |
| Request Type                                                                                                    | :   Journal Article                                                                                                    | Book Chapters Please provide a complete citation whenever possible.                                                                                                    |
| Request Type                                                                                                    | :      Journal Article Journal of the Abraham I                                                                              | Book Chapters Please provide a complete citation whenever possible.                                                                                                    |
| *Request Type<br>*Journal Title:<br>VArticle Title:                                                                  | :      Journal Article Journal of the Abraham L Looking for Lincoln's Phil                                                   | Book Chapters Please provide a complete citation whenever possible.      Incoln Association     Iadelphia: A Personal Journey from Washington Square to Independence Hall                                                                                                    |
| *Request Type<br>*Journal Title:<br>VArticle Title:<br>Article Author:                                               | :      Journal Article Journal of the Abraham I Looking for Lincoln's Phil Bradley R. Hoch                                   | Book Chapters Please provide a complete citation whenever possible.                                                                                                    |
| *Request Type<br>*Journal Title:<br>VArticle Title:<br>Article Author:<br>Volume:                                    | : ● Journal Article<br>Journal of the Abraham I<br>Looking for Lincoln's Phil<br>Bradley R. Hoch<br>25                       | Book Chapters Please provide a complete citation whenever possible.      Incoln Association     adelphia: A Personal Journey from Washington Square to Independence Hall                                                                                                    |
| *Request Type<br>*Journal Title:<br>*Article Title:<br>Article Author:<br>Volume:<br>Issue:                          | : • Journal Article<br>Journal of the Abraham I<br>Looking for Lincoln's Phil<br>Bradley R. Hoch<br>25<br>2                  | Book Chapters Please provide a complete citation whenever possible.  Incoln Association  adelphia: A Personal Journey from Washington Square to Independence Hall                                                                                                    |
| *Request Type<br>*Journal Title:<br>Article Title:<br>Article Author:<br>Volume:<br>Issue:<br>*Year:                 | : • Journal Article<br>Journal of the Abraham I<br>Looking for Lincoln's Phil<br>Bradley R. Hoch<br>25<br>2                  | Book Chapters Please provide a complete citation whenever possible.                                                                                                    |
| *Request Type<br>*Journal Title:<br>Article Title:<br>Article Author:<br>Volume:<br>Issue:<br>*Year:<br>*Pages:      | © Journal Article<br>Journal of the Abraham I<br>Looking for Lincoln's Phil<br>Bradley R. Hoch<br>25<br>2<br>2004<br>59-70   | ● Book Chapters Please provide a complete citation whenever possible.<br>incoln Association<br>adelphia: A Personal Journey from Washington Square to Independence Hall<br>( Four digit year of publication )<br>NT\$3/page color \$6/page: № (if color printing is provided by the suppliers)                                                                          |
| Request Type<br>Journal Title:<br>Article Title:<br>Article Author:<br>Volume:<br>Issue:<br>Year:<br>Pages:<br>ISSN: | : • Journal Article<br>Journal of the Abraham I<br>Looking for Lincoln's Phil<br>Bradley R. Hoch<br>25<br>2<br>2004<br>59-70 | Book Chapters Please provide a complete citation whenever possible.  Incoln Association  adelphia: A Personal Journey from Washington Square to Independence Hall  ( Four digit year of publication )  ( Four digit year of publication )  NT\$3/page color \$6/page: No  (if color printing is provided by the suppliers)  Check ISSN: LC online catalog ; NLM catalog |

Login with NCKU student ID/PW, fill out an online application with more details can make your application process faster.

Allow library transfer your request to NDDS (based on personal budget)

If item is unavailable from RapidILL and NDDS, agree to request from overseas libraries. The charge is NT\$450. №

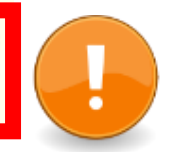

## Interlibrary loan

|               | RapidILL                                                                                                    | NDDS                                                                                                    |
|---------------|----------------------------------------------------------------------------------------------------|----------------------------------------------------------------------------------------------------|
| Material type | Photocopies : Journals, books and conference proceedings, mainly in English or European languages.                                                                                                    | <ol> <li>Photocopies : Journals, books, research papers,<br/>theses, conference proceedings, in Chinese,<br/>English, Japanese or other languages.</li> <li>Borrow : Books in all language.</li> </ol> |
| Application   | Apply online, pick up materials at NCKU library after further notice.                                                                                                    | Apply online, pick up materials at NCKU library after further notice.                                                                                                    |
| Cost          | NTD\$3/per page                                                                                                    | Determined by the lending institution.                                                                                                    |
| Login ID/PW   | ACCEUDD/PEW<br>Mederate Researce Researce Resear | <complex-block></complex-block>                                                                                                    |
| 備註            | Faster, Cheaper (than NDDS)<br>May received within 24 hours                                                                                                    |                                                                                                    |

## **Picking Up Requested Materials**

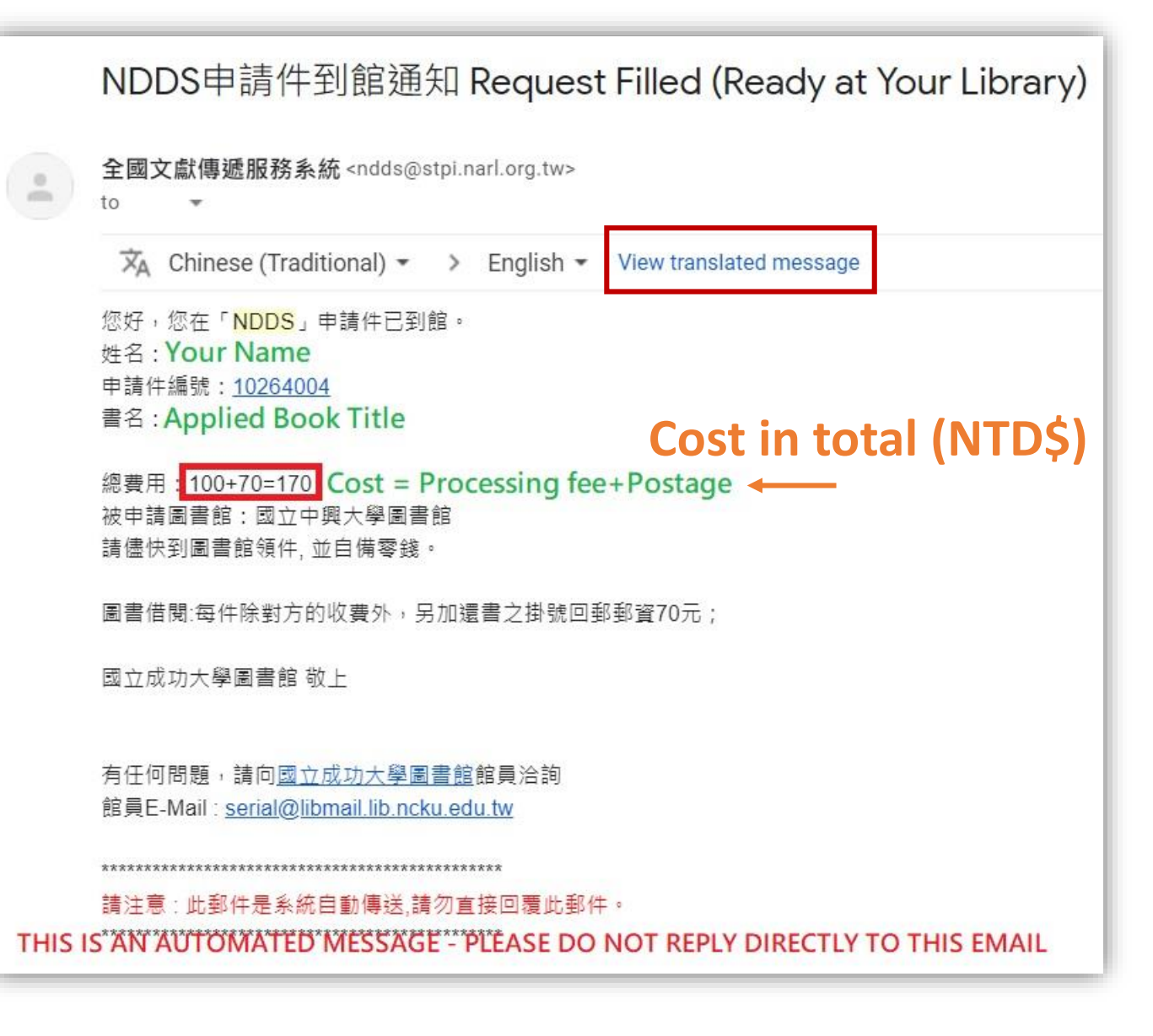

- Where to pick up? Materials ordered through Interlibrary Loan can be picked up at the Services Desk, 3F, Main Library
- 2. You may be required to present your NCKU ID
- Service time Any time the library is open, <u>but better on</u> weekdays, 8:00-17:00.
- 4. Borrowers are notified through their e-mail account as soon as the material is received.

# **E-Resources**

Databases

A database is a collection of items, presented in the form of individual items or records, which you can search and browse using a computer or device.

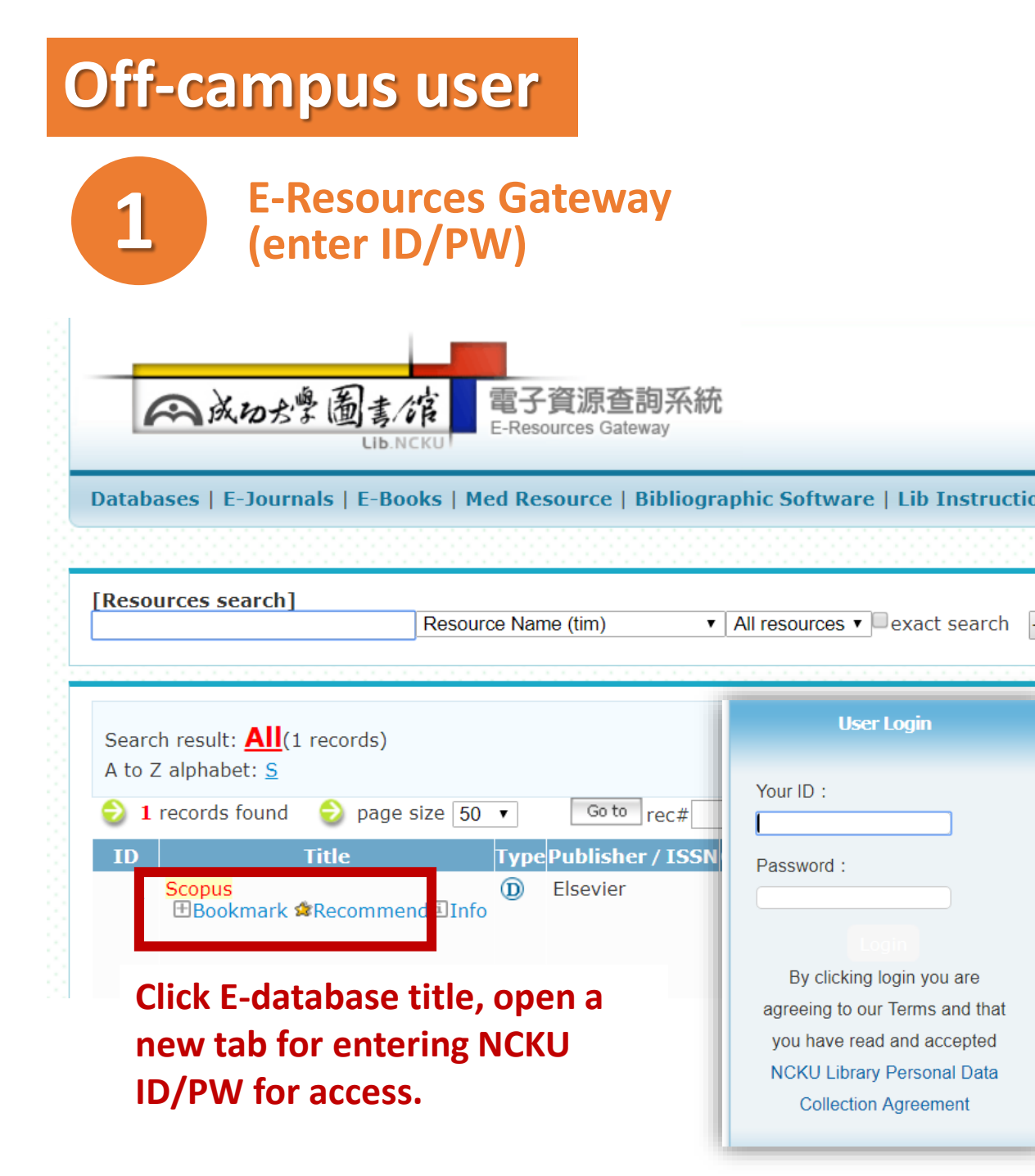

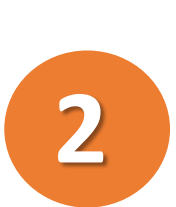

### Virtual Private Network NCKU Computer & Network center

http://cc.ncku.edu.tw/p/412-1002-7637.php?Lang=en

S NCKU SSL VPN

× +

← → C ▲ https://ncku.twaren.net/dana-na/auth/url\_default/welcome.cgi

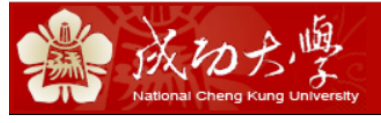

#### Welcome to NCKU SSL VPN

| 帳號 / Username |              |
|---------------|--------------|
| 密碼 / Password |              |
| 身份 / Realm    | 學生/Student ▼ |

Sign In

請選擇您的身份, 並輸入職員證號或學號登入(成功入口帳密). Please select your identity and enter your staff number

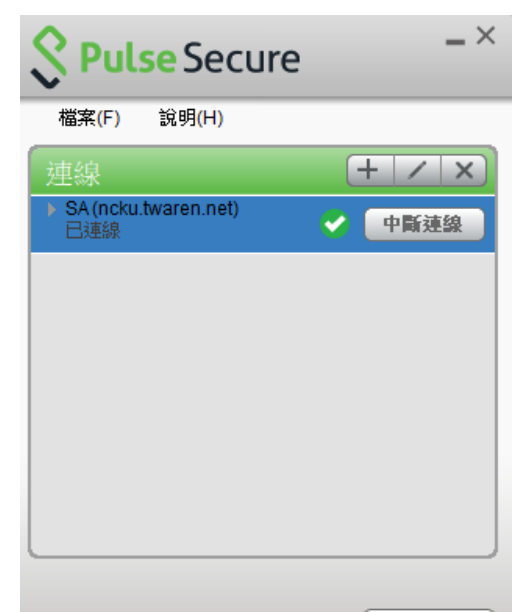

© 2010-2018 by Pulse Secure, LLC 保留所有權利

#### 關閉(C)

## **E-Resources**

**Type :** Bibliographies & Catalogs Index / Abstract Fulltext Patent / Standard Theses / Dissertations... Subject : Art & Humanities Life Science Social Science Business & Management Science & Engineering Medicine...

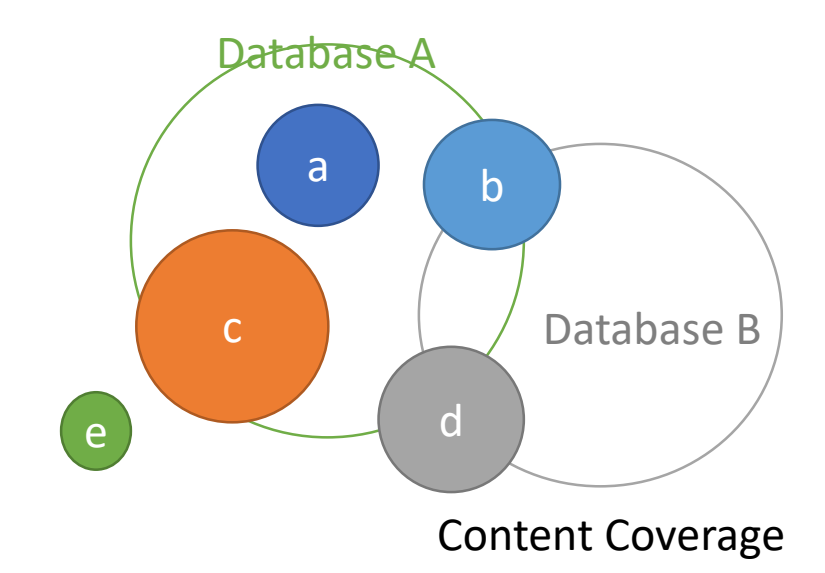

### Database

| ID   | Title                                                |               | Туре        | Publisher   | / ISSN   | Coverage    | Note                                    |
|------|------------------------------------------------------|---------------|-------------|-------------|----------|-------------|-----------------------------------------|
| 1    | Academic Search Complete [El<br>Bookmark & Recommend | BSCOh<br>Info | ost] D      | EBSCO       |          |             | Advice<br>Coverage List<br>User's Guide |
|      | Click Info for more                                  | descri        | ption of da | itabase, su | ch as co | ontent & ye | ear coverage                            |
| Jour | nal                                                  |               |             |             |          |             |                                         |
|      |                                                      |               |             |             |          |             |                                         |
| ID   | Title                                                | ТуреР         | Publisher / | ISSN        | Cover    | age         | Note                                    |

Resource Description (Sample) Academic Search Complete is a comprehensive scholarly, **multi-disciplinary full-text** database, with more than 5,500 fulltext periodicals, including more than 4,600 peer-reviewed journals.

In addition to full text, this database **offers indexing and abstracts** for more than 9,500 journals and a total of nearly 10,000 publications including monographs, reports, conference proceedings, etc. ...

## **E-Resources**

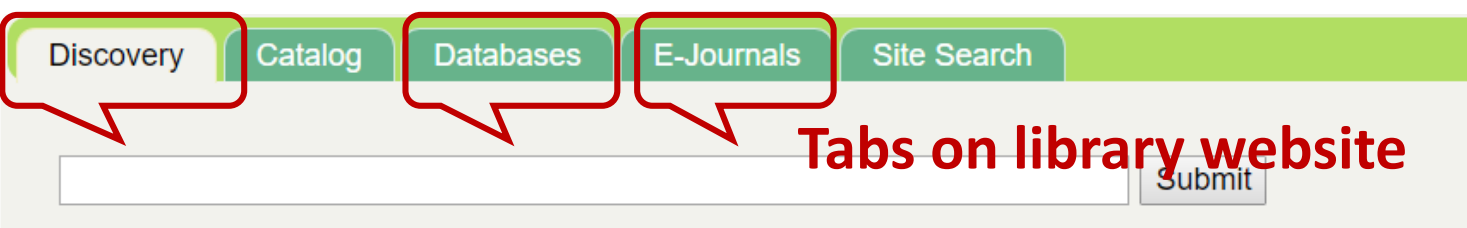

Search across the library catalog, electronic resources and many databases by one-stop search.

## **E-Resources**

| Contact : Database : Information Services Division | 886)6-2757575 Ext. 65780 |  |
|----------------------------------------------------|--------------------------|--|
| E-journal : Periodicals Division                   | 886)6-2757575 Ext. 65736 |  |
| Medical E-resources : Medical Library              | 886)6-2353535 Ext. 5122  |  |

Welcome to the e-resources of National Cheng Kung University Library. To access the system, please obey NCKU Library E-resources Use Regilations and click the links listed below.

### E-Resources Gateway http://er.lib.ncku.edu.tw

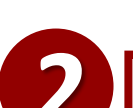

E-resources Gateway includes all databases, e-journals, medical e-resources and library instruction courses in NCKU Library.

#### Discovery Search

Search across the books, articles, electronic resources by one-stop search. And results can be sorted, facet-filtered, guided to full-text, and exported as personal service.

### Links

- Catalog
- Items Requesting/Renewing
- Personal Data
- Open Hours
- E-Resources
- Media Unline
- Library Instruction
- Electronic Thesis
- Service Readers
- Space Management
- NDDS | Rapidi
- MetaCat +

### Search e-resources

### **Search for Databases by Name**

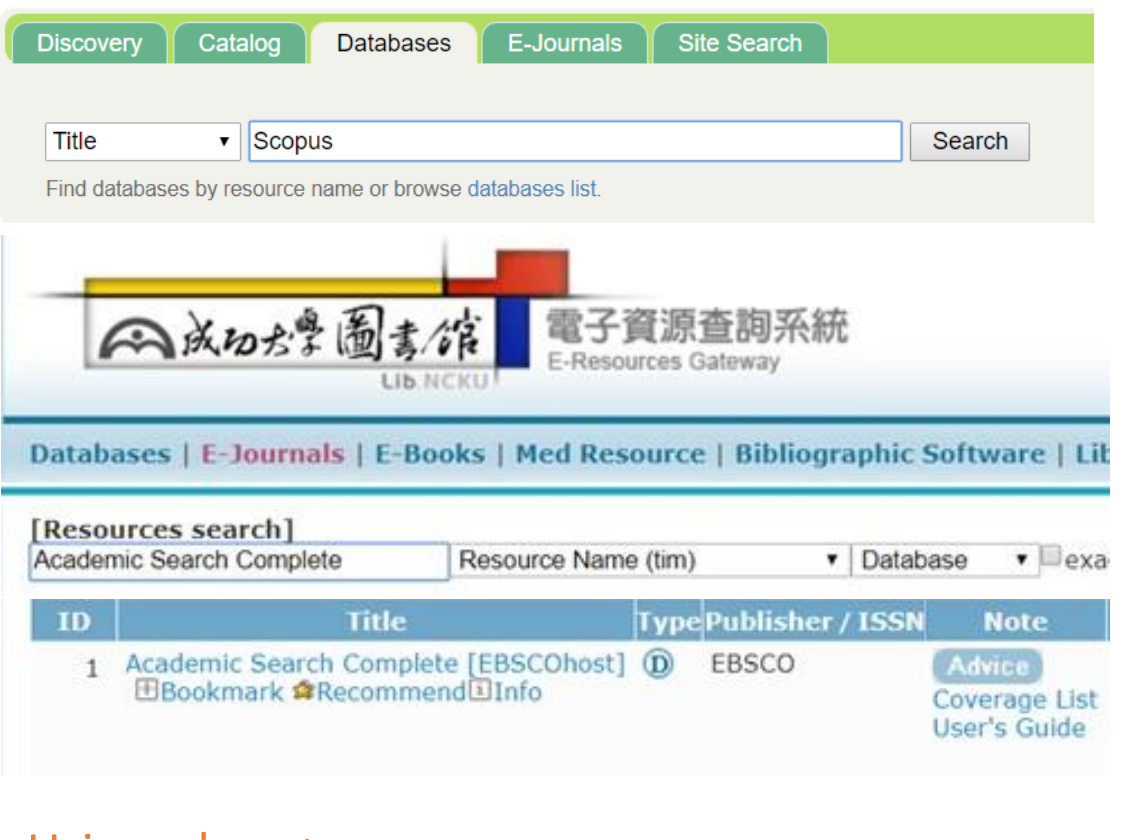

Using when :

Want to connect to specific database.

Limit :

May unfamiliar with field databases.

### **Discovery search (Simple search)**

| "difficult                                                                                                    | temperament"                                                                                                    |                                               |                                                                        |                                                                                                    | Submit                                                    |                                                                    |
|----------------------------------------------------------------------------------------------------|----------------------------------------------------------------------------------------------------|-----------------------------------------------|------------------------------------------------------------------------|----------------------------------------------------------------------------------------------------|-----------------------------------------------------------|--------------------------------------------------------------------|
| unicult                                                                                                    |                                                                                                    |                                               |                                                                        |                                                                                                    | Submit                                                    |                                                                    |
| Search a                                                                                                    | cross the library catalog, elect                                                                                     | ronic resources and ma                        | ny databases                                                           | s by one-stop                                                                                                    | erface                                                    | langu                                                              |
|                                                                                                    |                                                                                                    |                                               |                                                                        |                                                                                                    |                                                           |                                                                    |
|                                                                                                    |                                                                                                    |                                               | 177.00                                                                 |                                                                                                    |                                                           | · 介面語言 •                                                           |
| 愈素 資料庫                                                                                                    | ■ 期刊                                                                                                    |                                               | 個                                                                      | 人口的财务 🔤 🗶                                                                                                    |                                                           |                                                                    |
| <sup>愈素 資料庫</sup><br>國立成                                                                                                    | <sup>■ 期刊</sup><br>ҟ功大學圖書館 <sup>●</sup> 資                                                                            | 源整合查詢                                         | 個<br>English                                                           | Português<br>(Brasil)                                                                                                    | H                                                         | Slovenski                                                          |
| og                                                                                                    | ■ 期刊<br>成功大學圖書館 資<br><sup>ional Cheng Kung Univer</sup><br>Discovery Sear                                            | 源整合查詢<br><sup>sity Library</sup>              | 個<br>English<br>Deutsch                                                | Português<br>(Brasil)                                                                                                    | .H····································                    | Slovenčina                                                         |
| ega 資料庫<br>國立成<br>Nati                                                                                                    | ■ 期刊<br>乾功大學圖書館 資<br>ional Cheng Kung Univer<br>Discovery Sear                                                       | 源整合查詢<br><sup>sity Library</sup>              | 個<br>English<br>Deutsch<br>Español                                     | Português<br>(Brasil)<br>Português<br>(Portugal)                                                                                                    |                                                           | Slovenski<br>Slovenčina<br>Nederlands                              |
| <sup>截索</sup> 資料庫<br>國立成<br>Nati                                                                                                    | ■ 期刊<br>乾功大學圖書館 資<br><sup>ional Cheng Kung Univer<br/>Discovery Sear</sup><br>nter any words                         | 源整合查詢<br><sup>sity Library</sup><br>ch        | la constant<br>English<br>Deutsch<br>Español<br>Ελληνικά               | Полата Сороля и сороля и соро | ーーーーーーーーーーーーーーーーーーーーーーーーーーーーーーーーーーーー                      | Slovenski<br>Slovenčina<br>Nederlands<br>Svenska                   |
| email and a marked and a marked and a<br>marked and a marked and a marked and a marked and a marked and a marked and a marked and a marked and a marked an | <sup>11</sup> 期刊<br>花功大學圖書館 資<br><sup>ional Cheng Kung Univer<br/>Discovery Sear</sup>                               | 源整合查詢<br><sup>sity Library</sup><br>ch S      | (Δ)<br>English<br>Deutsch<br>Español<br>Ελληνικά<br>Français           | Português<br>(Brasil)<br>Português<br>(Portugul)<br>Pyccкий<br>Türkçe                                                                                                    | HTX 通知 AX<br>日本語<br>한국어<br>ภาษาไทย<br>Hrvatski<br>Čeština | Slovenski<br>Slovenčina<br>Nederlands<br>Svenska<br>فارسی          |
| e素 資料庫<br>■ 立 成<br>Nati<br>ord - F<br>Sea                                                                                                    | ■ 期刊<br>乾功大學圖書館 資<br>ional Cheng Kung Univer<br>Discovery Sear<br>inter any words<br>arch Options Basic Search Advan | 源整合查詢<br><sup>sity Library</sup><br>ch<br>x S | 個<br>English<br>Deutsch<br>Español<br>Ελληνικά<br>Français<br>Italiano | الداملاعة العالم<br>Português<br>(Brasil)<br>Português<br>(Portugal)<br>Русский<br>Türkçe<br>عربی                                                                                                    | 日本語<br>む국어<br>ภาษาไทย<br>Hrvatski<br>Čeština<br>Baḥasa    | Slovenski<br>Slovenčina<br>Nederlands<br>Svenska<br>فارسی<br>Suomi |

### Using when :

Simple and basic with keywords or subject terms for general topics.

Limit :

As authorized limits, can not access all subscribed databases.

## **E-Resources Gateway**

|             | G   E-BOOKS   Med Resource   Bibliographic Software   Lib Instruction Courses   My Library | Free Advi                      |
|-------------|--------------------------------------------------------------------------------------------|--------------------------------|
| Browse      | [Resources search]<br>Resource Name (tim) ▼ Database ▼ exact search - search - Advance     | User Login                     |
| Title       |                                                                                            | Your ID :                      |
| Department  |                                                                                            |                                |
| Subject     | Search result: All(1 records)                                                              | Password :                     |
| Publisher   | A to Z alphabet: A                                                                         |                                |
| JCR List    | The size SU Tree Bublicher (JSCN Coversing Nation Woh?) O                                  | Login                          |
| anguage     | Academic Search Complete [EBSCOhost] (D) EBSCO Advice Sview : 9215                         | By clicking login you are      |
| Trial       | Bookmark  Recommend Info Coverage List  bookmark : 175 User's Guide recommend : 5          | agreeing to our Terms and that |
| Newarrival  |                                                                                            | NCKU Library Personal Data     |
| opular hits |                                                                                            | Collection Agreement           |
| opular      |                                                                                            |                                |
| opalai      |                                                                                            |                                |

upper case letters, lower case letters, Arabic numerals, and special characters (!@#\$).

## **E-Resources Gateway**

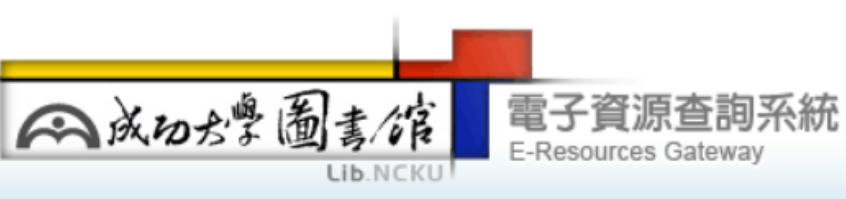

Databases | E-Journals | E-Books | Med Resource | Bibliographic Software | Lib Instruction Courses | My Library

### Browse by different facet

| 💡 Browse                         | [Resourc              | ces search]                         | Resource Name (tim)          | Data          | abase          | ▼■exact search   | - search - | Advanc          | е                              |
|----------------------------------|-----------------------|-------------------------------------|------------------------------|---------------|----------------|------------------|------------|-----------------|--------------------------------|
| • Title                          | Search                | by Database Na                      | me                           | All r<br>Data | esour<br>abase | ces              |            |                 |                                |
| <ul> <li>Department</li> </ul>   |                       |                                     |                              | Jou           | rnal           |                  |            |                 |                                |
| <ul> <li>Subject</li> </ul>      | Search r<br>A to Z al | esult: All(2 records)<br>lphabet: R |                              |               |                |                  |            |                 |                                |
| • Туре                           | ວ 2 rec               | cords found 😔 page s                | size 50 🔻 Go to re           | c#            |                |                  |            |                 |                                |
| Publisher                        | ID                    |                                     | Title                        |               | Туре           | Publisher / ISSN | Coverage   | Note            | Web2.0                         |
| Language                         | 1 R0                  | oyal Society of Chemistry           | y( <mark>RSC</mark> ) eBooks |               | D              | Royal Society of |            | Advice          |                                |
| • Trial                          |                       |                                     |                              |               |                | Chemistry        |            | E-books<br>List | bookmark : 2<br>precommend : 0 |
| • Free                           | -                     |                                     |                              |               |                |                  |            |                 |                                |
| Newarrival                       |                       |                                     |                              |               | 0              |                  |            |                 | • • • • • • •                  |
| <ul> <li>Popular hits</li> </ul> | 2 KS                  | Bookmark #Recommer                  | nd<br>Info                   |               | Ð              | Chemistry        |            | Advice          | @bookmark : 8                  |
| • Popular                        | it                    | ems, not all items in the           | e database.                  | subscribed    |                |                  |            |                 | recommend : 2                  |
| Bookmark                         | -                     |                                     |                              |               |                |                  |            |                 |                                |

### **Recommended databases**

### **General/Multidisciplinary**

### Web of Science – SCI, SSCI & AHCI

Platform connects regional, specialty, data and patent indexes to the Web of Science Core Collection. Allows users to track ideas across disciplines and time from over 1.7 billion cited references from over 159 million records.

Science Citation Index Expanded (SCIE) Social Sciences Citation Index (SSCI) Arts & Humanities Citation Index (AHCI)

#### Scopus

One of the largest abstract and citation database of peer-reviewed literature and quality web sources with smart tools to track, analyze and visualize research. Updated daily, it includes the abstracts and references of 15,000 peer-reviewed journals from more than 4,000 international publishers. In addition, Scopus offers seamless linking to full-text articles and other library resources and also integrates web and patent searches directly from its clean and simple interface.

### Academic Search Complete

Multi-disciplinary full-text database, with more than 5,500 full-text periodicals, including more than 4,600 peer-reviewed journals. In addition to full text, this database offers indexing and abstracts for more than 9,500 journals and a total of nearly 10,000 publications including monographs, reports, conference proceedings, etc.

Index & Abstract Database

Index & Abstract Database

Full-text Database

## **Recommended databases**

### **Theses & Dissertation**

### Taiwan

National Digital Library of Theses and Dissertations in Taiwan (NDLTD)

#### **North America**

ProQuest Dissertations and Theses(PQDT) Digital Dissertation Consortium(DDC)

### Others

Google Books Google Scholar Microsoft Academic Search

### **Art collection**

#### Art & Design

Art & Architecture Complete Design and Applied Arts Index

#### Image & Digitalarchives

**ARTstor Digital Library** Britannica Image Quest **Global Plants** NYPL Digital Collections Open FREER | SACKLER

### Laws & Regulations

Beck online (in german) Lexis Advance

#### Find more : By subject

| 💡 Browse                       | Go to type initial string (type init | ial string |  |  |  |  |
|--------------------------------|--------------------------------------|------------|--|--|--|--|
| ~                              | No.1Pages/Total1Pages                |            |  |  |  |  |
| <ul> <li>Title</li> </ul>      | Subject(EN)                          | count      |  |  |  |  |
| • Demontra est                 | A ART & HUMANITIES                   | 302        |  |  |  |  |
| <ul> <li>Department</li> </ul> | B LIFE SCIENCE                       | 159        |  |  |  |  |
| <ul> <li>Subject</li> </ul>    | C SOCIAL SCIENCE                     | 199        |  |  |  |  |
| Type                           | D BUSINESS & MANAGEMENT              | 179        |  |  |  |  |
|                                | E SCIENCE & ENGINEERING              | 204        |  |  |  |  |
| Publisher                      | F MEDICINE                           | 114        |  |  |  |  |
| Language                       | G GENERALITIES                       | 139        |  |  |  |  |
| • Trial                        | Z OTHERS                             | 16         |  |  |  |  |

Free

Newarrival

- Popular hits
- Popular

Bookmark

Popular

Recommendation

### **Recommended databases**

### Journals

#### Linguistics and Language

MLA International Bibliography, Linguistics and Language Behavior Abstracts (LLBA)

#### Literature

Literature Online Literature Resource Center

#### **Social Science**

PsycARTICLES [EBSCOhost] Eric [EBSCOhost ]

### Science

ACS Journals (Chemical) AIP Journals (Physics) Annual Reviews Online (Mathmetic) MathSciNet (Mathmetic) Earth, Atmospheric & Aquatic Science Database

#### **Business and Management**

Business Source Complete [EBSCOhost] Emerald Management 120

#### **Biology and Medicine**

Biological Science Database [ProQuest] AACR Journals Nature Journals Online Medline PubMed

#### **Engineering and Computer Science**

Compendex [Ei Engineering Village 2] ACM Digital Library IEL AIAA Journals ASME Digital Collection (Journals only)

### Find more : By subject

| 💡 Browse                       |
|--------------------------------|
| • Title                        |
| <ul> <li>Department</li> </ul> |
| <ul> <li>Subject</li> </ul>    |
| • Туре                         |
| • Publisher                    |
| Language                       |
| • Trial                        |
| • Free                         |
| Newarrival                     |
| Popular hits                   |
| Popular                        |
| Bookmark                       |
| Popular                        |
| Recommendation                 |

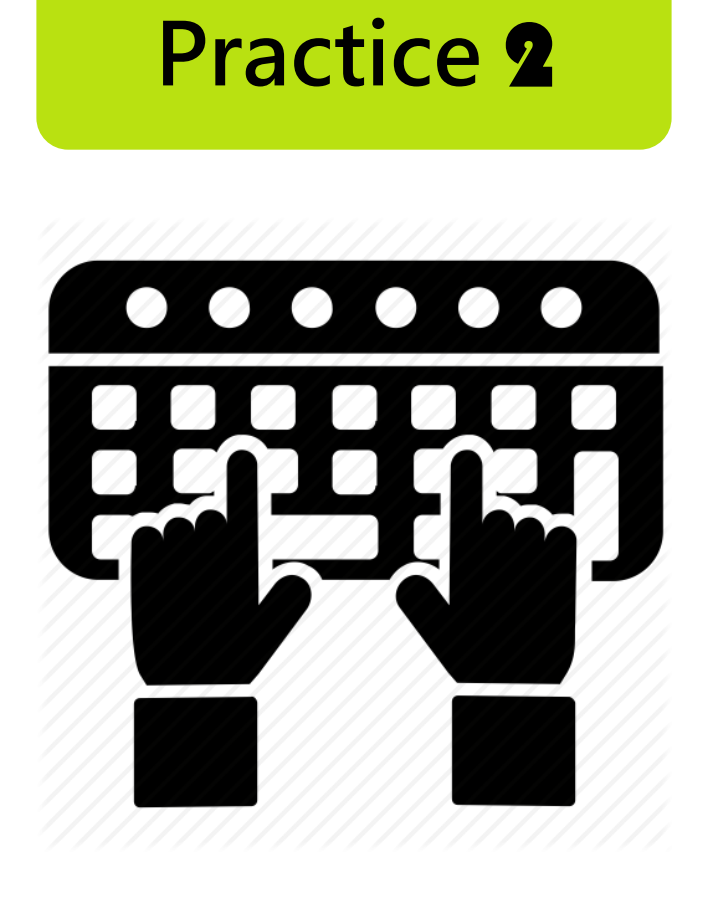

1. Find and links to NCKU E-Resources

Gateway

- 2. Find 2 research area databases
- 3. List 3-5 research keywords

# **Searching Skills**

Databases search : Web of Science Scopus Academic Search Complete

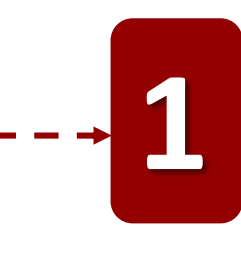

### Task Definition

Define the information problem Identify information needed

### Information Seeking Strategies

Determine all possible sources Select the best sources

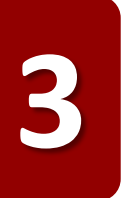

**NO** 

### **Location and Access**

Locate sources (intellectually and physically) Find information within sources

**Use of Information** 

Engage (e.g., read, view...) Extract relevant information

**Refine your search** 

### Refine your search OR Plan a new search

YES

Satisfaction

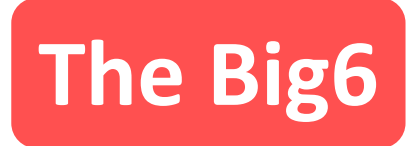

### **Synthesis**

Organize from multiple sources Present the information

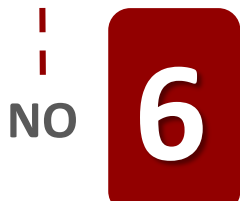

### **Evaluation**

Judge the product (effectiveness) Judge the process (efficiency)

## Satisfaction **YES**

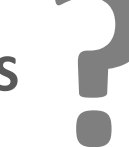

### Keyword search with Boolean operator

## **Basic search skills**

Boolean searching allows you to combine keywords using AND, OR, and NOT (e.g., society and literature or fiction).

| AND                                                                     | OR                                                                                         | NOT                                                                                     |  |  |
|-------------------------------------------------------------------------|--------------------------------------------------------------------------------------------|-----------------------------------------------------------------------------------------|--|--|
| Each result contains all search terms.                                  | Each result contains at least one search term.                                             | Results do not contain the specified terms.                                             |  |  |
| The search heart and lung finds items that contain both heart and lung. | The search heart or lung finds items that contain either heart or items that contain lung. | The search heart not lung finds items<br>that contain heart but do not<br>contain lung. |  |  |

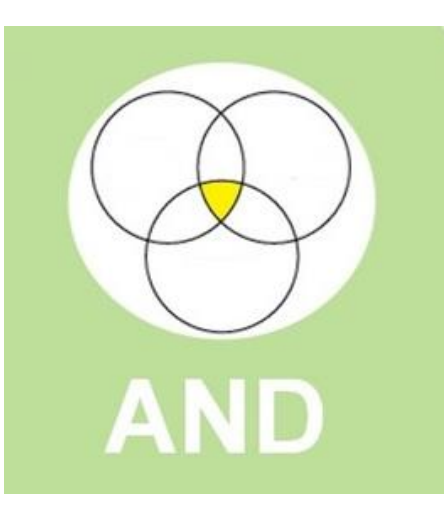

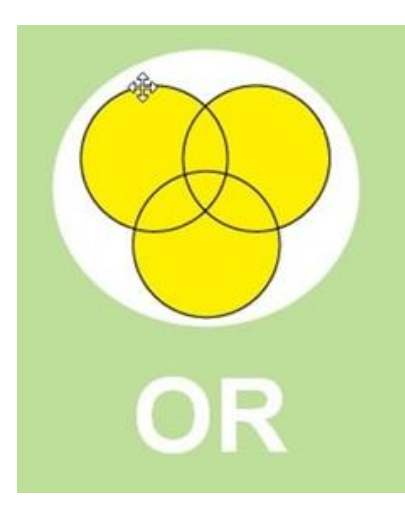

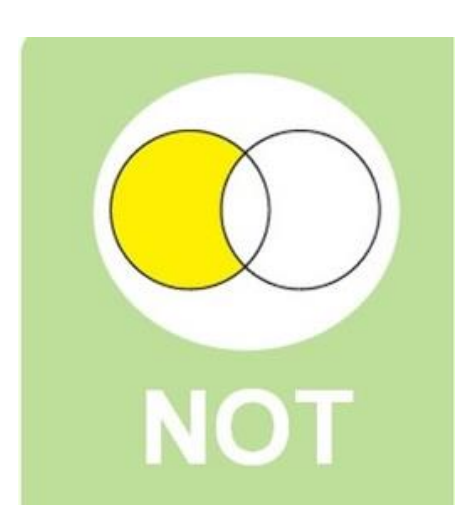

## **Basic search skills**

### Truncation

#### Use truncation to find variant endings

| If you enter a search for |                                                     |
|---------------------------|-----------------------------------------------------|
| electro*                  | electron, electrons, electronics, electromechanical |
| *optic                    | optic, fiber-optic, electrooptic                    |
| me*n                      | men, mean, median                                   |

Phrasing

Search for phrases by using brackets or quotation marks, "Internet of things" = Search "Internet of things" Internet of things = Search "Internet" & "things"

Stop Words

| а     | as  | have | of   |          |
|-------|-----|------|------|----------|
| about | at  | how  | on   |          |
| above | can | T    | or   |          |
| an    | do  | in   | over | and more |

### Select Keywords

## **Basic search skills**

| Keywords      |        | <ol> <li>Identifying the second second s</li></ol> | e main concepts of your topic<br>g synonyms and antonyms that could also be used to describe<br>previations                                                                 |  |  |  |  |
|---------------|--------|----------------------------------------------------------------------------------------------------|----------------------------------------------------------------------------------------------------|--|--|--|--|
| Synonyms & a  | ntonym | Synonyms<br>Antonyms<br><u>https://wy</u><br>https://wy                                                                                                    | <ul> <li>words that have the same or similar meaning.</li> <li>words that have the opposite meaning.</li> <li>ww.thesaurus.com/</li> <li>ww.merriam-webster.com/</li> </ul> |  |  |  |  |
| Abbreviations |        | Abbreviation                                                                                                    | Complete Phrase                                                                                                    |  |  |  |  |
|               |        | ESL                                                                                                    | English as a Second Language                                                                                                    |  |  |  |  |
|               |        | EFL                                                                                                    | English as a Foreign Language                                                                                                    |  |  |  |  |
|               |        | SWOT                                                                                                    | Strengths, Weaknesses, Opportunities, and Threats                                                                                                    |  |  |  |  |
|               |        | OCD                                                                                                    | Obsessive Compulsive Disorder                                                                                                    |  |  |  |  |

ADHD

e.g. CRS could be Cytoreductive surgery, Common reflection surface OR Common Reporting Standard.

Attention-Deficit/Hyperactivity Disorder

### Locate articles in a database using keywords

|                   | TX All Text -                           |   | •                                     | Web of Science                                     | Clarivate<br>Analytics                                     |              |
|-------------------|-----------------------------------------|---|---------------------------------------|----------------------------------------------------|------------------------------------------------------------|--------------|
| <b>EBSCO</b> host | Select a Field (optional)               |   | Metadata Only                         |                                                    |                                                            |              |
|                   | TX All Text                             |   | Authors                               | Field Tags:                                        |                                                            |              |
|                   | AU Author                               | 7 | Publication Title                     | TS= Topic                                          | SA= Street Address                                         |              |
| -                 | TI Title                                |   | Abstract<br>Index Terms               | AU= Author [Index]                                 | PS= Province/State                                         |              |
|                   | SU Subject Terms                        |   | Accession Number                      | Ai= Author identifiers<br>GP= Group Author [Index] | CU= Country/Region<br>ZP= Zip/Postal Code                  |              |
|                   | AB Abstract or Author-Supplied Abstract |   | Article Number<br>Article Page Number | FD= Editor                                         | FO= Funding Agency                                         |              |
|                   | KW Author-Supplied Keywords             |   | Author Affiliations                   | DO= DOI                                            | FG= Grant Number<br>FT= Funding Text                       |              |
|                   | GE Geographic Terms                     | _ | Author Keywords<br>Author ORCID       | PY= Year Published                                 | SU= Research Area<br>WC= Web of Science Category           |              |
|                   | PE People                               |   | DOI                                   | DOI                                                | OG= Organization-Enhanced [ndex]                           | IS=ISSN/ISBN |
|                   | PS Reviews & Products                   |   | Funding Agency                        | OO= Organization                                   | UT= Accession Number<br>PMID= PubMed ID<br>ALL= All Fields |              |
|                   | CO Company Entity                       |   | INSPEC Controlled Terms               | SG- Suborganization                                |                                                            |              |
|                   | IC NAICS Code or Description            |   | INSPEC Non-Controlled Terms           |                                                    |                                                            |              |
|                   | DN DUNS Number                          |   | ISBN<br>ISSN                          |                                                    |                                                            |              |
|                   | TK Ticker Symbol                        |   | Issue                                 |                                                    |                                                            |              |
| Γ                 | SO Journal Name                         | 7 | Mesh_Terms<br>Publication Number      |                                                    |                                                            |              |
|                   | IS ISSN (No Dashes)                     |   | Parent Publication Number             |                                                    |                                                            |              |
|                   | IB ISBN                                 |   | Standards Dictionary Terms            |                                                    |                                                            |              |
|                   | AN Accession Number                     |   | Standard Number                       |                                                    |                                                            |              |

## Web of Science

| I                       | Web of Science InCites Journal Citation Reports Essential Science Indicators EndNote Publons Kopernio | Sign In 🔻 Help 👻 English 👻                        |
|-------------------------|----------------------------------------------------------------------------------------------------|---------------------------------------------------|
|                         | Web of Science                                                                                        | Clarivate<br>Analytics                            |
|                         | Select a database Web of Science Core Collection                                                      | P Claim your publications<br>Track your citations |
|                         | Basic Search Cited Reference Search Advanced Search Author Search                                     |                                                   |
|                         | electronic filter   Topic                                                                             | •                                                 |
|                         | And       Example: oil spill* mediterranean       Image: Second spill* mediterranean                  | Search Search tips                                |
|                         | + Add ro<br>Timespan                                                                                  | w   Reset Topic                                   |
| All years (1900 - 2019) | All years (1900 - 2019)                                                                               | Торіс                                             |
| Last 5 years            |                                                                                                    | Title                                             |
| Year to date            | Web of Science Core Collection Utation Indexes                                                        | Author                                            |
| Last 4 weeks            | Auto-suggest publication names                                                                        | Publication Name                                  |
| Last 2 weeks            | On V                                                                                                  | Year Published                                    |
| Current week            | Social Sciences Citation Index (SSCI)1900-present Default Number of Search Fields to Display          | Funding Agency                                    |
| Custom year range       | Arts & Humanities Citation Index (A&HCI)1975-present                                                  | Organization-Enhanced                             |
| All years (1900 - 2019) | Emerging Sources Citation Index (ESCI)2015-present                                                    | All Fields                                        |

## Web of Science

| Web of Science InCites Journal Citation                                  | n Reports Essential Science Indicators EndNote Publons Kopernio                                                                                                    | Sign In 🔻 Help 🔻 English 🔫                                        |
|--------------------------------------------------------------------------|----------------------------------------------------------------------------------------------------|-------------------------------------------------------------------|
| Web of Science                                                           |                                                                                                    | Clarivate<br>Analytics                                            |
| Search                                                                   | Tools 👻 Searches and alerts 👻                                                                                                    | Search History Marked List                                        |
| <b>Results: 6,169</b><br>(from Web of Science Core Collection)           | Sort by: Date ↓F Times Cited Usage Count Relevance More ▼                                                                                                    | <ul><li>▲ 1 of 617 ▶</li></ul>                                    |
| You searched for: TOPIC: (electroni c filter)More                        | Select Page Export Add to Marked List                                                                                                    | Analyze Results                                                   |
| Create Alert                                                             | 1. Fluxonic Processing of Photonic Synapse Events                                                                                                    | Times Cited: 0                                                    |
| Refine Results                                                           | By: Shainline, Jeffrey M.<br>IEEE JOURNAL OF SELECTED TOPICS IN QUANTUM ELECTRONICS Volume: 26 Issue: 1 Article Number:<br>7700315 Published: IAN-EEB 2020                                                                                                    | Collection)                                                       |
| Search within results for Q                                              | Findit          NCKU        Full Text from Publisher       View Abstract ▼         2.       A Phase-Locked Loop Algorithm for Single-Phase Systems With Inherent Disturbance Rejection         By: Lima_Erancisco Kleber de A : Araujo_Renato G : Tofoli_Fernando L : et al.                                                                                                    | Times Cited: 0<br>(from Web of Science Core                       |
| Filter results by:                                                       | IEEE TRANSACTIONS ON INDUSTRIAL ELECTRONICS Volume: 66 Issue: 12 Pages: 9260-9267 Published: DEC 2019                                                                                                    | Collection)                                                       |
| Highly Cited in Field (54)                                               | Findit Indit Indita Indit Indit Indit Indit Indit Indit Indit Indit |                                                                   |
| <ul> <li>Hot Papers in Field (1)</li> <li>Open Access (1,244)</li> </ul> | 3. A personalized electricity tariff recommender system based on advanced metering infrastructure and collaborative filtering                                                                                                    | <b>Times Cited: 0</b><br>(from Web of Science Core<br>Collection) |
| Refine                                                                   | By: LI, SHUR; LUO, FENGJI; YANG, JIAJIA; ET AL.                                                                                                    | Use an County of                                                  |

## Web of Science

Web of Science InCites Journal Citation Reports Essential Science Indicators EndNote Publons Kopernio

#### Sign In 👻 Help 👻 English 👻

Clarivate

Analytics

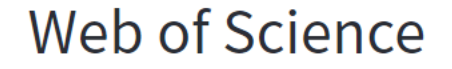

| Search Search | Results             |                     |           |                    | Tools 👻 | Searches and alerts 👻 | Search History | Marked List    |
|---------------|---------------------|---------------------|-----------|--------------------|---------|-----------------------|----------------|----------------|
| Findit 😭 NCKU | 🛐 Look Up Full Text | Full Text Options 🔻 | E→ Export | Add to Marked List |         |                       |                |                |
|               |                     |                     |           |                    |         |                       |                | 4 2 of 6 169 ▶ |

View All

#### Hybrid recommender systems: Survey and experiments

By: Burke, R (Burke, R)

| USER MODELING AND USER-ADAPTED INTERACTION |
|--------------------------------------------|
| Volume: 12 Issue: 4 Pages: 331-370         |
| DOI: 10.1023/A:1021240730564               |
| Published: NOV 2002                        |
| Document Type: Article                     |
| View Journal Impact                        |

#### Abstract

Recommender systems represent user preferences for the purpose of suggesting items to purchase or examine. They ha in electronic commerce and information access, providing suggestions that effectively prune large information spaces so those items that best meet their needs and preferences. A variety of techniques have been proposed for performing reco based, collaborative, knowledge-based and other techniques. To improve performance, these methods have sometimes recommenders. This paper surveys the landscape of actual and possible hybrid recommenders, and introduces a novel combines knowledge-based recommendation and collaborative filtering to recommend restaurants. Further, we show the the knowledge-based part of the system enhance the effectiveness of collaborative filtering.

#### **Citation Network** In Web of Science Core Collection 1,362 Times Cited Create Citation Alert Most recently cited by: van Capelleveen, Guido; Amrit, Chintan; All Times Cited Counts Yazan, Devrim Murat; et al. The recommender canvas: A model for 1.395 in All Databases developing and documenting recommender system design. See more counts EXPERT SYSTEMS WITH APPLICATIONS (2019) Rivas, Alberto; Channoso, Pablo; Gonzalez-**49** Briones, Alfonso; et al. Hybrid job offer recommender system in a social network. Cited References EXPERT SYSTEMS (2019) **View Related Records**

Keymords

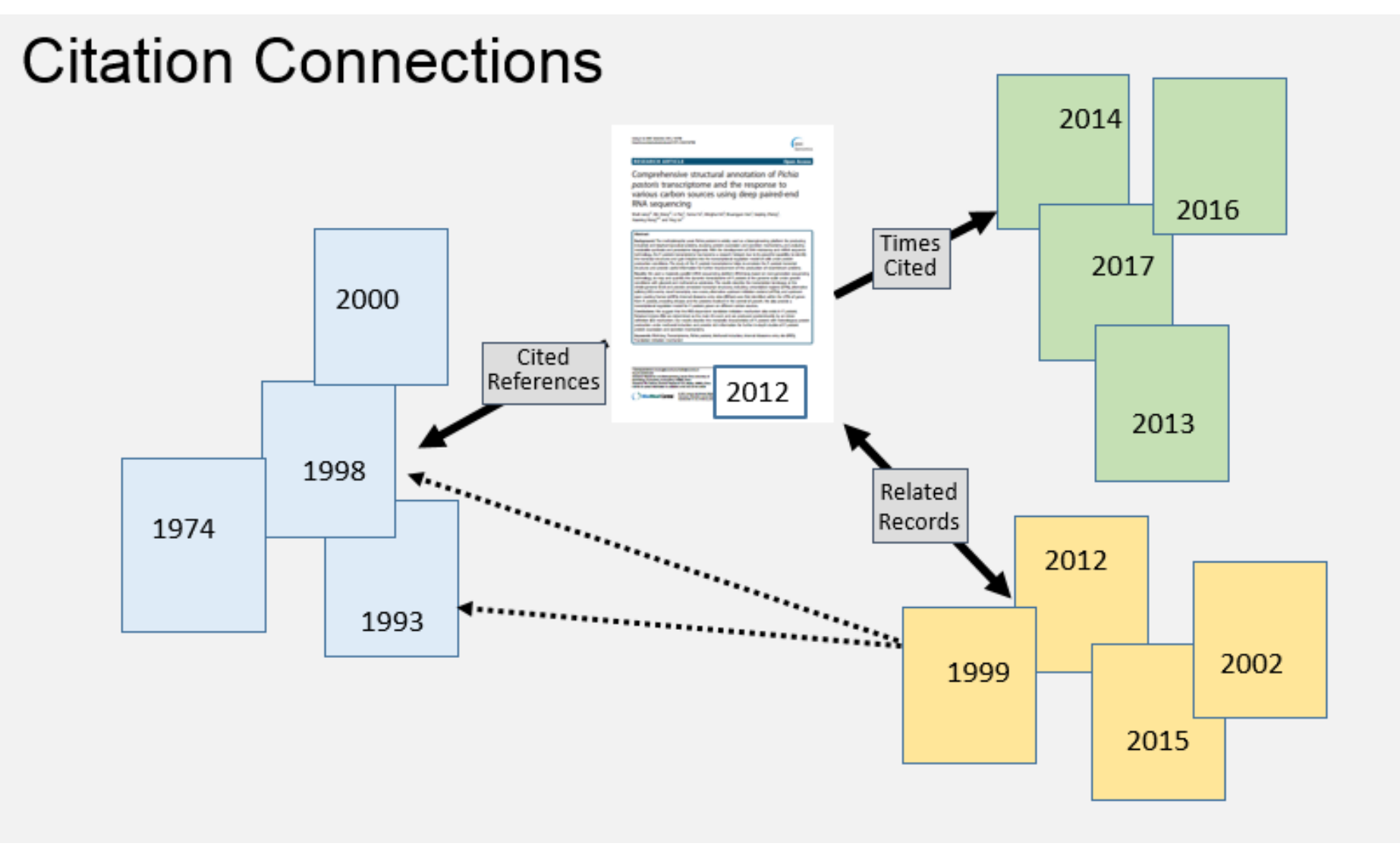

Source from: <a href="https://clarivate.libguides.com/woscc/citationnetwork">https://clarivate.libguides.com/woscc/citationnetwork</a>

#### Scopus Help V SciVal > Register > Search Sources Alerts Lists Document search O Authors O Affiliations Advanced Ocuments Search + × Article title environmental engineering E.g., "Cognitive architectures" AND robots Reset form Search Q > Limit

# ↑ environmental space(and) engineering 2,512 document results

# ‡ "environmental engineering"1,192 document results

Scopus

 Documents Authors Affiliations Advanced
 Search "environmental engineering" × E.g., "Cognitive architectures" AND robots
 Reset form Search Q

| Subject area   Engineering   Environmental Science   Environmental Science   Social Sciences   94) >   Computer Science   85) >   View more   Document type   Publication stage   Source title   Keyword   Environmental   (477) >   Engineering   Students   (159) >   Students   (152) >   Education   (102) >                                                                                                    |                                 |              |                  |
|----------------------------------------------------------------------------------------------------|---------------------------------|--------------|------------------|
| □Engineering(652) >□Environmental Science(480) >□Earth and Planetary<br>Sciences(95) >□Social Sciences(94) >□Computer Science(85) >View moreDocument type✓Publication stage✓Source title✓Keyword□Environmental<br>Engineering(477) >□Engineering(159) >□Students(159) >□Curricula(122) >□Education(102) >View lessView all                                                                                                    | Subject area                    | ^            | <sup>e</sup> Fil |
| <ul> <li>Environmental Science (480) &gt;</li> <li>Earth and Planetary (95) &gt;</li> <li>Social Sciences (94) &gt;</li> <li>Computer Science (85) &gt;</li> <li>View more</li> <li>Document type </li> <li>Publication stage </li> <li>Source title </li> <li>Keyword </li> <li>Environmental Engineering Education (230) &gt;</li> <li>Students (159) &gt;</li> <li>Curricula (122) &gt;</li> <li>View less </li> <li>View all</li> </ul>                                                                                                    | Engineering                     | (652) >      |                  |
| □Earth and Planetary<br>Sciences(95) >□Social Sciences(94) >□Computer Science(85) >View more✓Document type✓Publication stage✓Source title✓Keyword✓□Environmental<br>Engineering(477) >□Students(159) >□Students(159) >□Curricula(122) >□Education(102) >View lessView all                                                                                                    | Environmental Science           | (480) >      | 1                |
| Social Sciences (94) >   Computer Science (85) >   View more    Document type ✓   Publication stage ✓   Source title ✓   Keyword ✓   Environmental Engineering (477) >   Engineering Education (230) >   Students (159) >   Curricula (122) >   Education (102) >                                                                                                    | Earth and Planetary<br>Sciences | (95) >       |                  |
| □ Computer Science       (85) >         View more       □         Document type       ✓         Publication stage       ✓         Source title       ✓         Keyword       ✓         □ Environmental Engineering       (477) >         □ Students       (159) >         □ Curricula       (122) >         □ Education       (102) >                                                                                                    | Social Sciences                 | (94) >       | 1                |
| View more   Document type   Publication stage   Publication stage   Source title   Source title   Keyword   Environmental Engineering   Engineering Education   Students   1 Students   Curricula   122) >   Education   View less                                                                                                    | Computer Science                | (85) >       |                  |
| Document type   Publication stage   Publication stage   Source title   Source title   Keyword   Environmental Engineering   Engineering Education   Students   Students   Curricula   L22) >   Education   View less                                                                                                    | View more                       |              | j                |
| Publication stage       Image: Constraint of the state of the state o | Document type                   | $\checkmark$ |                  |
| Source title       Image: Constraint of the second second se | Publication stage               | $\checkmark$ | 1                |
| KeywordEnvironmental<br>Engineering(477) >Engineering Education(230) >Students(159) >Curricula(122) >Education(102) >View lessView all                                                                                                    | Source title                    | $\sim$       | 1                |
| <ul> <li>Environmental Engineering</li> <li>Engineering Education</li> <li>Students</li> <li>Curricula</li> <li>Education</li> <li>View less</li> <li>View all</li> </ul>                                                                                                    | Keyword                         | ^            | e j              |
| <ul> <li>Engineering Education</li> <li>Students</li> <li>Curricula</li> <li>Education</li> <li>View less</li> <li>View all</li> </ul>                                                                                                    | Environmental<br>Engineering    | (477) >      | A .              |
| <ul> <li>Students (159) &gt;</li> <li>Curricula (122) &gt;</li> <li>Education (102) &gt;</li> <li>View less View all</li> </ul>                                                                                                    | Engineering Education           | (230) >      | i.               |
| <ul> <li>Curricula (122) &gt;</li> <li>Education (102) &gt;</li> <li>View less View all</li> </ul>                                                                                                    | Students                        | (159) >      | 1                |
| □ Education (102) ><br>View less View all                                                                                                    | Curricula                       | (122) >      |                  |
| View less View all                                                                                                    | □ Education                     | (102) >      | /                |
|                                                                                                    | View less                       | View all     | 1                |

+

| Filte | r by keyword                 |           |
|-------|------------------------------|-----------|
|       | Filter: # of result          | ts 🔽 🗙    |
|       | Environmental<br>Engineering | (477) >   |
|       | Engineering Education        | (230) >   |
|       | Students                     | (159) >   |
|       | Curricula                    | (122) >   |
|       | Education                    | (102) >   |
|       | Teaching                     | (90) >    |
|       | Engineering                  | (87) >    |
|       | Sustainable<br>Development   | (64) >    |
|       | Civil Engineering            | (54) >    |
|       | Environmental<br>Protection  | (53) >    |
|       | Environmental<br>Management  | (51) >    |
|       | Wastewater Treatment         | (50) >    |
|       | Professional Aspects         | (46) >    |
|       | Limit t                      | o Exclude |
|       |                              |           |

| Scopus                                                                                                    |                                                                                |                                                        |                                  |                      |                                        |                                              |                                                                                                 |                                                                                |                         |
|----------------------------------------------------------------------------------------------------|--------------------------------------------------------------------------------|--------------------------------------------------------|----------------------------------|----------------------|----------------------------------------|----------------------------------------------|-------------------------------------------------------------------------------------------------|--------------------------------------------------------------------------------|-------------------------|
| Scopus                                                                                                    | Search                                                                         | Sources                                                | Alerts                           | Lists                | Help 🗸                                 | SciVal                                       | Register <b>&gt;</b>                                                                            | Login 🗸                                                                        |                         |
| Document details                                                                                                    |                                                                                |                                                        |                                  |                      |                                        |                                              |                                                                                                 |                                                                                |                         |
| < Back to results   < Previous 8 of 1,192 Next ><br>→ Export → Download 금 Print ⊠ E-mail  Save to PDF ☆ Add to                                                                                                    | List More >                                                                    |                                                        |                                  |                      |                                        | Metr                                         | ics 💿                                                                                           | View all me                                                                    | etrics >                |
| Findit TOKU       SSCI       View at Publisher         Biotechnology Advances       Volume 28, Issue 6, November 2010, Pages 802-816                                                                                                    |                                                                                |                                                        |                                  |                      |                                        |                                              | 99 69 Citations in Scopus<br>82nd percentile<br>1.65 Field-Weighted Citation<br>Impact          |                                                                                |                         |
| Appreciating the role of carbon nanotube composites if<br>on material surfaces in environmental engineering : A         Upadhyayula, V.K.K.ª ⊠, Gadhamshetty, V. <sup>b</sup> ♀ <sup>a</sup> Oak Ridge Institute of Science and Education (ORISE), MC-100-44, PO Box 117,<br><sup>b</sup> Rensselaer Polytechnic Institute, Department of Civil and Environmental Engine | n preventing<br>review (Review<br>Oak Ridge, TN, 3783<br>ering, 4040 JEC Build | biofouling<br>/)<br>31, United Star<br>ding, 110 8th 9 | g and pi<br>tes<br>Street, Troy, | romotir<br>NY, 12180 | n <b>g biofilms</b><br>, United States | Cited<br>Nanop<br>Usage<br>—A re             | by 99 docume<br>particles in the aqua<br>, properties, transfo<br>view                          | ents<br>atic environment<br>ormation and to:                                   | t:<br>xicity            |
| Abstract                                                                                                    |                                                                                |                                                        |                                  | ~ View               | references (15                         | Turan,<br>(2019)<br>Protec                   | N.B. , Erkan, H.S.<br>Process Safety and<br>tion                                                | , Engin, G.O.<br>I Environmental                                               |                         |
| References (154)                                                                                                    |                                                                                |                                                        | ,                                | View in sea          | rch results format                     | :><br>Relat                                  | ed documents                                                                                    |                                                                                |                         |
| <ul> <li>All Export  Print  E-mail  Save to PDF Create bibli</li> <li>View all 154 references</li> <li>1 Agnihotri, S., Mota, J.P.B., Rostam-Abadi, M., Rood, M.J.</li> <li>Structural characterization of single-walled carbon nanoture</li> </ul>                                                                                                    | ography<br>ibe bundles by e                                                    | xperiment a                                            | and molec                        | cular sim            | ulation                                | Applic<br>remov<br>review<br>Upadh<br>(2009) | ation of carbon nar<br>al of contaminants<br>yayula, V.K.K. , Der<br><i>Science of the Tota</i> | notube technolog<br>i in drinking wate<br>ng, S. , Mitchell,<br>al Environment | gy for<br>er: A<br>M.C. |

## Scopus

Cited by 99 documents

Nanoparticles in the aquatic environment: Usage, properties, transformation and toxicity -A review

Turan, N.B., Erkan, H.S., Engin, G.O. (2019) Process Safety and Environmental Protection

#### Effects of multi-walled carbon nanotubes on metabolic function of the microbial community in riverine sediment contaminated with phenanthrene

Song, B., Chen, M., Ye, S. (2019) Carbon

#### Carbon nanotube membranes for water purification: Developments, challenges, and prospects for the future

Ihsanullah (2019) Separation and Purification Technology

View all 99 citing documents

### 99 documents have cited:

#### Appreciating the role of carbon nanotube composites in preventing biofouling and promoting biofilms on material surfaces in environmental engineering: A review Upadhyayula V.K.K., Gadhamshetty V. (2010) Biotechnology Advances, 28 (6), pp. 802-816.

Set feed

| Search within results | Q 00 Analyz | ze search results Show all abstr                              | racts Sort on: Date (r | newest)                                                               |             |
|-----------------------|-------------|---------------------------------------------------------------|------------------------|-----------------------------------------------------------------------|-------------|
| Author 个              | Documents 🗸 | Source $\checkmark$                                           | Documents 个            | Affiliation 个                                                         | Documents 🗸 |
| Rodrigues, D.F.       | 5           | Carbon                                                        | 4                      | University of Houston                                                 | 5           |
| Ahmed, F.             | 4           | <ul> <li>Applied Biochemistry And<br/>Microbiology</li> </ul> | 2                      | Ministry of Education China                                           | 3           |
| Santos, C.M.          | 4           | Chemical Engineering Journal                                  | 2                      | Consiglio Nazionale delle Ricerche                                    | 3           |
| Adebesi, A.           | 2           | Desalination                                                  | 2                      | <ul> <li>United States Environmental<br/>Protection Agency</li> </ul> | 3           |
| Advincula, R.         | 2           | Desalination And Water Treatment                              | 2                      | <ul> <li>Universidad Autónoma de</li> </ul>                           | 2           |
| Advincula, R.C.       | 2           | Environmental Science And Technology                          | 2                      | Aguascalientes                                                        |             |
| Bai, Y.               | 2           | International Orthopaedics                                    | 2                      | Arizona State University                                              | 2           |
| Bayer, I.S.           | 2           | Journal Of Nanoscience And                                    | 2                      | Johns Hopkins University                                              | 2           |
| Bouwer, E.J.          | 2           | Nanotechnology                                                |                        | Newcastle University, United Kingdom                                  | 2           |
| Cao. L.               | 2 •         | Materials Research Express                                    | 2                      | Universidad Autónoma de Ciudad                                        | 2           |

## Scopus

Cited by 99 documents

Nanoparticles in the aquatic environment: Usage, properties, transformation and toxicity -A review

Turan, N.B., Erkan, H.S., Engin, G.O. (2019) Process Safety and Environmental Protection

#### Effects of multi-walled carbon nanotubes on metabolic function of the microbial community in riverine sediment contaminated with phenanthrene

Song, B., Chen, M., Ye, S. (2019) Carbon

#### Carbon nanotube membranes for water purification: Developments, challenges, and prospects for the future

Ihsanullah (2019) Separation and Purification Technology

View all 99 citing documents

### 99 documents have cited:

#### Appreciating the role of carbon nanotube composites in preventing biofouling and promoting biofilms on material surfaces in environmental engineering: A review Upadhyayula V.K.K., Gadhamshetty V. (2010) Biotechnology Advances, 28 (6), pp. 802-816.

Set feed

| Search within results | Q 00 Analyz | ze search results Show all abstr                              | racts Sort on: Date (r | newest)                                                               |             |
|-----------------------|-------------|---------------------------------------------------------------|------------------------|-----------------------------------------------------------------------|-------------|
| Author 个              | Documents 🗸 | Source ↓                                                      | Documents 个            | Affiliation 个                                                         | Documents 🗸 |
| Rodrigues, D.F.       | 5           | Carbon                                                        | 4                      | University of Houston                                                 | 5           |
| Ahmed, F.             | 4           | <ul> <li>Applied Biochemistry And<br/>Microbiology</li> </ul> | 2                      | Ministry of Education China                                           | 3           |
| Santos, C.M.          | 4           | Chemical Engineering Journal                                  | 2                      | Consiglio Nazionale delle Ricerche                                    | 3           |
| Adebesi, A.           | 2           | Desalination                                                  | 2                      | <ul> <li>United States Environmental<br/>Protection Agency</li> </ul> | 3           |
| Advincula, R.         | 2           | Desalination And Water Treatment                              | 2                      | <ul> <li>Universidad Autónoma de</li> </ul>                           | 2           |
| Advincula, R.C.       | 2           | Environmental Science And Technology                          | 2                      | Aguascalientes                                                        |             |
| Bai, Y.               | 2           | International Orthopaedics                                    | 2                      | Arizona State University                                              | 2           |
| Bayer, I.S.           | 2           | Journal Of Nanoscience And                                    | 2                      | Johns Hopkins University                                              | 2           |
| Bouwer, E.J.          | 2           | Nanotechnology                                                |                        | Newcastle University, United Kingdom                                  | 2           |
| Cao. L.               | 2 •         | Materials Research Express                                    | 2                      | Universidad Autónoma de Ciudad                                        | 2           |

## Academic Search Complete

#### New Search Publications Subject Terms Cited References More •

Sign In 🚄 Folder Preferences Languages - Help

|                                                      | Searching: Academic Search Complete Choose Databases |                      |                                                                                                    |                                            |                                       |                  |                    |           |                           | NATIONAL CHENG KUNG |  |  |
|------------------------------------------------------|------------------------------------------------------|----------------------|----------------------------------------------------------------------------------------------------|--------------------------------------------|---------------------------------------|------------------|--------------------|-----------|---------------------------|---------------------|--|--|
| EBSCOhost                                            | instagr                                              | am                   |                                                                                                    | TI Title 🕶                                 | Search                                |                  |                    |           |                           | UNIVERSITY          |  |  |
|                                                      | AND -                                                |                      |                                                                                                    | Select a Field (optional) ▼                | Clear ?                               |                  |                    |           |                           |                     |  |  |
|                                                      | AND -                                                |                      |                                                                                                    | Select a Field (optional) -                | $\oplus$ $-$                          |                  |                    |           |                           |                     |  |  |
| « Refine Re                                          | sults                                                | Search R             | Results: 1 - 50 of 980                                                                                                    |                                            |                                       | Relevance -      | Page Options ▼     | ► Share ▼ | Related In                | nages 🗸             |  |  |
| Current Sea                                          | arch<br>search                                       | °<br>1. Eye          | centring in selfies posted o                                                                                                    | n <b>Instagram</b> .                       |                                       |                  | 10745              |           | <b>K</b>                  |                     |  |  |
| terms:<br>TI instagram<br>Expanders<br>Apply related | I words                                              | Academ               | Academic Journal       Academic Journal         HTML Full Text       The set of the set of the set of |                                            |                                       |                  |                    |           |                           |                     |  |  |
| Apply equival<br>subjects                            | lent 💌                                               | 3                    |                                                                                                    |                                            |                                       |                  |                    |           | EJS E-Jou                 | urnals <del>-</del> |  |  |
| Limit To                                             |                                                      | 2. Acce              | essible, Dynamic Web Cont                                                                                                    | tent Using <b>Instagram</b>                |                                       |                  |                    |           | Left cheek po<br>garner m | oses 🔎              |  |  |
| References                                           | s Available                                          |                      | By: Wilkinson, Jaci. Information Tec<br>10.6017/ital.v37i1.10230.                                                                                                    | chnology & Libraries. Mar2018,             | Vol. 37 Issue 1, p19-26. 8p. 1 Blac   | ck and White Pho | otograph, 1 Diagra | m. DOI:   | A fun, active sociabl     | and 🔎               |  |  |
| Scholarly (F<br>Journals                             | Peer Reviewe                                         | ed) Academ<br>Journa | Subjects: ACADEMIC libraries; W<br>INDIANA; MONTANA; Libraries an                                                                                                    | EB development; SELF-help de<br>d Archives | vices for people with disabilities; S | OCIAL media; H   | IUMAN services pr  | ograms;   | #instapoetry.<br>Ly       | Populäre 🔎          |  |  |
| Cover Story<br>2010 Public<br>Da                     | y<br>cation 201<br>ate                               | 9                    |                                                                                                    |                                            |                                       |                  |                    |           | Find More                 |                     |  |  |
| Show More                                            |                                                      |                      | PDF Full lext (3.8MB) Fin                                                                                                    | dit 👕 NCKU                                 |                                       |                  |                    |           |                           |                     |  |  |

## Academic Search Complete

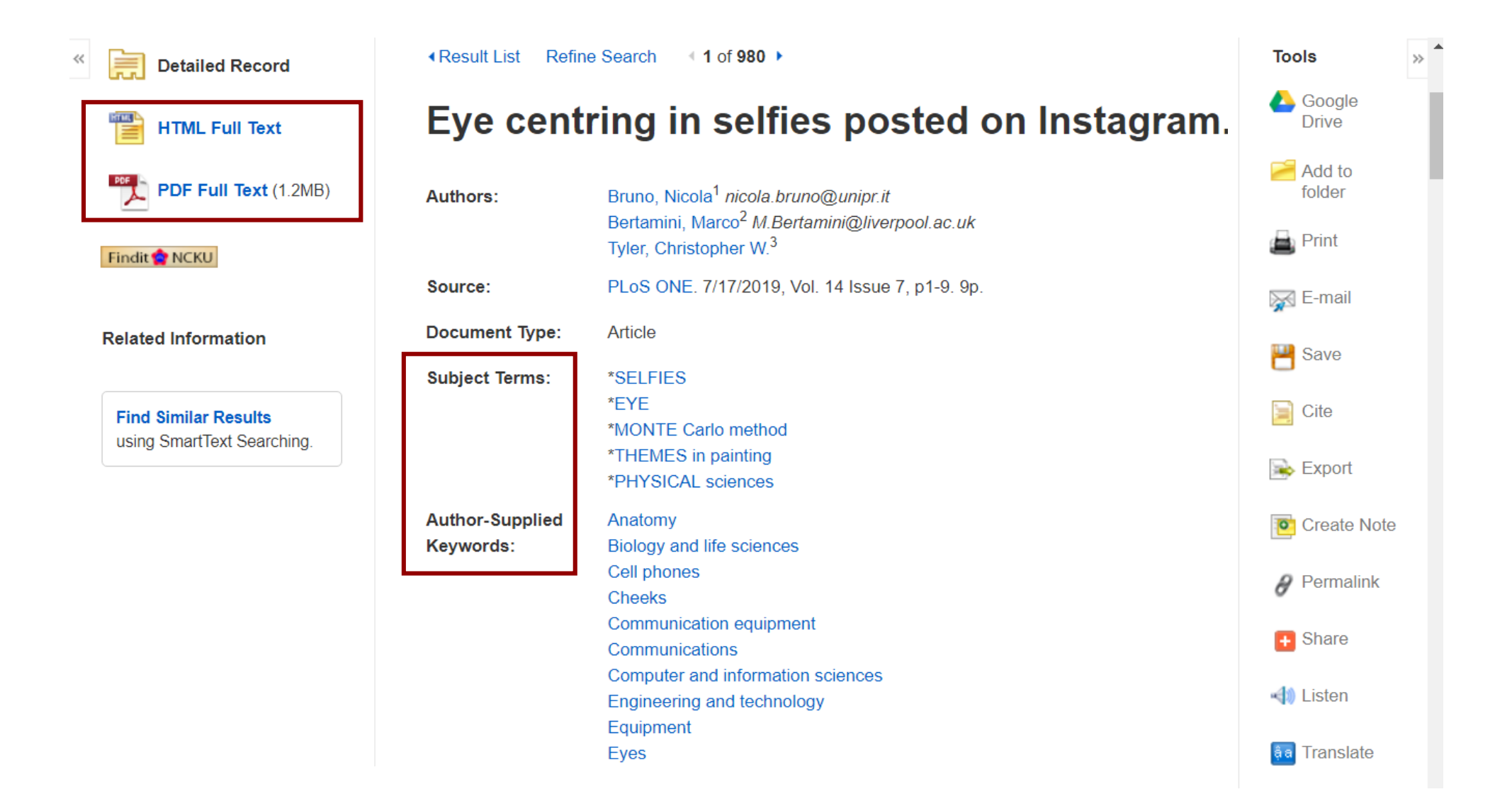

## **Too many/few results**

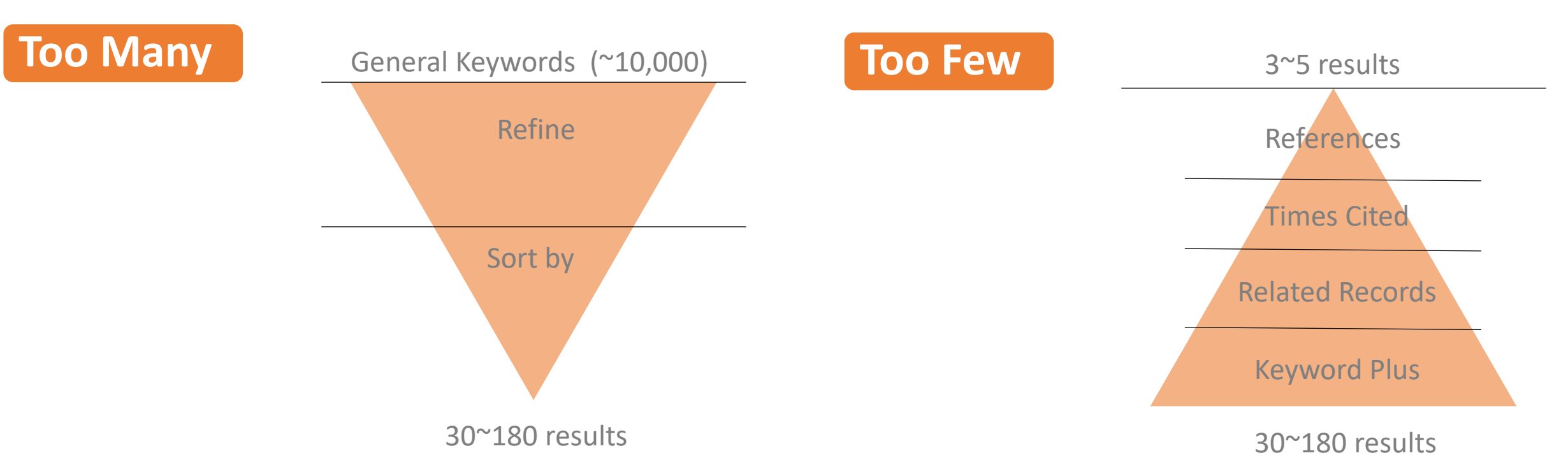

- Add Another Search Term
- Use Limits (Refine options)
- See Search Techniques
- Sorting Options

Relevance: Usually the default Citation count: Put the most cited on the top Date: Put the newest or oldest stuff on top Field: Relevant research field

- Remove Limits and/or Search Terms
   If the database uses Boolean operators, try
   combining terms with or instead of and.
   Use broad terms instead of narrow terms
- Follow the Bibliographic Links

## Find more Search tips

| New Search      | Publications   | Subject Terms       | Cited References     | s More <b>∙</b>      |                |               | Sign In | 🛁 Folder          | Preferences | Languages    | Help               |               |        |
|-----------------|----------------|---------------------|----------------------|----------------------|----------------|---------------|---------|-------------------|-------------|--------------|--------------------|---------------|--------|
|                 | Searching: Ac  | ademic Search Com   | plete   Choose Datal | bases                |                |               |         |                   | N           | ATIONAL CHEN | IG KUNG<br>VERSITY |               |        |
| EBSCOhost       | "wearable      | device*" and "healt | hcare record*" Se    | lect a Field (optior | nal) 🕶 Search  | Clear         |         |                   |             |              |                    |               |        |
|                 | AND 🕶          |                     | Sel                  | lect a Field (option | al) 🔻          |               |         |                   |             |              |                    |               |        |
|                 | AND 🕶          |                     | Sel                  | lect a Field (option | al) - + -      |               |         |                   |             |              |                    |               |        |
|                 | Basic Search   | Advanced Search     | Search History >     |                      |                |               |         |                   |             |              |                    |               |        |
| Carrier         |                |                     |                      |                      |                |               | ]       |                   |             |              |                    |               |        |
| Scot            | bus            |                     | Search               | n Sources            | Alerts Lists   | Help          | SciVal  | <sup>⊿</sup> Re   | gister >    | Login 🗸      | =                  |               |        |
| Dee             |                | teoprob             |                      |                      | Help           | ×             |         |                   |             |              |                    |               |        |
| Document search |                |                     |                      | Tutorials            |                |               |         | Compare sources > |             |              |                    |               |        |
|                 |                |                     |                      |                      | Contact us     | - 5           |         |                   |             |              |                    |               | _      |
| Web of So       | cience InCites | s Journal Citation  | n Reports Essent     | tial Science Indica  | tors EndNote I | Publons Koper | nio     |                   |             |              | Sign               | In 🔻 🛛 Help 🔺 | - Ing  |
|                 | hofe           | cionco              |                      |                      |                |               |         |                   |             |              | Web of Science     | Help          | ari    |
| web of Science  |                |                     |                      |                      |                |               |         |                   |             |              | Master Journal     | List          | alyt   |
|                 |                |                     |                      |                      |                |               |         | Тос               | ols 🔻 Sea   | arches and   | Training Portal    |               | arke   |
|                 |                |                     |                      |                      |                |               |         |                   |             |              | Provide Feedba     | ck            |        |
| Select          | a database     | Web of Science      | Core Collection      |                      | •              |               |         |                   |             |              | Suggest Data Co    | rrection      | Jublic |
| Juict           | addibase       | neb or belefice     | core concetion       |                      | -              |               |         |                   |             |              | Web of Science     | APIs          | atio   |
|                 |                |                     |                      |                      |                |               |         |                   |             |              |                    |               |        |

## Practice3

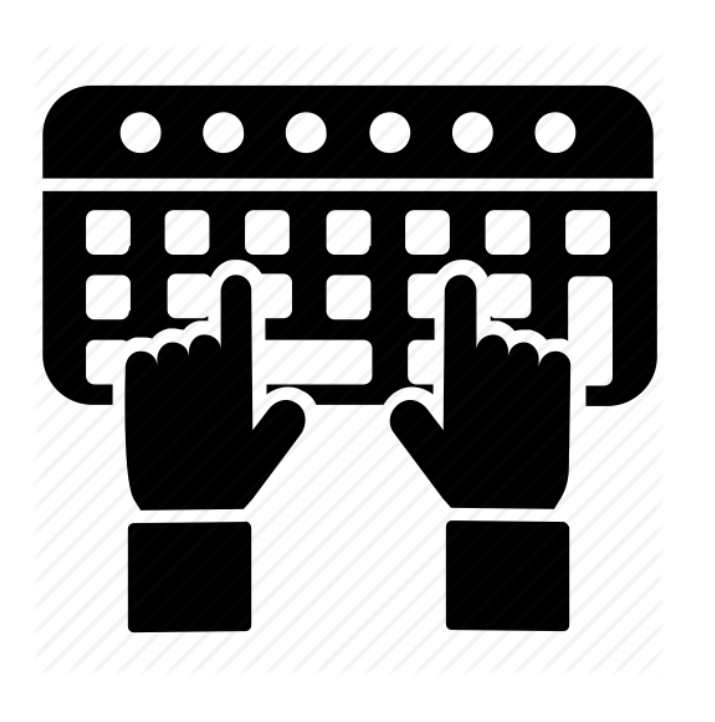

 Find 2 databases which related to your research field / Subject

\*Tips: Via NCKU E-resources Gateway \*Tips: By Subject or Department

- 2. List 3-5 Keywords/Subject terms
- 3. Try Search in following Multidisciplinary Databases1) Web of Science
  - 2) Scopus
  - 3) Academic Search Complete

\*Tips: Search by Name via NCKU E-resources Gateway

4. Limit or expand your results to 30~200 results.

## **Journal Articles**

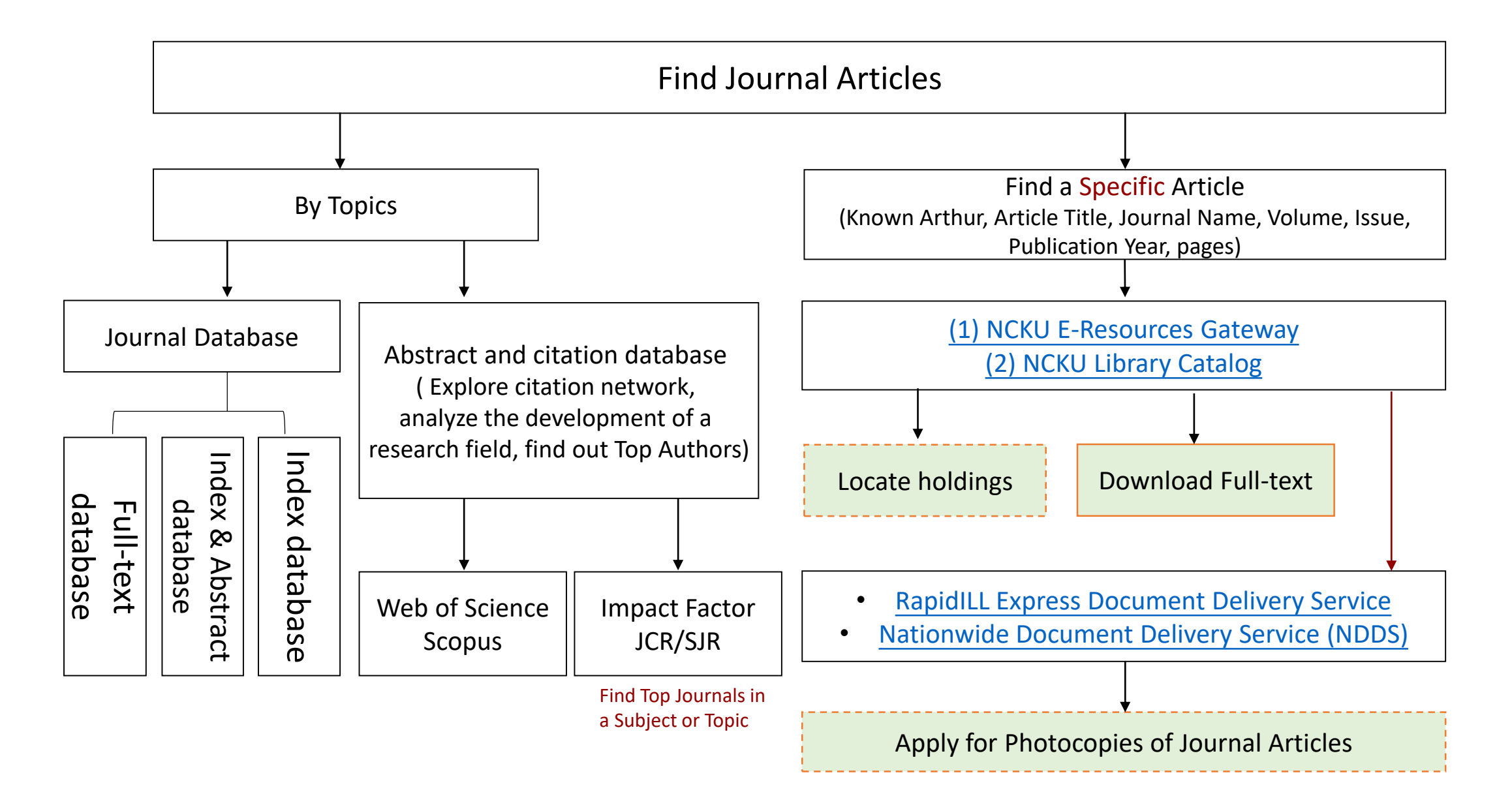

#### **E-Resources Gateway** ▲成功想圖書/館 電子期刊系統 E-Journal Gateway Language option ▲成功想圖書/館 電子資源查詢系統 Language: English E-Resources Gateway Findit 🚖 NCKU Source: Optical and Quantum Electronics [0306-8919] -Books | Med Resource | Bibliographic Software | Lib Instruction Courses | My Lib Databases | E-Journals | Full Text Full text options [Resources search] Browse Resource Name (tim) Journal exact search search -Full text available via SpringerLink Online Journals Title Department Year: Volume: Issue: Start Page: Go Search result: All(1 records) Subject A to Z alphabet: Q Available from 1997 until (and including) 2017 Publisher Go to rec# 1 records found 🕤 page size 50 🔻 Note:【依合約未註冊或休學學生無法自校外連線使用本資源】 JCR List TypePublisher / ISSN Title Coverage (2)Full text available via SpringerLink Online Journals Archive Language Optical and Quantum Electronics 0306-8919 icoverage information Bookmark #Recommend 1572-817X Trial Volume: Issue: Start Page: Go Year: Newarrival Click journal title, open a new tab of E-Journal Available from 1969 until (and including) 1996 Popular hits Gateway, check for holdings coverage Note:【依合約未註冊或休學學生無法自校外連線使用本資源】 (3)Full text available via EBSCOhost Academic Search Complete Go Available from 2003 Most recent 1 year(s) not available Full text available via EBSCOhost STM Source 4 Start Page: Go Year: Volume: Issue: Subscribed from 1997 to 2017 Available from 2003 Based on license agreement, only NCKU registered users can access off campus Most recent 1 year(s) not available
# **E-Resources Gateway**

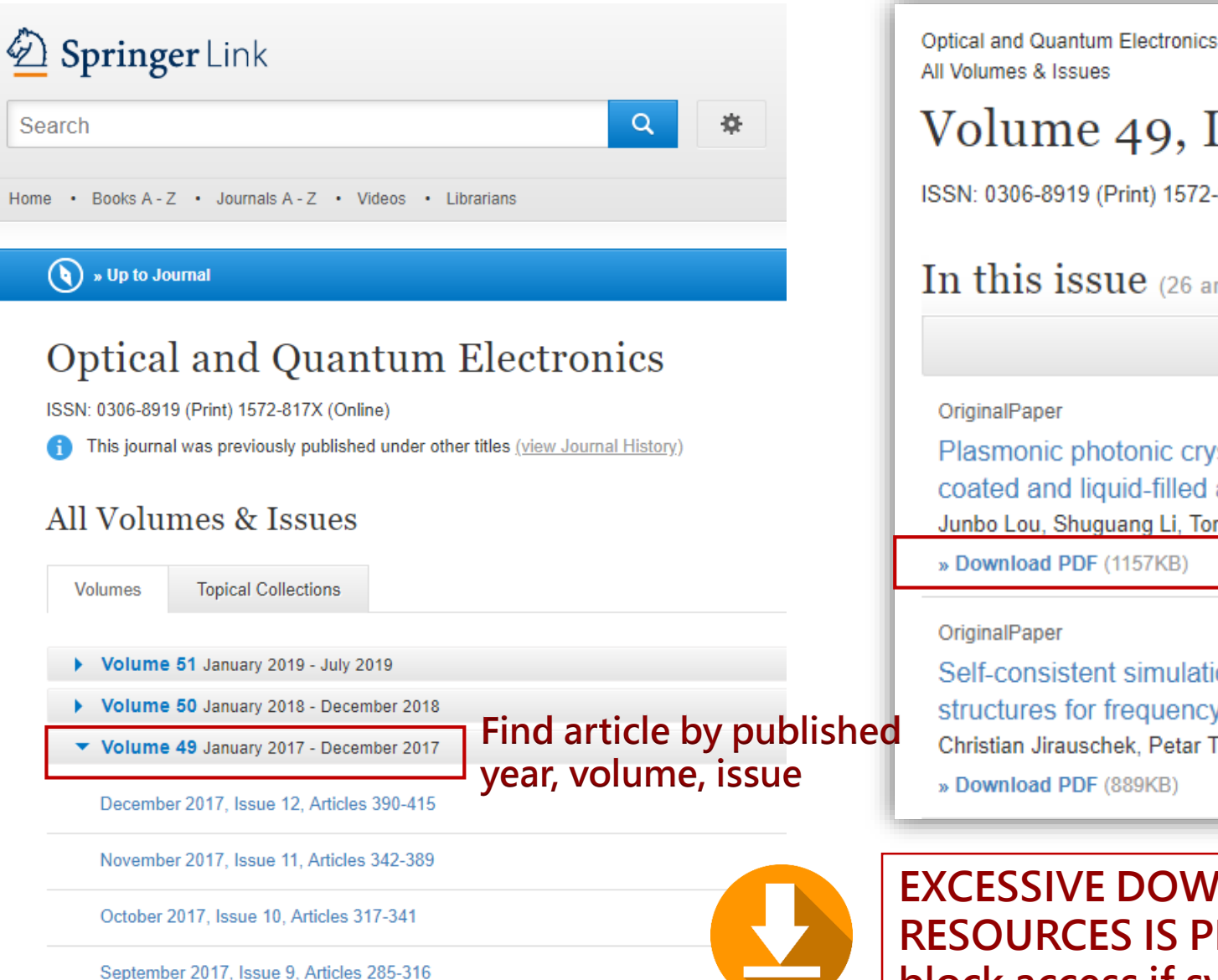

All Volumes & Issues Volume 49, Issue 12, December 2017 ISSN: 0306-8919 (Print) 1572-817X (Online) In this issue (26 articles) Page of 2 🕨 OriginalPaper Plasmonic photonic crystal fiber polarization filter with asymmetry around Aucoated and liquid-filled air holes Junbo Lou, Shuguang Li, Tonglei Cheng, Xin Yan Read online or download » Download PDF (1157KB) » View Article OriginalPaper Self-consistent simulations of quantum cascade laser Topical Collection structures for frequency comb generation Christian Jirauschek, Petar Tzenov » Download PDF (889KB) » View Article Article:414

EXCESSIVE DOWNLOADING OF ELECTRONIC RESOURCES IS PROHIBITED! Publishers have the right to block access if systematic downloading is detected.

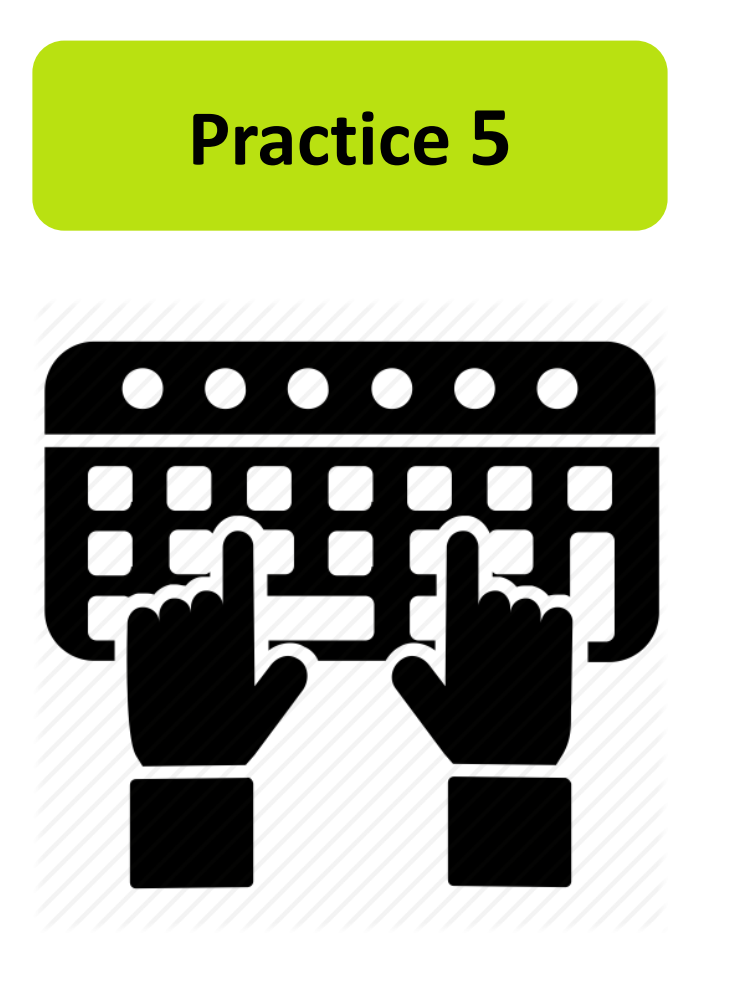

1. Find 2 research area journals and link to journal

#### platform

2. Please confirm Journal "Journal of the American

**Institute for Conservation** "available year on

**Taylor & Francis Online Journals platform.** 

#### **Theses and Dissertations**

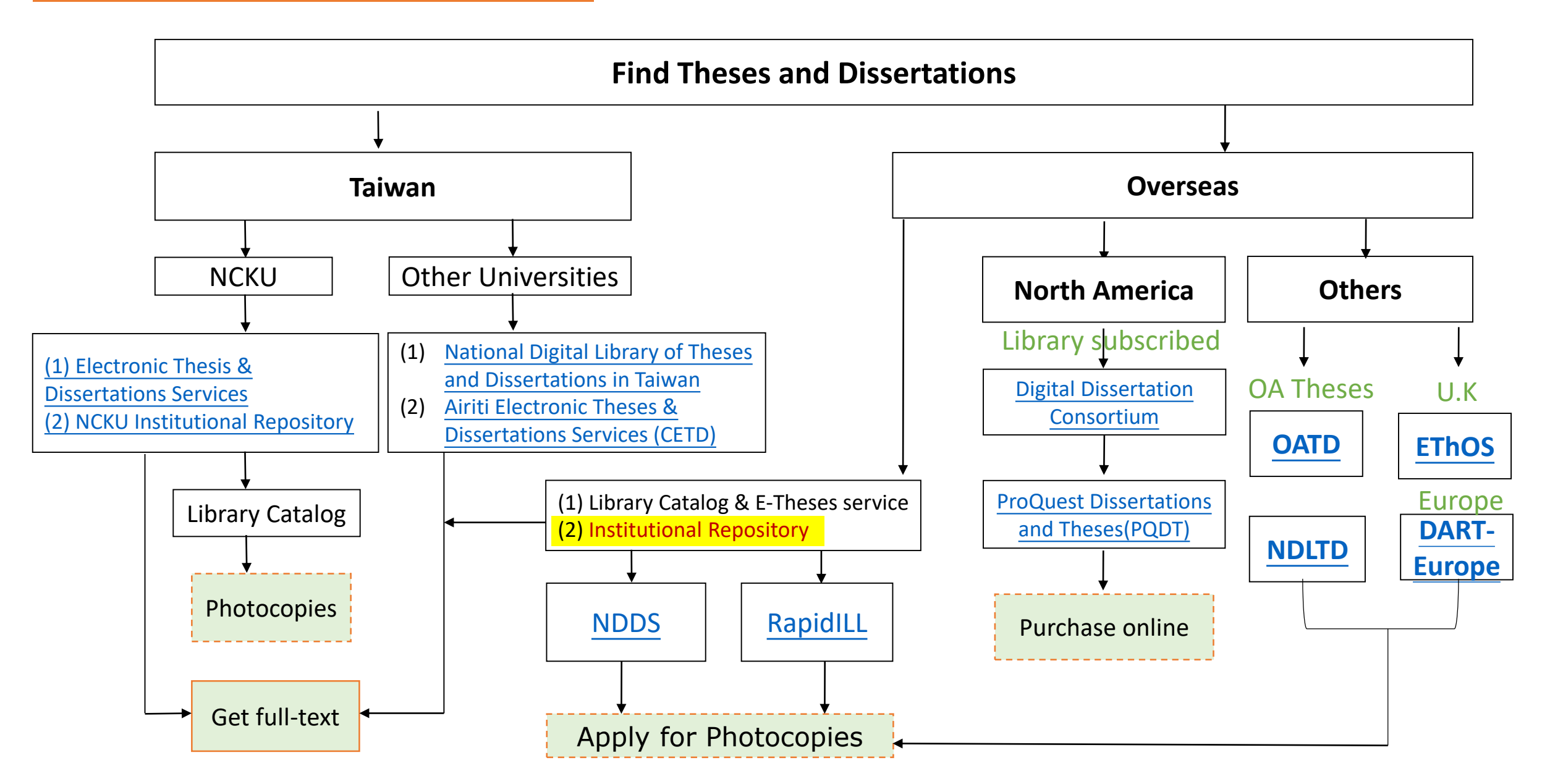

#### **NCKU Electronic Thesis & Dissertations Services**

#### Links

- Catalog
- Items Requesting/Renewing
- Personal Data
- Open Hours
- E-Resources
- Media Online
- Library Instruction
   Electronic Thesis
- Service Readers
- Space Management
- NDDS | RapidILL
- MetaCat +

| C.T.D.S                                                                                                    | 成功入字电丁字加論又服務<br>Electronic Thesis & Dissertations Service |                                                                     |
|----------------------------------------------------------------------------------------------------|-----------------------------------------------------------|---------------------------------------------------------------------|
|                                                                                                    |                                                           | 首頁   English Version                                                |
| Search                                                                                                    | Submit Advanced search                                    |                                                                     |
| <ul> <li>News</li> <li>E-Theses Submission</li> <li>Status Querry</li> <li>E-Theses Checking(Advisor only)</li> <li>Submission workflow</li> <li>Patent Application</li> <li>Misc.</li> <li>Browse by College</li> </ul> | Advanced search                                           | ALL  ALL Name Title Advisor Department Keywords Abstract References |

十山上與雨了與什於十四改

#### **NCKU Electronic Thesis & Dissertations Services**

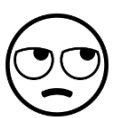

#### Default display language is Chinese..., try NDLTD (National Library, Taiwan) instead.

|                                                               | 下載電子全文                                                                                                    | Download full text          |
|---------------------------------------------------------------|----------------------------------------------------------------------------------------------------|-----------------------------|
| 系統識別號                                                         | U0026-1807201505520900                                                                                                    | 0.<br>                      |
| 論文名稱(中文)                                                      | 晚清四部擬《鏡花緣》小說的婦女議題研究                                                                                                    |                             |
| 論文名稱(英文)                                                      | The Study of The Four Pseudo-archaic Novels of "Romance of the Flowers in the Mirror" of<br>Women Issues in Late Qing Dynasty                                                     |                             |
|                                                               | 國之齡文書中招權八問,與大詩木謂蕭曰绕                                                                                                    | Delay release to the nublic |
|                                                               | 《※如查詢不到或館藏狀況顯示「閉架不公開」,表示該本論文不在書庫,無法取用。)                                                                                                    | Delay release to the public |
| 糸統識別號                                                         |                                                                                                    | in a set to the public      |
| 系統識別號<br>論文名稱(中文)                                             | 電工調文直不121年公園・201本1121度100日数     (※如查詢不到或館藏狀況顯示「閉架不公開」,表示該本論文不在書庫,無法取用。)     U0026-1907201506122000     従才性脈絡論《文心雕龍·體性》篇                                                           | in a set to the public      |
| <ul> <li>糸統識別號</li> <li>論文名稱(中文)</li> <li>論文名稱(英文)</li> </ul> | 電工調文间不投進公開、創本調査問題日報   (*如查詢不到或館藏狀況顯示「閉架不公開」,表示該本論文不在書庫,無法取用。)   U0026-1907201506122000   從才性脈絡論《文心雕龍·體性》篇   The research about "talent" and "style" of Wen Xin Diao Long, Ti Xing | in a second public          |

#### First time user please register a new account

| NDLTDL臺灣博碩士論文知識加值系統<br>IN TAIWAN National Digital Library of Theses and Dissertations in Taiwan                                 |                      | Site                                      | e Map  Home  About Us <br>中文版  Face      | Contact Us  NCL <br>bob Page  Mobile<br>Log In  Sign Up |
|----------------------------------------------------------------------------------------------------|----------------------|-------------------------------------------|------------------------------------------|---------------------------------------------------------|
| General Public Researchers Faculties & Students                                                                                 |                      | Basic Search                              | Top lists My Lab                         | NDLTD Search                                            |
| Search Advanced/Command/Smart Topics/NTL Topics                                                                                 | Тор                  | lists                                     |                                          |                                                         |
| Search Query expansion     Title Author Advisor ODC Keyword Abstract Reference All Fields                                       | Full Tex<br>Most Dov | xt Authorization                          | Most Cited Most Clicked                  | 1                                                       |
| Search mode:  Precise  Fuzzy  Zhu Yin  Hanyu Pinyin  Tongyong Pinyin Assisted Search: Simplified to Traditional  Latin language | Number<br>107 106    | of Authorized Full T<br>5 105 104 103 102 | F <mark>exts</mark> /Full Text Authoriza | ation Rate<br>emic Year                                 |
| Full text:  fulltext available Hot Searches: Yesterday Previous Week Previous 14 Days Previous Month Previous Half              | No.                  | Institution                               | Authorized Full<br>Texts                 | Total                                                   |
| year Previous Year Previous Years                                                                                               | 1 🗵                  | 11立交通大學                                   | 709                                      | 1099                                                    |
|                                                                                                    | 2 🗵                  | 11立政治大學                                   | 577                                      | 1110                                                    |
|                                                                                                    | 3 単                  | [[二大學]                                    | 519                                      | 769                                                     |
| Latest News                                                                                                    | 4 🗵                  | 回立臺北科技大學                                  | 424                                      | 1709                                                    |
|                                                                                                    | 5 🗵                  | 11立清華大學                                   | 412                                      | 582                                                     |

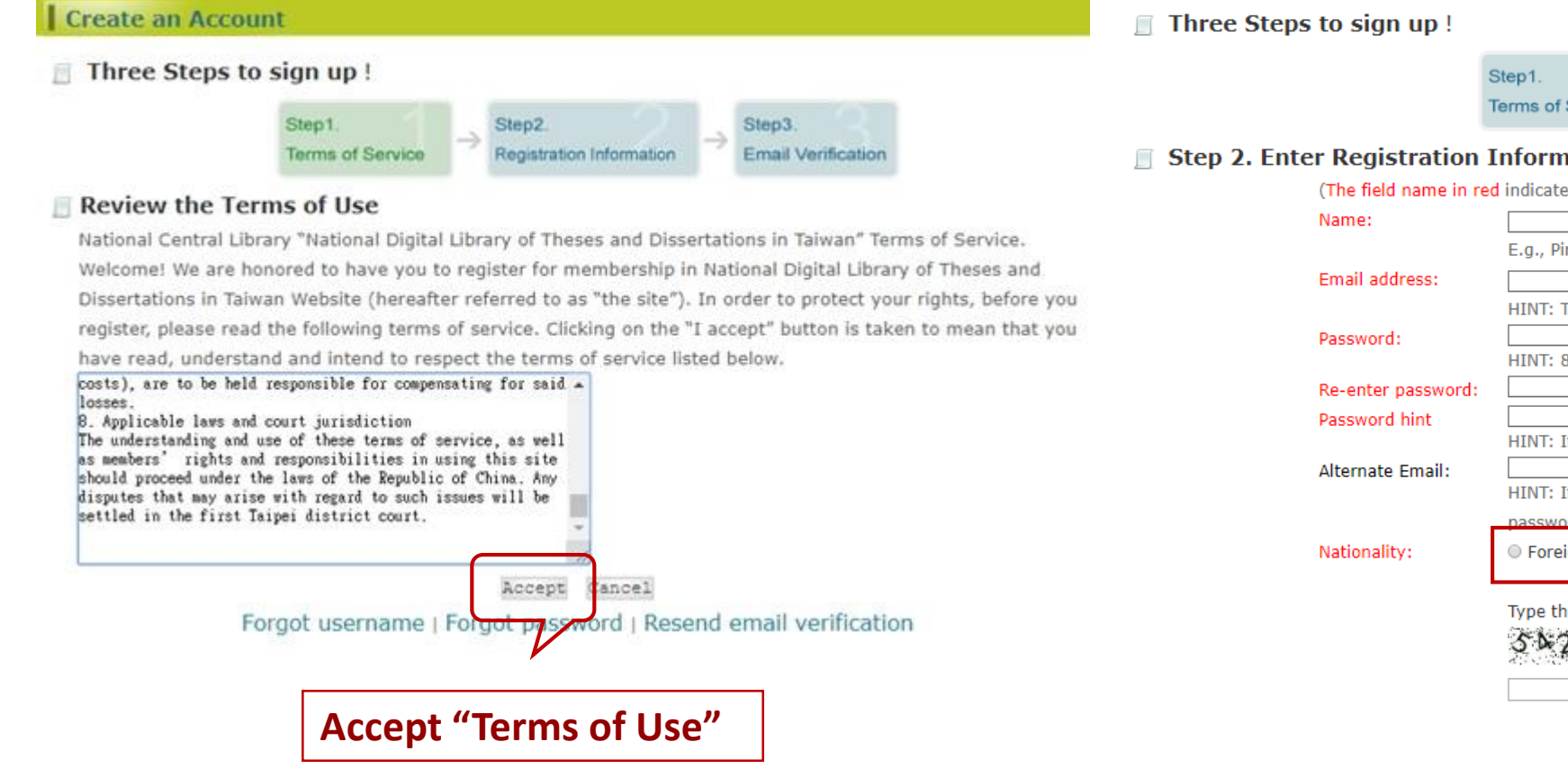

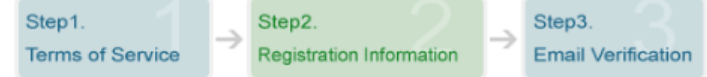

#### Step 2. Enter Registration Information

(The field name in red indicates required information.)

|              | E.g., Ping Chen                                                                              |
|--------------|----------------------------------------------------------------------------------------------|
| address:     | registered                                                                                   |
|              | HINT: This email will be used to log in to your account. e.g.myname@example.com.             |
| ord:         |                                                                                              |
|              | HINT: 8 characters, at least, required.                                                      |
| er password: |                                                                                              |
| ord hint     |                                                                                              |
|              | HINT: If you forget your password, we will ask you to enter the hint.                        |
| ate Email:   |                                                                                              |
|              | HINT: If you enter an alternate Email address, it will also receive verifications and forgot |
|              | password notifications.                                                                      |
| ality:       | • Foreign • ROC. taiwan Nationality: "Foreign"                                               |
|              | Type the characters you see in the picture below(Letters are not case-sensitive)             |
|              | 51-2967<br>reload img                                                                        |
|              | Play sound                                                                                   |
|              | Create Cancel                                                                                |

| Search Advanced/Comm                                                                                                    | nand/Smart Topics/NTL Topics                                                                                                    | Basic Search           |           |
|----------------------------------------------------------------------------------------------------|----------------------------------------------------------------------------------------------------|------------------------|-----------|
| basic income<br>Title Author Advisor ODC Keyword Abstract Reference<br>Search mode: Precise Fuzzy Zhu Yin Hanyu Pinyin Tongyon<br>Assisted Search: Simplified to Traditional Latin language<br>Full text: fulltext available                                                                                                    | Search Query expansion<br>All Fields<br>g Pinyin                                                                                                    |                        | •<br>•    |
| Hot Searches: Yesterday Previous Week Previous 14 Days Previou         year Previous Year Previous Years         Advanced       Search/Comm                                                                                                    | nand/Smart Topics/NTL Topics                                                                                                    | Advance Search         |           |
| basic income       Title         or       basic income         basic income       Table of Contents         add a row   Remove a row       Search         Search mode:       Precise         Search       Search         Search       Search         Search       Search         Search       Search         Search       Search         Search       Simplified to Traditional         Limit to:       Year         Year       To         Vear       To         Degree:       PhD         PhD       Master         Language:       Chinese         English       Japanese         Other Languages         Full text:       fulltext available         Narrow Field:       T         Hot Searches:       Yesterday         Previous Year       Years | All  All All All Title Author Department Department Publication Year Advisor Oral Defense Committee Keyword Table of Contents Abstract Reference Graduated Academic Year Narrow Field Detailed Field | Searching with Boolean | sperators |

AND

OR

ΝΟΤ

1. An Analysis of the Impact of Automation on Technological Unemployment

國立中山大學 / 人力資源管理全英語碩士學位學程 / 107 / 碩士 / 商業及管理學門 / 其他商業 及管理學類

Author (Eng.) : JASON YANG

advisor (eng) : I-heng Chen

**U** Fulltext(Public on internet date20200904) Delay release until yyyy-mm-dd

| Basic   | Abstract Abstract(E                | NG) Table of Contents References Fulltext QR Code                                                                                  | Basic         Abstract         Abstract(ENG)         Table of Contents         References         Fulltext         QR Code                                          |
|---------|------------------------------------|----------------------------------------------------------------------------------------------------|----------------------------------------------------------------------------------------------------|
|         | Thesis URL :                       | https://hdl.handle.net/11296/fg4m65 Copy  [7] 推薦 0 ETwitter 😜                                                                      | Acknowledgement iii<br>Abstract iv                                                                                                    |
|         | Author :                           | 楊凱恩                                                                                                    | 摘要 V                                                                                                    |
|         | Author (Eng.) :<br>Title :         | JASON YANG<br>绘白融化技術對於生業之衝離                                                                                                    | 1. Introduction 1<br>1.1 Research Gap 1                                                                                                    |
|         | Title (Eng.) :                     | An Analysis of the Impact of Automation on Technological Unemployment                                                              | <ol> <li>1.2 Importance of the Problem 1</li> <li>2. Literature Review 3</li> <li>2.1 The Concepts of Work. Technology, and Technological Unemployment 3</li> </ol> |
|         | Advisor :<br>advisor (eng) :       | 陳以亨重<br>I-heng Chen                                                                                                    | <ul><li>2.2 The Impact of Automation through History 5</li><li>2.3 Modern Developments in AI and Machine Learning 9</li></ul>                                       |
|         | degree :<br>Institution :          | 碩士<br>國立中山大學                                                                                                    | <ul><li>2.4 Basic Income, Government Subsidies, and Employment Programs 14</li><li>3. Theoretical Framework 18</li></ul>                                            |
|         | Department :<br>Narrow Field :     | 人力資源管理全英語碩士學位學程<br>商業及管理學門                                                                                                    | <ul> <li>3.1 Research Background 18</li> <li>3.2 Methods of Research 18</li> <li>4. Statistical Analysis and Industry Sentiment 20</li> </ul>                       |
| Pu      | Detailed Field :                   | 其他商業及管理學類<br>2018                                                                                                    | <ul><li>4.1 United States Historical Patent Analysis 20</li><li>4.3 Industry Employment Data 23</li></ul>                                                           |
| Graduat | ted Academic Ye<br>ar :            | 107                                                                                                    | <ul><li>4.5 Interview of Industry Employees 29</li><li>5. Summary of Findings 32</li><li>5.1 Results Summary 32</li></ul>                                           |
|         | language :                         | 英文                                                                                                    | 6. Discussion and Conclusion 34                                                                                                    |
| nu      | mber of pages :<br>keyword (chi) : | 59<br>自動化、技術性失業、科技、機器學習、人工智慧、機器人、全民基本收入                                                                                            | <ul><li>6.1 Implications and Suggestions 34</li><li>6.2 Limitations and Areas for Future Research 36</li><li>References 28</li></ul>                                |
| I       | keyword (eng) :                    | Automation  `Technological Unemployment  `Technology  Machine Learning  Artificial Intelligenc e  Robotics  Universal Basic Income | Appendix 50                                                                                                    |

2. Reformists or Radicals? A Study of the Discourse and Strategy of the Basic Income

#### Movement in Taiwan

國立政治大學 / 亞太研究英語碩士學位學程(IMAS) / 106 / 碩士 / 社會及行為科學學門 / 區域研究學類

Author (Eng.) : Prochazka, Tyler

advisor (eng) : Wei, Mei-Chuan

Fulltext Log in personal account for full text download

|                                                                                                    | <u></u>  | <u></u>    |                                      |                       |          |                                         |         |
|----------------------------------------------------------------------------------------------------|----------|------------|--------------------------------------|-----------------------|----------|-----------------------------------------|---------|
| Basic                                                                                                    | Abstract | Abstract(E | NG) Table of Contents                | References            | Fulltext | Papers link                             | QR Code |
|                                                                                                    | The      | sis URL :  | https://hdl.handle.net/11<br>【】 推薦 0 | 296/mngqr6<br>Twitter | •        |                                         | Сору    |
| Author: 羅泰                                                                                                    |          |            |                                      |                       |          |                                         |         |
|                                                                                                    | Author   | (Eng.) :   | Prochazka, Tyler                     |                       |          |                                         |         |
|                                                                                                    |          | Title :    | 改革派還是激進派?台灣                          | 基本收入運動                | 的論述與策    | 略之研究                                    |         |
| Title (Eng.): Reformists or Radicals? A Study of the Discourse and Strategy of the Basic Income Movemen<br>Taiwan |          |            |                                      |                       |          | trategy of the Basic Income Movement in |         |
| Advisor: 魏玟娟重                                                                                                    |          |            |                                      |                       |          |                                         |         |
|                                                                                                    | adviso   | r (eng) :  | Wei, Mei-Chuan                       |                       |          |                                         |         |
|                                                                                                    |          |            |                                      |                       |          |                                         |         |

| Basic | Abstract | Abstract(ENG) | Table of Contents | Referen | ces | Fulltext | Pa | oers link | QR Code |  |
|-------|----------|---------------|-------------------|---------|-----|----------|----|-----------|---------|--|
| 🛄 Ful | ltext    |               |                   | L       |     |          |    |           |         |  |
| -     |          |               |                   |         |     |          |    |           |         |  |

#### Related Articles: Cited the same references.

| <b>Related Articles record</b>                                | Related Journals record    |
|---------------------------------------------------------------|----------------------------|
| Code read papers record                                       |                            |
| <ol> <li>Contemporary Wome<br/>Practices in Taiwan</li> </ol> | en"s Movement and Feminist |
| 2. A Study of Evolution                                       | of the Mechanization       |
| Department Develop                                            | mentTake One MNC''s        |

- 3. The study on Tai-Power dispatchers, chandange psychological cognition:for power system dispatch automation
- 4. Social Media and the Sunflower Student Movement
- 5. Social Movements, Music and Documentary in Democratic Taiwan
- 6. "Unconditional Basic Income" A Preliminary Exploration on the case of Taiwan
- 7. Democratic Transition and Consolidation: Mongolia and Taiwan

#### Airiti Electronic Theses & Dissertations Services (CETD)

| Browse Advanced Search P | 華藝線<br>repaid&Cart | 上圖書館<br>Login Sign Up I                             | Purchase Points | Personal Service D Custo                                          | [<br>國立成<br>mer Service   Directio | Language ▼<br>功大學,Hell<br>on for Use   Sit | )<br>lo !<br>e Map              |                      |                  |                             |                           |
|--------------------------|--------------------|-----------------------------------------------------|-----------------|-------------------------------------------------------------------|------------------------------------|--------------------------------------------|---------------------------------|----------------------|------------------|-----------------------------|---------------------------|
| Articles   Publications  | All Fields         |                                                     |                 | 🔍 🔻 More Op                                                       | otions 🕡 Searc                     | hing History                               |                                 |                      |                  |                             |                           |
|                          | More Option:       | s                                                   |                 |                                                                   |                                    |                                            |                                 |                      |                  |                             |                           |
|                          | All Fields         |                                                     |                 |                                                                   | 2                                  |                                            |                                 |                      |                  |                             |                           |
|                          | Articles/Keyv      | words/Abstracts                                     | Authors         |                                                                   |                                    |                                            |                                 |                      |                  |                             |                           |
|                          | Titles/Books/      | /Departments                                        |                 |                                                                   |                                    |                                            |                                 |                      |                  |                             |                           |
|                          | DOI                |                                                     |                 |                                                                   |                                    |                                            |                                 |                      |                  |                             |                           |
|                          | Publish Area       |                                                     |                 | Journal Articles<br>164                                           | Conference Pr<br>7                 | oceedings                                  | Theses<br>309                   | e-Books<br>1         | 紙本書<br>622       |                             |                           |
|                          | Taiwan             | China(Including Hong                                | Kong and Maca   | Refine Your Searc                                                 | :h                                 | Search (per                                | sonal data privac               | cy) = All Fields     |                  |                             |                           |
|                          |                    |                                                     |                 | Database                                                          |                                    | Articles/Ke                                | eywords/Abstrac                 | cts Authors Na       | ame of Periodica | I Start Year – End Year     | Search in Results         |
|                          |                    |                                                     |                 | CEPS Journal (164)                                                |                                    |                                            |                                 |                      |                  |                             |                           |
|                          |                    | Area                                                |                 | Subject Categories                                                | 5                                  | Each Page                                  | 10 Record Per                   | Page 🔻               |                  |                             |                           |
|                          |                    |                                                     |                 | Social Sciences (93)                                              |                                    | lotal 164 '                                | 1 - 10                          |                      |                  | Iotal 17 Pages              | 1 2 3 4 5 6 7 8 9 10 📡    |
|                          |                    | China(Including Hong Kong a                         | nd Macau)       | Basic & Applied Science<br>Health & Medical Car                   | nces (62)<br>re (22)               | 🔲 📮 Ex                                     | port 🛛 🖾 Track                  | Add to 🥵             | Cart             | Most R                      | elevant 🔹                 |
|                          |                    | (18)<br>USA (10)                                    |                 | Humanities (15)                                                   |                                    | 1                                          | 浅析网络个人                          | 人数据隐私权               | 200保护对象—         | ·个人数据                       |                           |
|                          |                    | Other (10)                                          |                 | <ul> <li>Engineering (10)</li> <li>Bio-Agriculture (2)</li> </ul> |                                    |                                            | 李晶晶(Jing-Jing<br>太原科技大學學        | 」Li);<br>報 30卷2期(200 | )9/04) , 106-109 |                             |                           |
|                          |                    | Language                                            |                 | Pub. Date                                                         |                                    |                                            | 隐私权; 网络隐<br>leggal obstractorie | 紙权;个人数<br>tice       | 据; 法特征; rigl     | ht of privacy ; information | privacy ; personal data ; |
|                          |                    | Traditional Chinese (99)<br>Simplified Chinese (16) |                 | 2019VearAfter (6)                                                 |                                    |                                            | Abstract                        | uus                  |                  |                             | 🔄 Track 🚺 Download PDF    |
|                          |                    | English (48)                                        | -               | 2017YearAfter (42)                                                |                                    | 2                                          | 大数据环境                           | 下个人数据隐               | 私泄露溯源机           | 制设计                         |                           |
| Refine results to En     | nglish a           | rticles                                             |                 | 2015 YearAfter (73)                                               | ▼ Open                             |                                            | 王忠;北京市社                         | L会科学院 ; 王,           | 忠;殷建立;北          | 京市社会科学院,北京市100              | )101 ; 清华大学,北京市           |

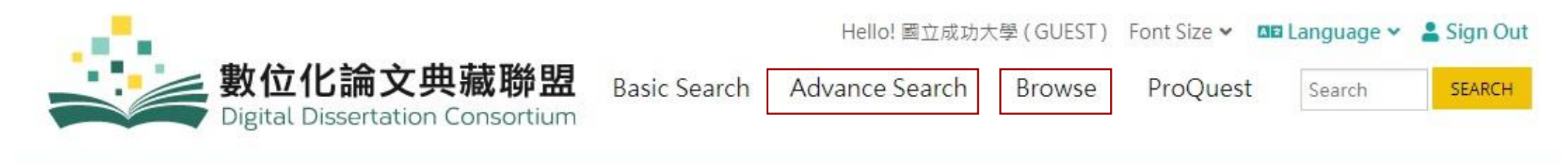

#### Advance Search

#### Advance Search

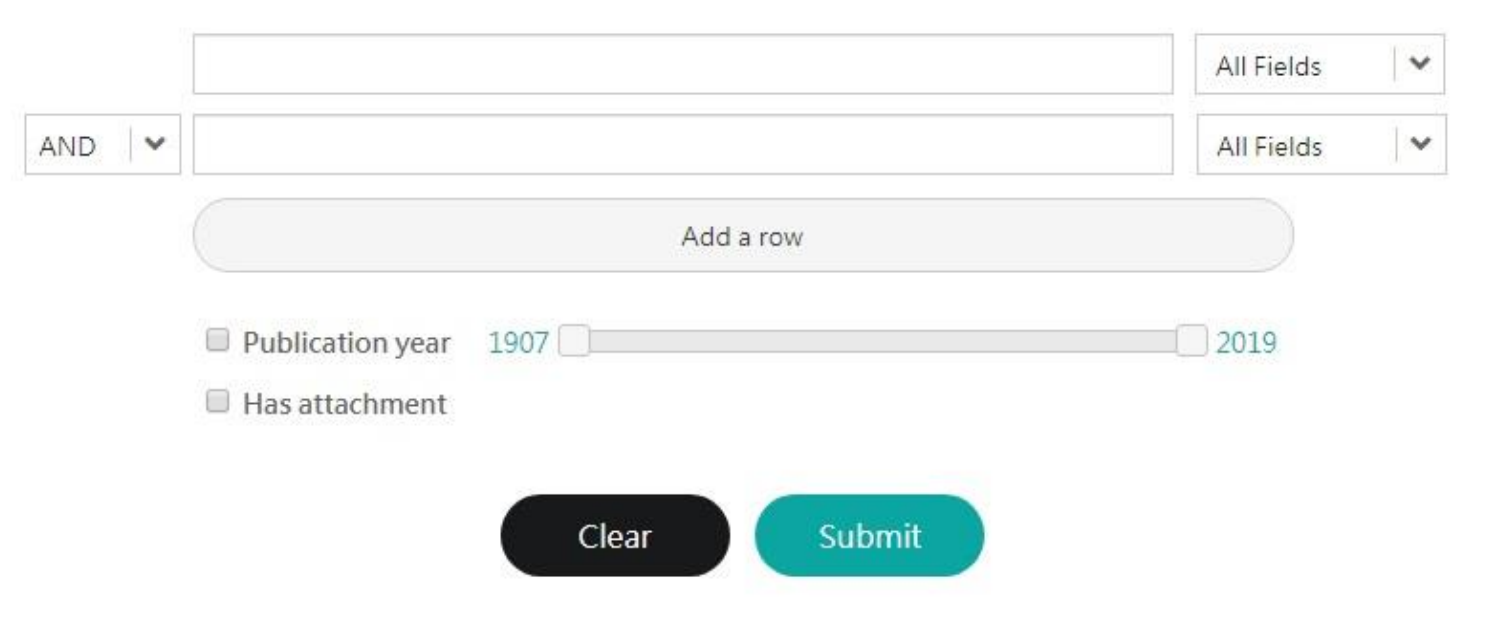

#### Hello! 國立成功大學 (GUEST) Font Size 🗸 💶 Language 🗸 💄 Sign Out

Search

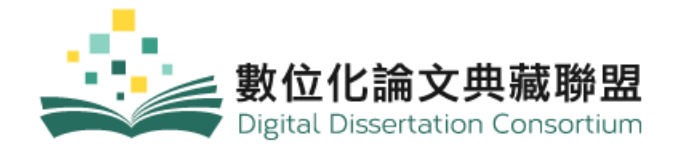

Basic Search

Advance Search

Browse

ProQuest

SEARCH

#### Browse

#### Top lists School Subject 1 Measuring Bitcoin-Based Agriculture Area, Ethnic, and Gender Studies Behavioral Science Architecture Cybercrime (5212) (3562) (20442) (24263) 2 Whole Chromosome Loss Events in **Biological Sciences** Communications and information ... Fine and Performing Arts Business a Tetraploid Background Confer (13870) (28118) (17470) (15497) Tumorigenic Potential in a Mouse Allograft Model **Ecosystem Sciences** Geosciences Education Engineering (4890) (2355) (53362) (48686) Sexual behavior in children, adolescents, and young adults with **Environmental Sciences** Health and Medical Sciences History Interdisciplinary autism spectrum disorder (9746) (21836) (10817) (11096) 4 Self-referencing and advertising effectiveness: The influence of ad Law and Legal Studies Mathmatical and Physical Sciences Language Literature (10067) (10171) (6677) (23843) model ethnicity, cultural cues and acculturation level Philosophy and Religion Social Science 5 The Architectural Oracles Game: A (9887) (56106) More Futures Tool for architecture and design

# **ProQuest Dissertations and Theses(PQDT)**

#### ProQuest

Basi

|          | ProQuest Dissertations & Theses A&I Basic Search Advanced Search Browse   Change databases        |                                                                                                    |                                                                               |                                                                                                    |
|----------|---------------------------------------------------------------------------------------------------|----------------------------------------------------------------------------------------------------|-------------------------------------------------------------------------------|----------------------------------------------------------------------------------------------------|
|          | Enter search terms                                                                                | Q                                                                                                    |                                                                               | ti(machine le                                                                                             |
| c Search | Advanced Search Browse   Change databases<br>Advanced Search Command Line Field codes Search tips | Field sear                                                                                                    | rch options                                                                   | 2,391 resu<br>Exploring the<br>support finan<br>Ohlsson, Caroli<br>Uppsala Univer                         |
|          | AND  AND AND AND AND AND AND AND AND AND AND                                                      | Abstract – AB<br>Abstract – AB<br>All subjects & inde<br>Subject heading<br>Author – AU<br>Document text – F<br>Document title – T<br>Index term (keywo<br>ISBN – ISBN<br>More options<br>Advisor – ADV<br>Committee mem<br>Degree – DG<br>Department – D<br>Dissertation/the | exing – SU<br>g – MAINSUBJECT<br>FT<br>TI<br>rd) – DISKW<br>hber – CMT<br>PEP | Abstract/Details Optimal Mech Designing Ma Ajallooeian, Mo University of Al Abstract/Details MI-ews - mac |
|          |                                                                                                   | Reference — REI<br>Cited author -<br>Cited docume<br>Cited publicat                                                                                                    | F<br>− CAU<br>ent title − CTI<br>tion date − CYR ▼                            | Machine lear<br>Nangalia, V.<br>University of Lo<br>Publishing, 201<br>Abstract/Details                   |

| 13 | ti(machine learning)                                                                                                    |                                                                                                    | Q                                               |
|----|----------------------------------------------------------------------------------------------------|----------------------------------------------------------------------------------------------------|-------------------------------------------------|
|    | Doctoral dissertations only                                                                                                    |                                                                                                    |                                                 |
| 2  | ,391 results                                                                                                    | Modify search                                                                                               | Recent searches                                 |
| 1  | Exploring the potential of machine le<br>support financial risk management<br>Ohlsson, Caroline.<br>Uppsala Universitet (Sweden), ProQuest D                                                     | earning: how machine lea                                                                                    | rning can                                       |
|    | Abstract/Details Findit Abstract/Details                                                                                                    | noocratione rabioning, zerr                                                                                 | Preview ~                                       |
| 2  | Optimal Mechanisms for Machine L<br>Designing Machine Learning Compe<br>Ajallooeian, Mohammad Mahdi.<br>University of Alberta (Canada), ProQuest I<br>Abstract/Details Preview - PDF (595 KB) Fi | earning A Game-Theoretic<br>etitions<br>Dissertations Publishing, 2013<br>ndit <b>© NCKU у</b> Order в сору | Approach to                                     |
| 3  | MI-ews - machine learning early war<br>machine learning to predict in-hospi<br>Nangalia, V.<br>University of London, University College L<br>Publishing, 2017. 11001333.                         | ning sy<br>ital pat Institutional<br>ondon (United Kingdom), Prof                                           | a copy, try<br>Repository<br>Quest Dissertation |
|    | Abstract/Details Findit ONCKU                                                                                                    |                                                                                                    | Preview ~                                       |

#### Find Theses in University Institutional Repository

| ProQuest       Ajallooeian, Mohammad Mahdi. 2013         ProQuest Dissertations & Theses A&I       University of Alberta (Canada) |                                                                                                    | *Ajallooeian, Mohammad Mahdi" Q Search Collections Deposit About Log In                                                                                                    |                                   |                                                                                                    |  |
|----------------------------------------------------------------------------------------------------|----------------------------------------------------------------------------------------------------|----------------------------------------------------------------------------------------------------|-----------------------------------|----------------------------------------------------------------------------------------------------|--|
| «Back to results < 2 of<br>Optimal Mecl<br><u>Theoretic App</u><br><u>Aiallogeian Mohammad Mai</u>                                | 2.391 ><br>hanisms for Machine Learning A (<br>proach to Designing Machine Lea<br>bdi University of Alberta (Canada). ProQuest Dissertations Publishing . | Game-<br>Download Preview<br>Download Preview<br>Dreview<br>Dreview<br>D | Search<br>Items (1) Collection    | ns Communities                                                                                                    |  |
| Preview - PDF Abstra                                                                                                    | ict/Details                                                                                                    |                                                                                                    | Filter                            | Results for ""Ajallooeian, Mohammad Mahdi""                                                                                                    |  |
| Coordo                                                                                                    | University Name + Insti                                                                                                    | cutional Repository                                                                                                    | Author / Creator /<br>Contributor | Optimal Mechanisms for Machine Learning: A<br>Game-Theoretic Approach to Designing<br>Machine Learning Competitions                                    |  |
| Google                                                                                                    | ERA - University of Alberta                                                                                                    | ory 🤍 🔍                                                                                                    | Subject / Keyword                 | 2013-06<br>Ajallooeian, Mohammad Mahdi                                                                                                    |  |
|                                                                                                    | University of Alberta research openly shar                                                                                                    | ad with the world.                                                                                                    | Competition 1                     | In this thesis we consider problems where a self-interested entity, called<br>the principal, has private access to some data that she wishes to use to |  |
|                                                                                                    | theses and dissertations of<br>graduate students of the                                                                                                   | About ERA. What Is ERA? ERA<br>(Education and Research                                                                                                    | Game theory 1                     | solve a prediction problem by outsourcing the development of the<br>predictor to some other parties. Assuming the principal, who needs the<br>machine  |  |
|                                                                                                    | ERA (Education and Research                                                                                                    | ch Communities and Collections                                                                                                    | Machine     Machine               |                                                                                                    |  |
|                                                                                                    | Archive) is the name for<br>More results from ualberta.ca »                                                                                               | by people at the University of                                                                                                    | ☐ Mechanism 1<br>design           | 1 - 1 of 1                                                                                                    |  |

# **Practice 6**

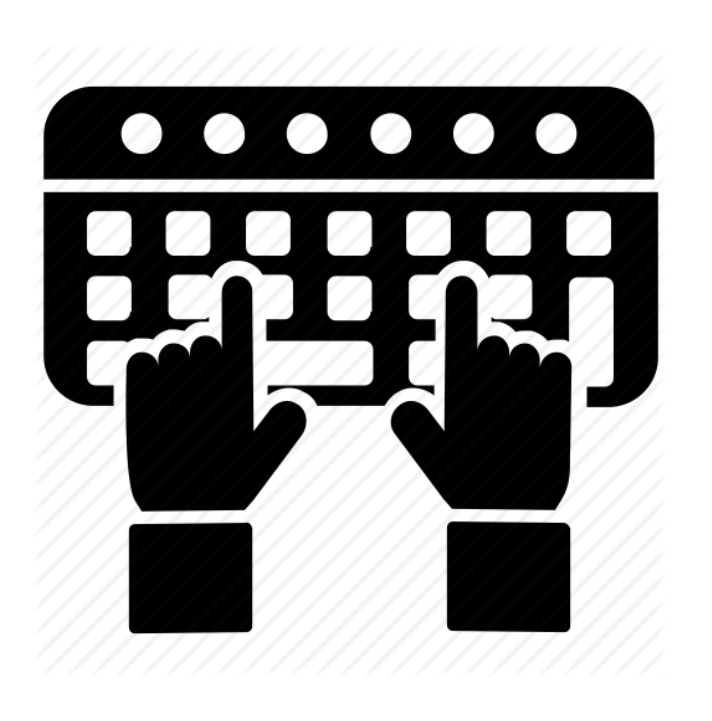

- Find at least 3 theses by your department/institute/research fields, graduated/published from 2010-2019, via :

   National Digital Library of Theses and Dissertations in Taiwan
  - (2) Digital Dissertation Consortium
  - ③ ProQuest Dissertations and Theses(PQDT)
- 2. Try searching following Internet resources :
  - 1 <u>Networked Digital Library of Theses and Dissertations</u> (NDLTD) Union Catalog
  - 2 Open Access Theses and Dissertations (OATD)
  - ③ British Library e-theses online service (EThOS)
  - (4) DART-Europe E-theses Portal

# Academic search engines

Google Scholar & Microsoft Academic Search

# Google Scholar

#### Advantages :

- 1. Google Scholar is familiar and relatively simple to use, much like Google.
- Google Scholar allows users to search for a find a wide variety of materials including articles, books, "grey literature" like conference proceedings on a vast number of topics.
- 3. Google Scholar allows for you to see articles related to the one that might interest you, how many times an article has been cited and by whom, and provides citations for articles in a number of styles.
- 4. Google Scholar can display links to articles and books held through NCKU Libraries. For more information, see Using Google Scholar from Home tab.
- 5. Google Scholar allows you to save both citations and articles to read later.

# Disadvantages :

- Google Scholar's coverage is wide-ranging but not comprehensive. It can be a research source, but should not be the only source you use.
- 2. Google Scholar does not provide the criteria for what makes its results "scholarly". Results are often vary in quality and it is up to the researcher to determine which of the results are suitable for their purposes.
- 3. Google Scholar does not allow users to limit results to either peer reviewed or full text materials or by discipline.
- 4. Google Scholar does not provide notice of when its materials are updated.
- 5. Google Scholar's citation tracker can be difficult to use and inaccurate.

# Setting up Library Links in Google Scholar

| =             | Google Scholar           | 📕 🐟 My profile                                                    | ★ My library                                                                                                    |         | ←Login your go                                | ogle account |
|---------------|--------------------------|-------------------------------------------------------------------|----------------------------------------------------------------------------------------------------|---------|-----------------------------------------------|--------------|
| <b>⇒</b><br>★ | My profile<br>My library |                                                                   | Google Scholar                                                                                                    |         |                                               |              |
|               | Alerts<br>Metrics        |                                                                   |                                                                                                    | Q       |                                               |              |
| Q <b>†</b>    | Advanced search          |                                                                   | Articles Case law                                                                                                    |         |                                               |              |
| ۵             | Settings                 |                                                                   |                                                                                                    |         |                                               |              |
|               | 2                        | <ul> <li>Google Scho</li> <li>Settings</li> </ul>                 | lar                                                                                                    |         |                                               |              |
|               |                          | Search results<br>Languages<br>Library links<br>Account<br>Button | Show library access links for (choose up to five libraries):<br>e.g., Harvard<br>MATIONAL CHENG KUNG UNIVERSITY - ProQuest Fulltex<br>図 國立成功大學 National Cheng Kung University - Findit@NCF<br>National Cheng Kung University - Full-Text @ My Library<br>National Cheng Kung University - Fulltext@NCKU Library<br>National Cheng Kung University - Fulltext@NCKU Library<br>Search "NCKU" & "Nation<br>Choose 4 results in total | al Chen | مریانی میں میں میں میں میں میں میں میں میں می | ,            |

#### Access Google Scholar both on and off campus

| ≡ | Google Scholar                                                                                          | earthquake prediction                                                                                                    | Q                                                                                                    |                              |                                    |
|---|----------------------------------------------------------------------------------------------------|----------------------------------------------------------------------------------------------------|----------------------------------------------------------------------------------------------------|------------------------------|------------------------------------|
| • | Articles                                                                                                | About 597,000 results (0.04 sec)                                                                                                    |                                                                                                    |                              |                                    |
|   | Any time<br>Since 2019<br>Since 2018<br>Since 2015<br>Custom range<br>Sort by relevance<br>Sort by date | [CITATION] Earthquake prediction<br>K Mogi, KN Khattri - 1985 - Academic Press Tokyo<br>☆ 99 Cited by 511 Related articles All 2 ver<br>Earthquake prediction: a physical ba<br><u>CH Scholz</u> , LR Sykes, YP Aggarwal - Science, 197<br>Aggarwal et u1.(2) have reported changes in the v<br>to two events of moderate size and a number of sr<br>(BML), New YorkX earthquake swarm of 1971. Fig                                                                                                    | sis<br>SiS<br>73 - JSTOR<br>relocity ratio (Fig. 2 B and C) premonitory<br>maller events in the Blue Mountain Lake<br>jure 2A shows a similar but particularly                                                                                                    | [PDF] jstor.org<br>Full View |                                    |
|   | <ul> <li>✓ include patents</li> <li>✓ include citations</li> </ul>                                      | Cited by 1240 Related articles All 8 v      Earthquake prediction      T Rikitake - Earth-Science Reviews, 1968 - Elsevie      Earthquake prediction research programmes in a                                                                                                    | ersions Web of Science: 738 >>><br>er<br>number of countries are reviewed together                                                                                                    | Findit@NCKU                  | Connect to the library's resources |
|   | Create alert                                                                                            | with achievements in various disciplines involved i<br>geodetic work, tide gauge observation, continuous<br>☆ ワワ Cited by 633 Related articles All 4 ve                                                                                                    | n earthquake prediction research, ie,<br>observation of crustal movement, seismic<br>rsions Web of Science: 15 📎                                                                                                    |                              |                                    |
|   |                                                                                                    | Earthquake prediction: a critical review<br><u>RJ Geller</u> - Geophysical Journal International, 199<br>Earthquake prediction research has been conduct<br>successes. Claims of breakthroughs have failed to<br>have failed to find reliable precursors. Theoretical<br>☆ 99 Cited by 447 Related articles All 10 v                                                                                                    | eW<br>7 - academic.oup.com<br>ed for over 100 years with no obvious<br>o withstand scrutiny. Extensive searches<br>work suggests that faulting is a non-linear<br>rersions Web of Science: 224 ⊗⊗                                                                                                    | [PDF] oup.com<br>Full View   |                                    |
|   |                                                                                                    | Related searches                                                                                                    |                                                                                                    |                              |                                    |
|   |                                                                                                    | seismic earthquake prediction<br>nepal earthquake prediction<br>earthquake prediction radon<br>short-term earthquake prediction                                                                                                    | earthquake prediction artificial neural<br>networks<br>earthquake prediction ionosphere<br>intermediate-term earthquake prediction<br>parkfield earthquake prediction                                                                                                    |                              |                                    |
|   |                                                                                                    | RJ Geller       - Geophysical Journal International, 199         Earthquake prediction research has been conduct successes. Claims of breakthroughs have failed to have failed to find reliable precursors. Theoretical the second structure of the second structure of the second | 7 - academic.oup.com<br>ed for over 100 years with no obvious<br>o withstand scrutiny. Extensive searches<br>work suggests that faulting is a non-linear<br>rersions Web of Science: 224 ≫<br>earthquake prediction <b>artificial neural</b><br><b>networks</b><br>earthquake prediction <b>ionosphere</b><br><b>intermediate-term</b> earthquake prediction<br><b>parkfield</b> earthquake prediction | Full View                    |                                    |

#### Access Google Scholar both on and off campus

|                                                                                                    | Before               | After                               |
|----------------------------------------------------------------------------------------------------|----------------------|-------------------------------------|
| mobile networks and applications                                                                                                    |                      |                                     |
| About 3.820.000 results ( <b>0,04</b> sec)                                                                                                    |                      |                                     |
| Mobilenets: Efficient convolutional neural networks for mobile vision<br>applicationsAG Howard, M Zhu, B Chen, D Kalenichenko arXiv preprint arXiv, 2017 - arxiv.orgWe present a class of efficient models called MobileNets for mobile and embedded vision<br>applications. MobileNets are based on a streamlined architecture that uses depth-wise<br>separable convolutions to build light weight deep neural networks. We introduce two simple☆𝔊𝔊Cited by 2137Related articlesAll 8 versions🄊                                   | [PDF] arxiv.org      | [PDF] arxiv.org                     |
| [воок] Mobile, wireless, and sensor networks: technology, applications, and future directions<br><u>R Shorey</u> , A Ananda, <u>MC Chan</u> , <u>WT Ooi</u> - 2006 - books.google.com<br>This publication represents the best thinking and solutions to a myriad of contemporary<br>issues in wireless networks. Coverage includes wireless LANs, multihop wireless networks,<br>and sensor networks. Readers are provided with insightful guidance in tackling such issues<br>☆ ワワ Cited by 274 Related articles All 11 versions ≫ | [PDF] ustc.edu.cn    | [PDF] ustc.edu.cn                   |
| Locating a mobile station using a plurality of wireless networks and applications therefor<br>CL Karr, FW LeBlanc, DJ Dupray - US Patent 6,952,181, 2005 - Google Patents<br>A location is disclosed for wireless telecommunication infrastructures. The systems output<br>requested locations of hand sets or mobile stations (MS) based on, eg, AMPS, NAMPS,<br>CDMA or TDMA communication standards. The system determines both local MS locations<br>☆ ワワ Cited by 716 Related articles All 4 versions ≫                        |                      |                                     |
| Energy consumption in mobile phones: a measurement study and implications for network applications<br>N Balasubramanian, A Balasubramanian Proceedings of the 9th, 2009 - dl.acm.org<br>In this paper, we present a measurement study of the energy consumption characteristics of<br>three widespread mobile networking technologies: 3G, GSM, and WiFi. We find that 3G and<br>GSM incur a high tail energy overhead because of lingering in high power states after                                                              | [PDF] stonybrook.edu | [PDF] stonybrook.edu<br>Findit@NCKU |

Avoid broken PDF link in Google Scholar

☆ 55 Cited by 1364 Related articles All 12 versions

# Access Google Scholar both on and off campus

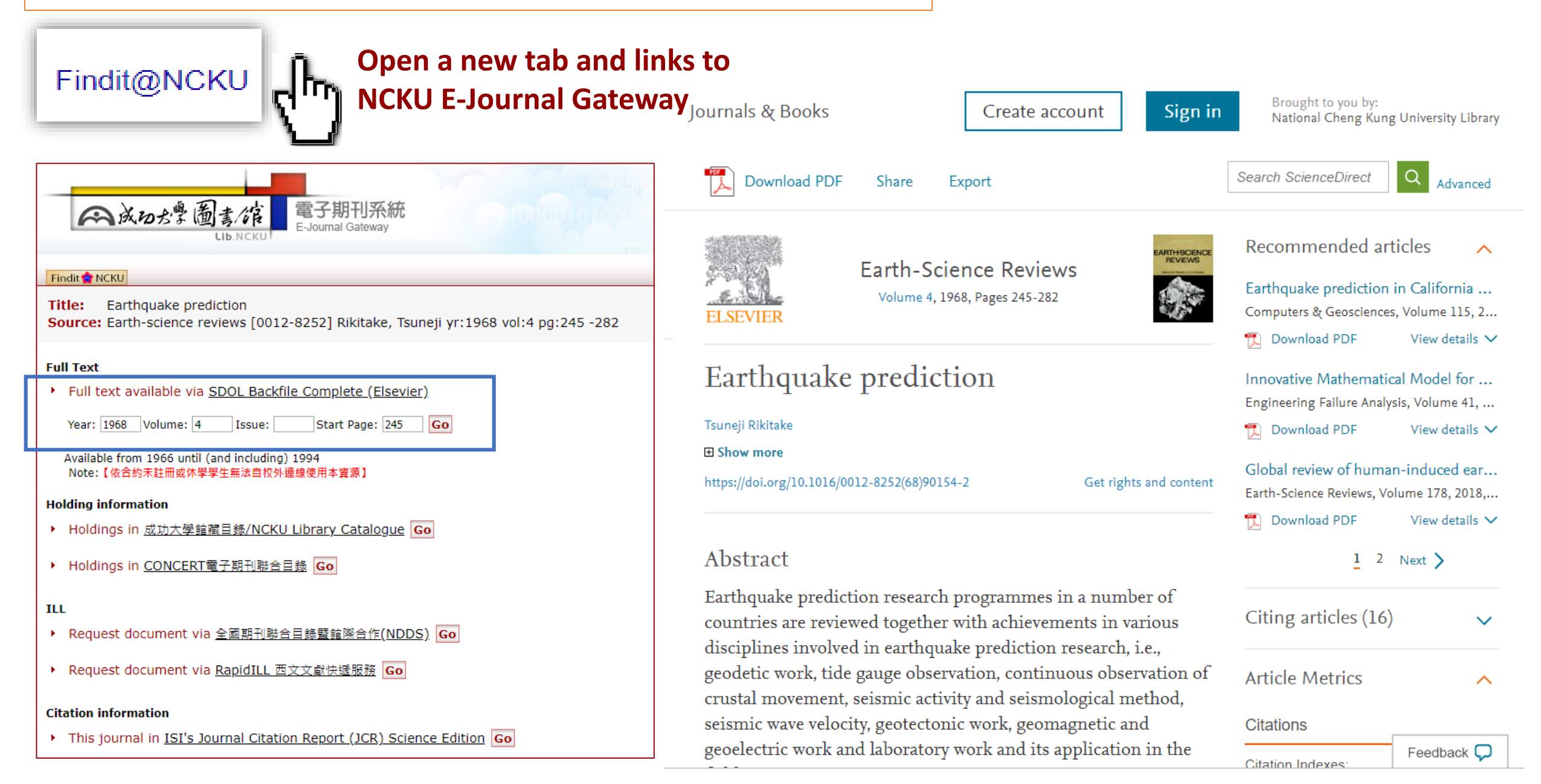

#### Microsoft Academic search

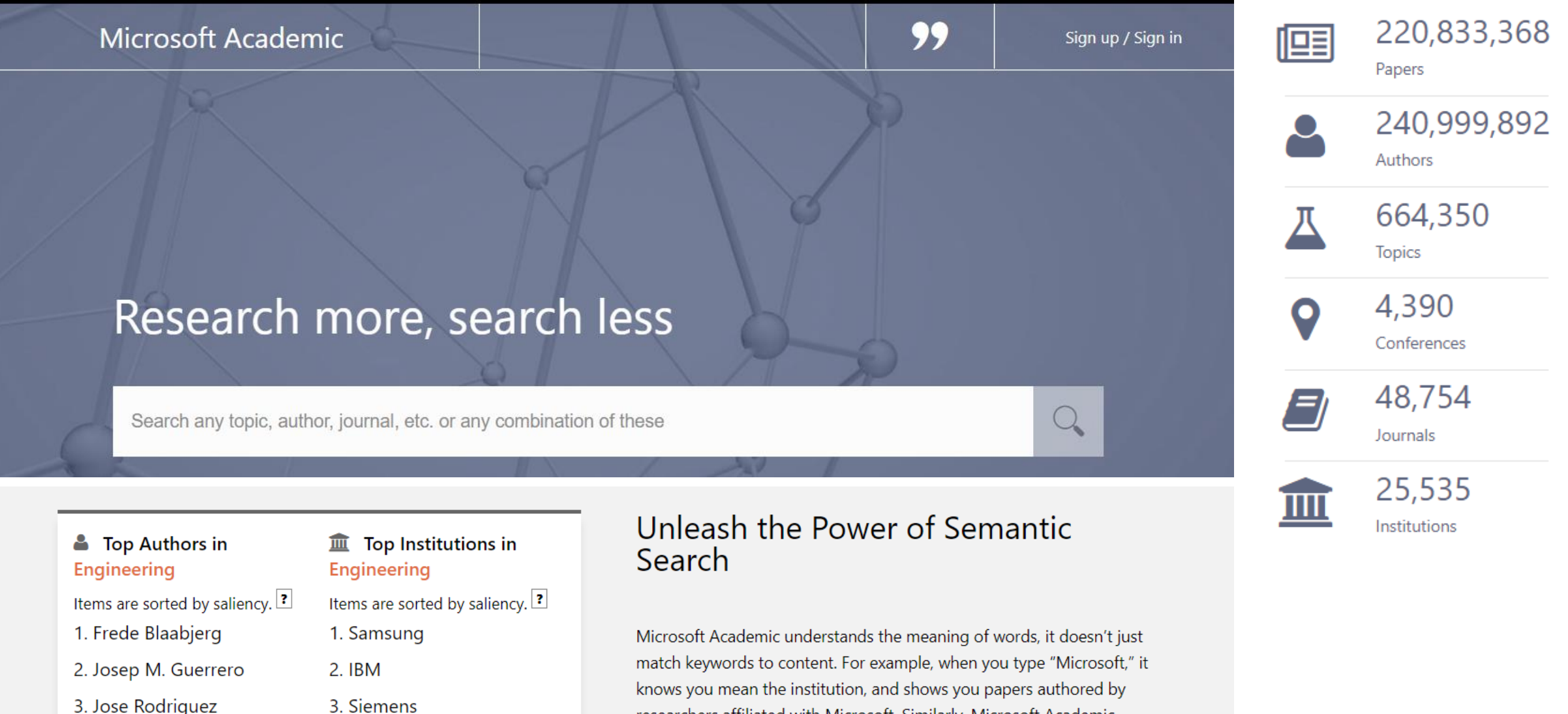

- 4. Johann W. Kolar
- 5. Fang Zheng Peng

- 3. Siemens
- 4. General Electric
- 5. Massachusetts Institute ...

researchers affiliated with Microsoft. Similarly, Microsoft Academic knows journal titles, conference names, and many research topics. Try these gueries to understand the power of semantic search and unleash it yourself!

#### **Microsoft Academic search**

Where does the data for Microsoft Academic come from?

MA uses machine readers powered by artificial intelligence (AI) to scan and extract knowledge from all scholarly publications discovered and indexed by Bing. Bing indexes data from a variety of sources ranging from publisher sites to individual authors' personal homepages. MA's AI agent then cleans and organizes these data into a graph database we call the <u>Microsoft Academic Graph (MAG)</u>.

Showing semantic results matching "machine learning" 1-10 of RELEVANCE **T** SORT B **A** Top Topics 5000+ (0.258 seconds) Machine learning LIBSVM: A library for support vector machines subject terms, topics. 2011 ACM TRANSACTIONS ON INTELLIGENT SYSTEMS AND TECHNOLOGY Artificial intelligence PARENT TOPICS **Relevance ranking** Chih-Chung Chang, Chih-Jen Lin Computer science sorts by default Computer science National Taiwan University CHILD TOPICS ▲ Structured support vector machine Support vector machine Pattern recognition Artificial neural network Sequential minimal optimization +7 Computer vision Seasonality LIBSVM is a library for Support Vector Machines (SVMs). We have been actively Artificial neural network developing this package since the year 2000. The goal is to help users to easily apply A Regression analysis +97 SVM to their applications. LIBSVM has gained wide popularity in machine learning and Mathematics many other areas. In this article, we present all ... RELATED TOPICS Data mining Artificial intelligence DOWNLOAD CITATIONS\* (41,243) SHARE CITE Mathematical optimization A Data mining Convolutional neural **Or search these topics** Artificial neural network network analyzed by MAS

Machine learning Machine learning (ML) is the scientific study of algorithms and statistical models that computer systems use in order to perform a specific task effectively without using explicit instructions, relying on natterns and inference instead. It is Find relationship between

+17

#### Others

**ResearchGate** is a social networking site for scientists and researchers to <u>share papers</u>, ask and answer questions, and find collaborators.

Academia is a commercial social networking website for academics. The platform can be used to share papers and follow the research in a particular field.

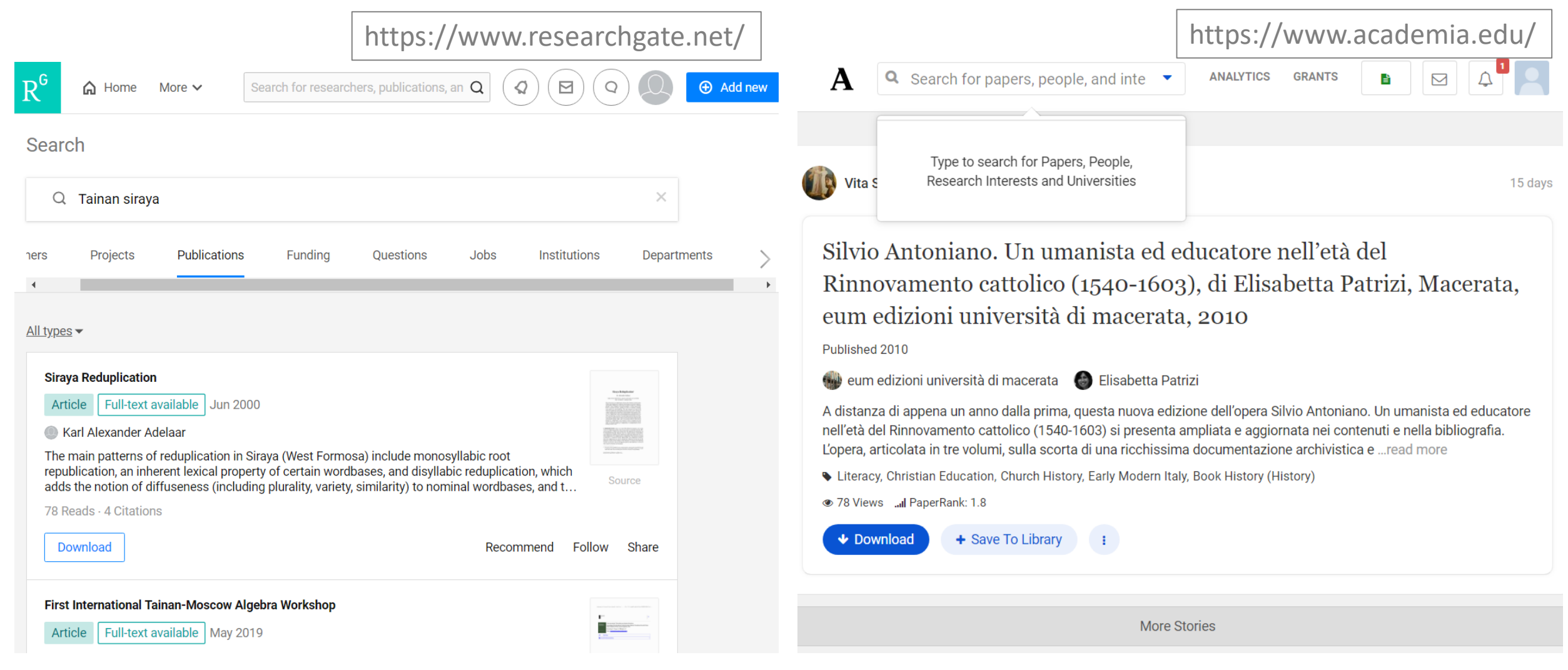

Practice 7

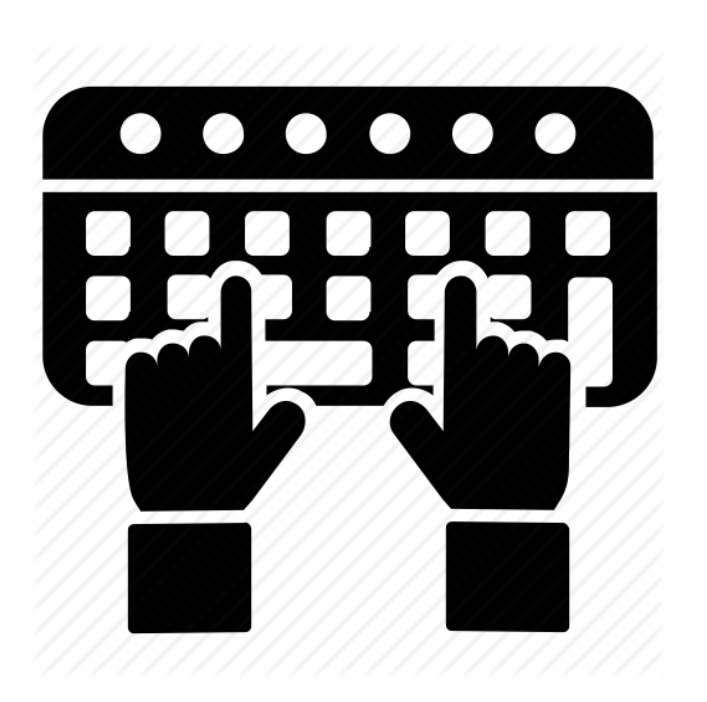

\*Using browser's incognito mode and DO NOT forget to logout personal account after practice.

#### **Google Scholar**

- **1. Setting Preferences for Library Full Text**
- 1) Setting
- 2) Library Links
- 3) Search "NCKU" and "National Cheng Kung University"

2. Search Google Scholar with research field keywords, check for any NCKU accessible results.

#### Microsoft Academic Search

#### https://academic.microsoft.com/home

- 1) Search MAS with research field keywords, find out field top authors and journals
- 2) Check for NCKU subscription for 1 of top journals which rank by MAS

#### **Plagiarism Check**

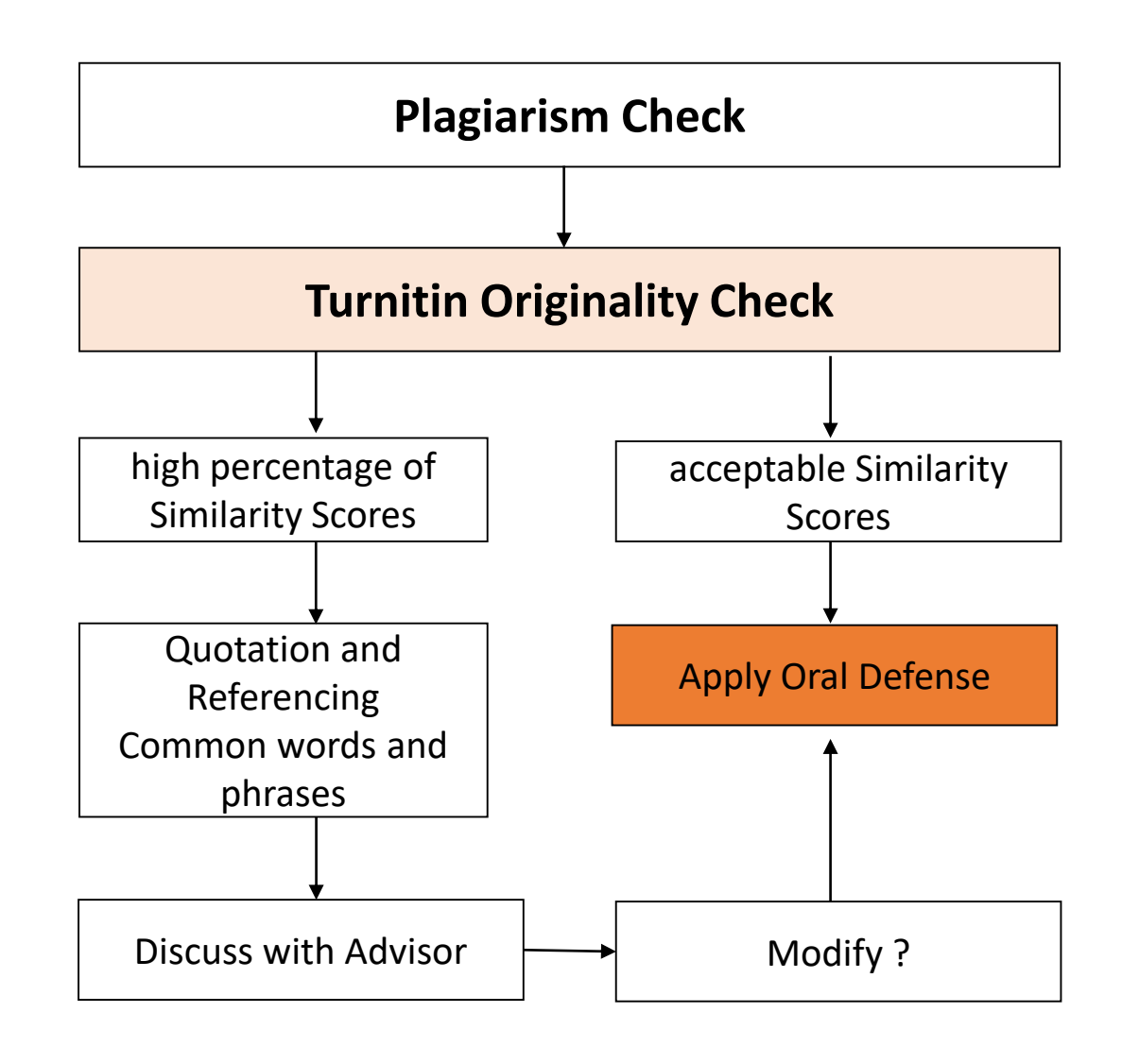

Strongly recommend you to submit to Turnitin before the oral defense, originality reports can help you locate potential sources of plagiarism

Any regulation about the value for similarity index?
① Not included yet from NCKU REGISTRAR DIVISION
② Please contact with the department/institute office about the value for similarity index.

# High percentage of Similarity Scores, how do I update my thesis?

- ① Make the quote as short as possible
- ② Use quotation marks or block quote
- ③ Properly cite the source
- (4) Discuss with Advisor

# **Turnitin Originality Check**

| 一成功が愛圖書/彼<br>LIB.NCKU 電子資源查許<br>E-Resources Gatewa                                    | <b>到系統</b><br>ay                                                      |                                        |
|---------------------------------------------------------------------------------------|-----------------------------------------------------------------------|----------------------------------------|
| Databases   E-Journals   E-Books   Med Resource   Bi                                  | ibliographic Software   Lib Instruction Courses   My Library          |                                        |
|                                                                                       |                                                                       |                                        |
| [Resources search] Resource Name (tim)                                                | ▼ All resources ▼ exact search - search - Advance                     |                                        |
| Search result: <u>All</u> (1 records)<br>A to Z alphabet: <u>T</u><br>1 records found | Register, Submission, please refer<br>to "Turnitin Quick Start Guide" | Class ID/PW for Turnitin<br>Assignment |
| ID Title                                                                              | TypePublisher / ISSN                                                  | Cove age Note Web2.0                   |
|                                                                                       |                                                                       |                                        |

## **E-Thesis Submission**

http://etds.lib.ncku.edu.tw/html/index-en.html

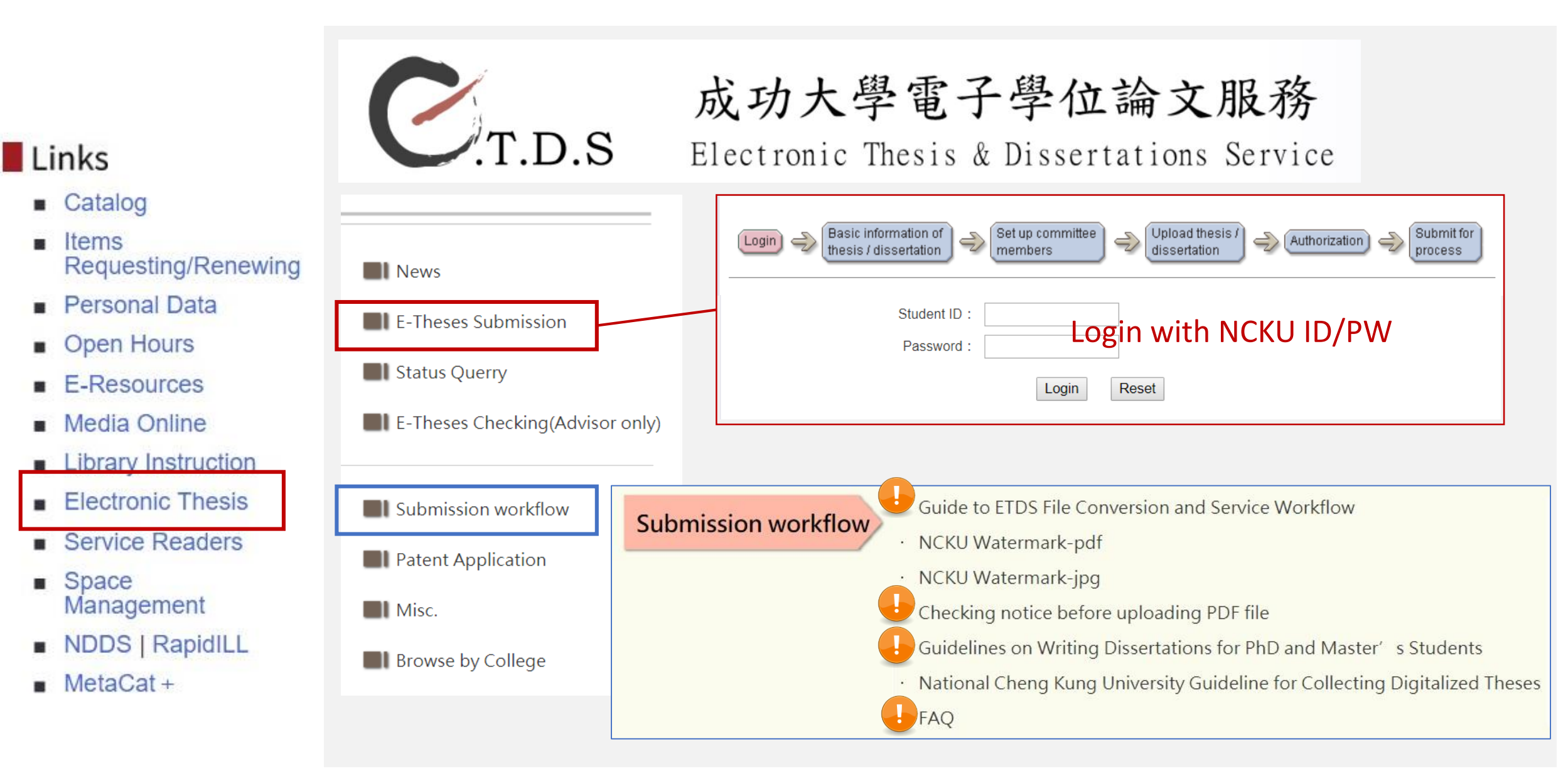

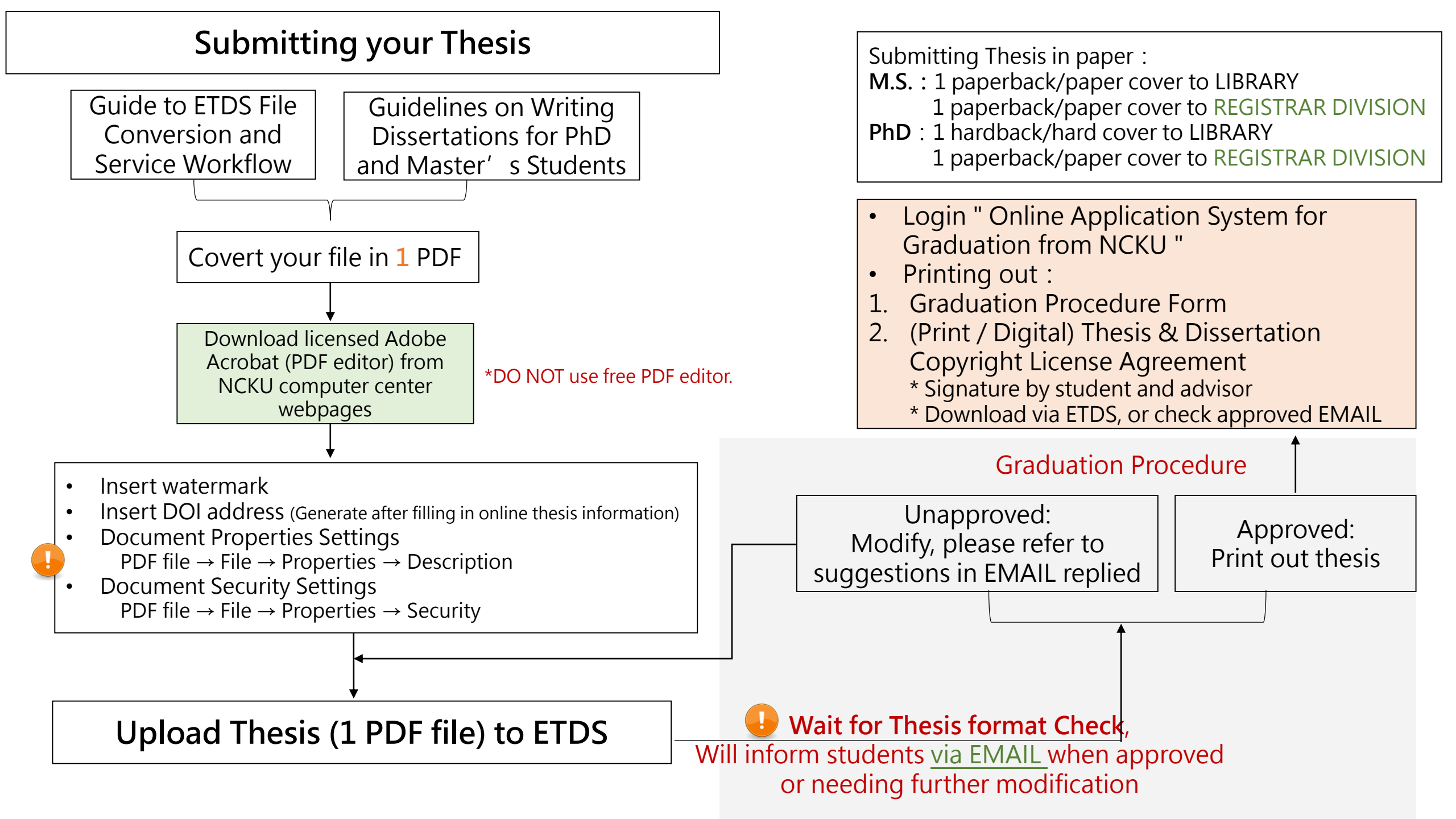

#### Find us

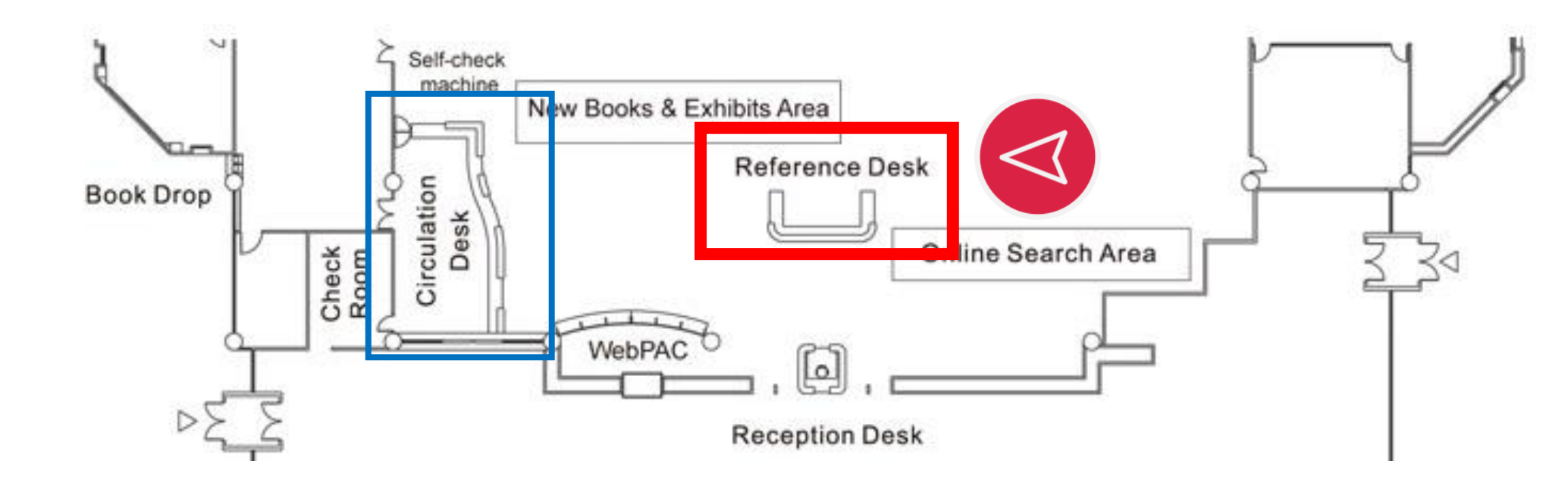

#### 1<sup>st</sup> Floor

Reference service desk, 1F, Main Library TEL: 06-2757575 ext. 65780, 65786 e-mail: libref@libmail.lib.ncku.edu.tw

You may need to provide screenshots (in .jpg) as attachment and descript your operating steps when using e-databases services or bibliographic software.

For bibliographic software questions, you may visit reference service desk in person with your laptop and original bibliographic file.

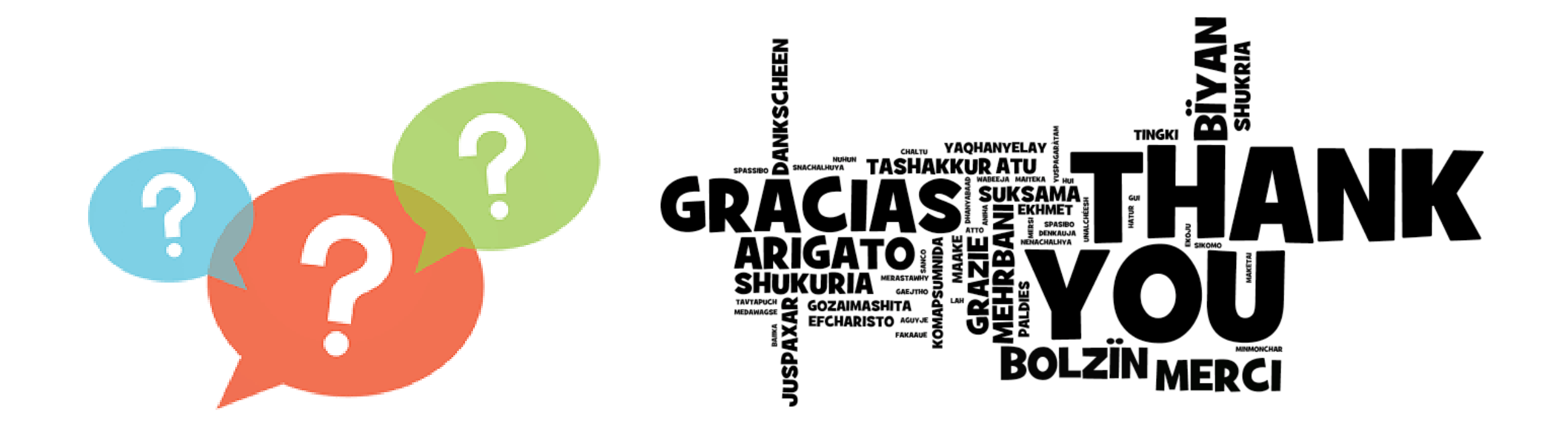